# Les Aventuriers du Bout du Monde

# La revue des clubs Microcam

Rampe de Lancement numéro 138.3 – 4/03/2020

À la découverte de la gestion et du partage de Microsoft Office 365

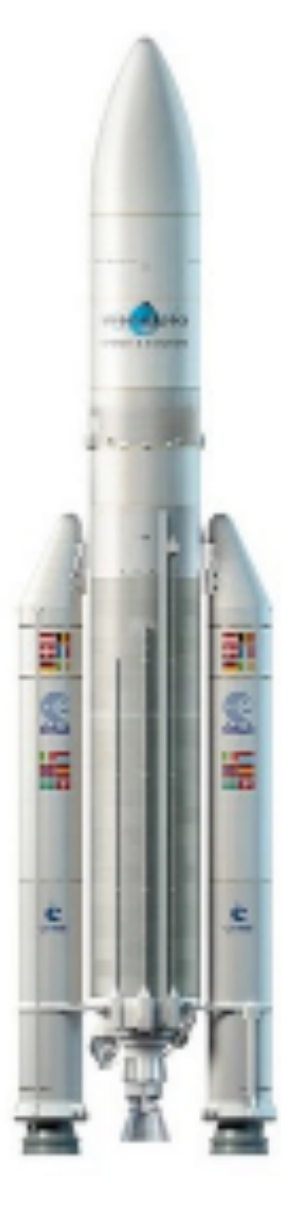

*Office 365 sous macOS X 10.14 et 10.15, iOS 12 et 13 et iPadOS 13, Windows 10* 

# Les ABM

#### Les Aventuriers du Bout du Monde

Le journal des clubs Microcam Clubs de micro-informatique du Crédit Agricole, Association loi 1901. © Copyright *Les ABM* Dépôt légal 641 Rennes ISSN 0295-938

#### Microcam06

Microcam

**Communautés Numériques** 

**Directeur de la publication :** Yves Roger Cornil

Numéro réalisé par : Yves Roger Cornil

#### Logiciels et matériels utilisés :

Microsoft Office 365 pour Mac, Microsoft Office 365 pour iPad, Microsoft Office 365 pour iPhone OneDrive, iCloud Drive, iOS 12.0, iOS 13 iPad Pro 12,9, iPad 6, Graphic Converter 11, Quick Time Player, Parallels Desktop 14 ou 15, Windows 10.

Les logiciels cités sont des marques déposées de leurs éditeurs respectifs.

#### <u>Site Internet :</u>

http://www.cornil.com/

*Comment acheter une licence d'utilisation d'Office 365 Famille et la partager, tel est l'objectif de cette Rampe de Lancement.* 

*Cette version 148.3 a été mise à jour et elle complète les ateliers Office 365 du Cilac<sup>1</sup>.* 

Yves Roger Cornil

<sup>&</sup>lt;sup>1</sup> Cilac : association loi 1901 (Apple User Group) – Site : cilaclamadeleine.free.fr

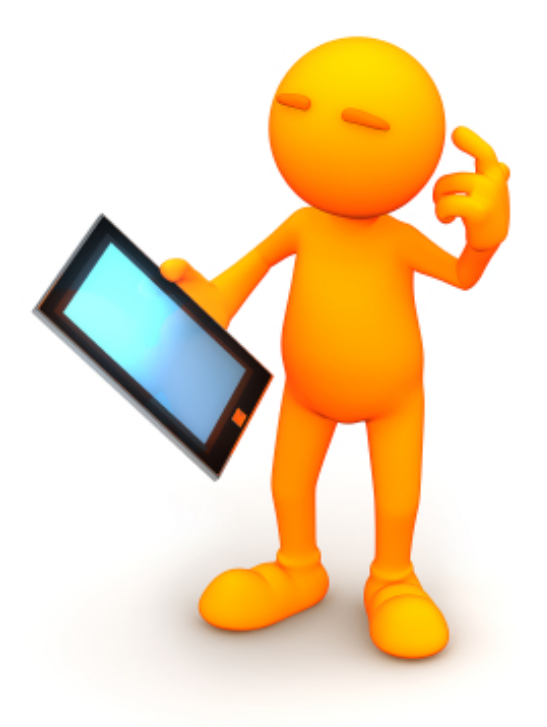

# Microsoft Office 365. Le partage.

| Dossier réalisé par Yves Roger Cornil                                                                             |  |  |  |
|----------------------------------------------------------------------------------------------------|--|--|--|
| Microsoft<br>Most Valuable<br>Professional                                                                        |  |  |  |
| www.cornil.com                                                                                                    |  |  |  |
| https://yvescornil.wordpress.com<br>https://www.youtube.com/user/initinfo<br>https://www.facebook.com/yves.cornil |  |  |  |
| http://cilaclamadeleine.free.fr/index.html                                                                        |  |  |  |

# Table des matières.

| Avertissement.6À propos des Rampes de Lancement.6                                                                                                    |
|----------------------------------------------------------------------------------------------------|
| La fin programmée de l'utilisation de Microsoft Office 2011 pour le Mac7<br>Les applications Microsoft Office 2011 sont des applications 32 bits                                                                                                    |
| Principes d'Office 365.       9         Les principes d'utilisation et de partage d'Office 365 famille.       9         Où acheter d'Office 365 famille.       9         Conditions préalables pour utiliser et partager Office 365 famille.       9         Achat et partage.       9                                                                                                    |
| Achat de la licence d'utilisation de Microsoft Office 365 Famille.       11         Achat avec réception d'une boîte Office 365 Famille.       11         Connexion au compte Microsoft de l'acheteur.       11         Installation de Microsoft Office 365 après téléchargement sur le Mac.       15         Première utilisation de Microsoft Office 365 sur le Mac.       15                                                                               |
| Partage d'un abonnement Office 365 Famille17Connexion au compte du partageur de l'abonnement Office 365 Famille.17Réception du message par l'invité et acceptation du partage.22Si l'invité n'a pas de compte Microsoft, il devra le créer.23L'invité a maintenant un compte Microsoft.25Déconnexion du compte Microsoft par l'invité.27Installation sur le Mac de l'invité.27Exemple d'une activation via Excel.28Vue du compte de l'invité (par l'invité).28 |
| Activations d'Office 365 sur le Mac30Activation lors de la première utilisation d'une application30Activation selon une indication visible dans une application Microsoft Office 365 3030Activer les applications Microsoft Office 365 en cliquant sur la clé31Vue du compte Microsoft Office de cilac7                                                                                                    |
| Activation d'Office 365 sur l'iPad.34Les applications Office disponibles sur l'App Store.34Connexion au compte Microsoft.35                                                                                                    |
| Activation d'Office 365 sur l'iPhone                                                                                                    |

| Arrêts du partage d'Office 365 famille.       4         Cessation du partage l'abonnement à l'initiative de l'invité.       4         Vue du compte de l'invité qui va cesser le partage.       4         Arrêter le partage avec moi.       4         Quid de l'espace de stockage sur OneDrive en cas d'arrêt de partage ?       4         Arrêt du partage à l'initiative de l'acheteur de l'abonnement Microsoft Office 365       5         Famille.       4 | <b>40</b><br>40<br>41<br>43<br>45      |
|----------------------------------------------------------------------------------------------------|----------------------------------------|
| Invitation reçue sous Windows 10.       4         Réception du message d'invitation sous Windows 10.       4         Premier lancement d'une application Microsoft Office sous Windows 10.       5                                                                                                    | <b>47</b><br>47<br>52                  |
| Activation d'Office 365 sous Windows 10.                                                                                                    | <b>53</b><br>53                        |
| Création d'un compte OneDrive sur iPad5<br>Création d'une compte OneDrive depuis Safari sur un iPad                                                                                                    | <b>56</b><br>56                        |
| Mes publications sur Microsoft Office.       6         Microsoft Office pour iOS.       6         Microsoft Office pour Mac.       6         Gestion et partage de Microsoft Office 365.       6         Microsoft Office (pour Windows).       6         OneDrive.       6         Sites Internet.       6                                                                                                    | 62<br>62<br>63<br>63<br>63<br>63<br>63 |
| Si vous habitez dans la Métropole Lilloise (MEL)                                                                                                    | 64                                     |

# Avertissement.

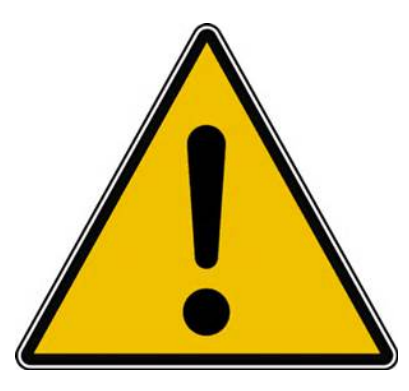

*Les informations contenues dans ce document sont fournies sans garantie d'aucune sorte, explicite ou implicite. Le lecteur assume le risque de l'utilisation des informations données.* 

# À propos des Rampes de Lancement.

- Les publications nommées « Rampe de Lancement » sont des documents qui ont pour objet l'initiation à l'utilisation de logiciels à destination du Grand Public, principalement pour Mac et iPad.
- Les Rampes de Lancement sont gratuites, mais protégées par copyright et sont disponibles, généralement en format PDF ou en format ePub ou en format iBooks Author via Apple Books (sous le nom de Yves Roger Cornil ou Yves Cornil).

http://www.cornil.com/abm.htm

# La fin programmée de l'utilisation de Microsoft Office 2011 pour le Mac.

# Les applications Microsoft Office 2011 sont des applications 32 bits.

Sous OS X 10.14 Mojave quand vous utilisez une application Microsoft Office 2011, Excel par exemple, vous aurez un message d'attention vous informant que l'application ne fonctionnera plus dans la prochaine version du système d'exploitation du Macintosh.

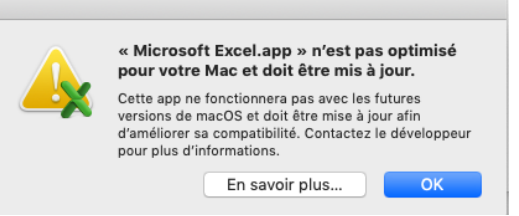

Sous macOS X 10.15 Catalina les applications Office 2011 ne fonctionnent plus.

Les dernières versions de Microsoft Office pour le Mac sont :

- Office 2016 ;
- Office 2019 ;
- Office 365.

# Les offres Microsoft Office disponibles.

Pour le Grand Public les applications Office sont déclinées en 3 grandes offres :

- Office 365 Famille ;
- Office 365 personnel ;
- Office 2019.

#### Office 365 Famille :

- Par abonnement, prix standard 99 € par an ;
- Pour 6 utilisateurs (le propriétaire et 5 partages), 6 postes (ordinateurs Mac et/ou PC) + 6 tablettes (iOS et/ou Androïd) + 6 smartphones (iOS et/ou Androïd) ;
- 1 To de stockage sur OneDrive par utilisateur ;
- 60 minutes d'appels Skype tous les mois, vers 40 destinations ;
- Mises à jour automatiques incluses ;
- Pour OS X : Word, Excel, PowerPoint, OneNote, Outlook ;
- Pour Windows : Word, Excel, PowerPoint, OneNote, Outlook, Publisher, Access.

#### Office 365 personnel :

- Par abonnement, prix standard 69 € par an ;
- Pour 1 utilisateur, 1 poste (ordinateur Mac ou PC) + 1 tablette (iOS ou Androïd) + 1 smartphone (iOS ou Androïd) ;
- 1 To de stockage sur OneDrive par utilisateur ;
- 60 minutes d'appels Skype tous les mois, vers 40 destinations ;
- Mises à jour automatiques incluses ;
- Pour macOS X : Word, Excel, PowerPoint, OneNote, Outlook ;
- Pour Windows : Word, Excel, PowerPoint, OneNote, Outlook, Publisher, Access.

#### Office famille et étudiant 2019 :

- Licence à vie, prix standard 149 € ;
- Pour 1 utilisateur, 1 poste (ordinateur Mac ou PC) ;
- Pour macOS X : Word, Excel, PowerPoint, OneNote ;
- Pour Windows : Word, Excel, PowerPoint.

**N. B.** : Office sur 1 PC ou Mac uniquement pour une utilisation personnelle. La licence n'est pas transférable à un autre appareil.

# **Choix fait pour les atelier Microsoft Office du Cilac :**

• Office 365 Famille.

# **Principes d'Office 365.**

# Les principes d'utilisation et de partage d'Office 365 famille.

## Où acheter d'Office 365 famille.

L'achat peut se faire soit sur le site de Microsoft, soit depuis le site de entelechargement.com ou chez Amazon, FNAC, etc.

#### **Conditions préalables pour utiliser et partager Office 365 famille.**

Pour utiliser Microsoft Office 365 il faudra un compte Microsoft, aussi bien pour l'acheteur d'Office que pour les personnes bénéficiant du partage.

- Si vous avez une adresse en outlook.com, hotmail.com et live.com vous avez déjà un compte Microsoft.
  - $\rightarrow\,$  Assez souvent on créera un compte Microsoft quand on ouvrira un compte OneDrive.

#### Achat et partage.

#### Achat d'Office 365 sur un Mac ou un PC.

- Selon le mode d'achat (sur Internet ou en boutique spécialisée) vous achèterez Microsoft Office sous forme d'une boîte en carton ou d'une carte à valider à la caisse ; dans tous les cas il faudra télécharger le package Office et entrer le code produit de 25 caractères qui est contenu dans la boîte ou que vous recevrez par courrier électronique.
- 2. Connexion pour télécharger Microsoft Office 365.
  - 2.1. Si vous n'avez pas de compte Microsoft il faudra le créer lors de la procédure de connexion.
  - 2.2. Connexion à son compte Microsoft pour télécharger Office.
    - 2.2.1. Il faudra saisir le code produit puis procéder au téléchargement d'Office. La version (Mac ou PC) sera déterminée automatiquement.
- 3. Installation d'Office sur l'ordinateur votre ordinateur (ou un de vos ordinateurs).
- 4. Activation d'une application Microsoft Office avec votre identifiant Microsoft.
- 5. Si vous possédez plusieurs ordinateurs vous pourrez installer Microsoft Office sur un autre Mac ou un autre PC.

Le nombre d'appareils est illimité mais le nombre d'ordinateurs utilisés simultanément est limité à 5.

#### Partage d'Office 365.

- 1. C'est le « propriétaire<sup>2</sup> » qui a l'initiative du partage vers une autre personne<sup>3</sup> (un membre de la famille, un ami ou autre) ; j'utiliserai le terme d'invité ou de locataire, toute personne bénéficiant d'un partage de Microsoft Office 365.
- 2. Le propriétaire enverra une invitation.
  - 2.1. L'invité devra accepter l'invitation dans un certain délai.
  - 2.2. L'invité devra posséder un compte Microsoft ou il devra le créer lors du processus de partage.
- 3. La durée du partage sera dépendant de la date de validité de l'abonnement du propriétaire.

3.1. L'arrêt du partage sera à l'initiative du propriétaire ou de l'invité.

<sup>&</sup>lt;sup>2</sup> On n'est pas propriétaire du logiciel, on a un droit d'utilisation.

<sup>&</sup>lt;sup>3</sup> Pour faciliter la compréhension j'utiliserai le terme de « propriétaire » pour l'acheteur qui partage son abonnement et de locataire ou d'invité pour la personne qui bénéficie du partage d'Office 365.

# Achat de la licence d'utilisation de Microsoft Office 365 Famille.

# Achat avec réception d'une boîte Office 365 Famille.

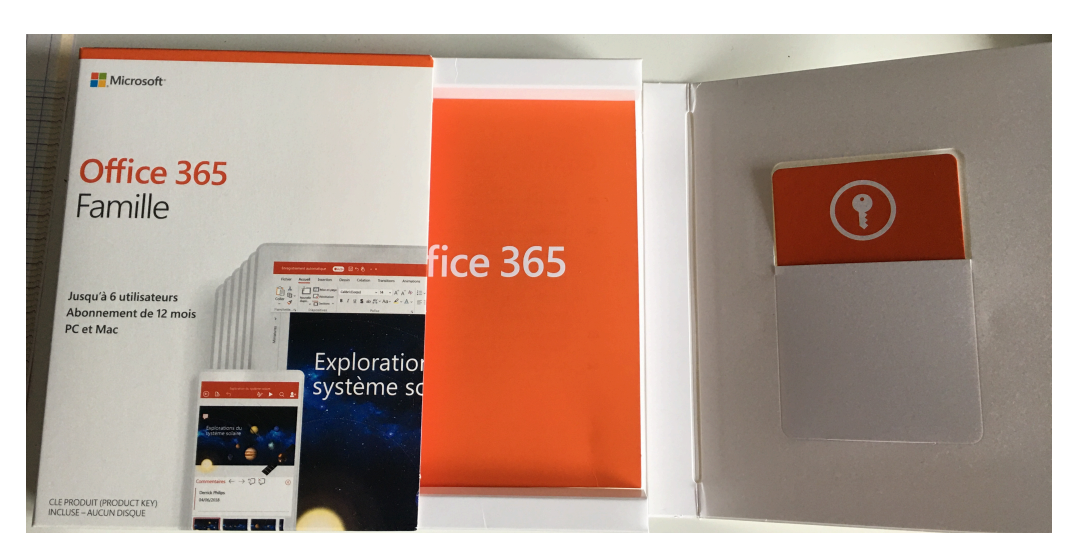

Boîte Office 365 Famille ; le code produit est sur la carte de droite.

# **Connexion au compte Microsoft de l'acheteur.**

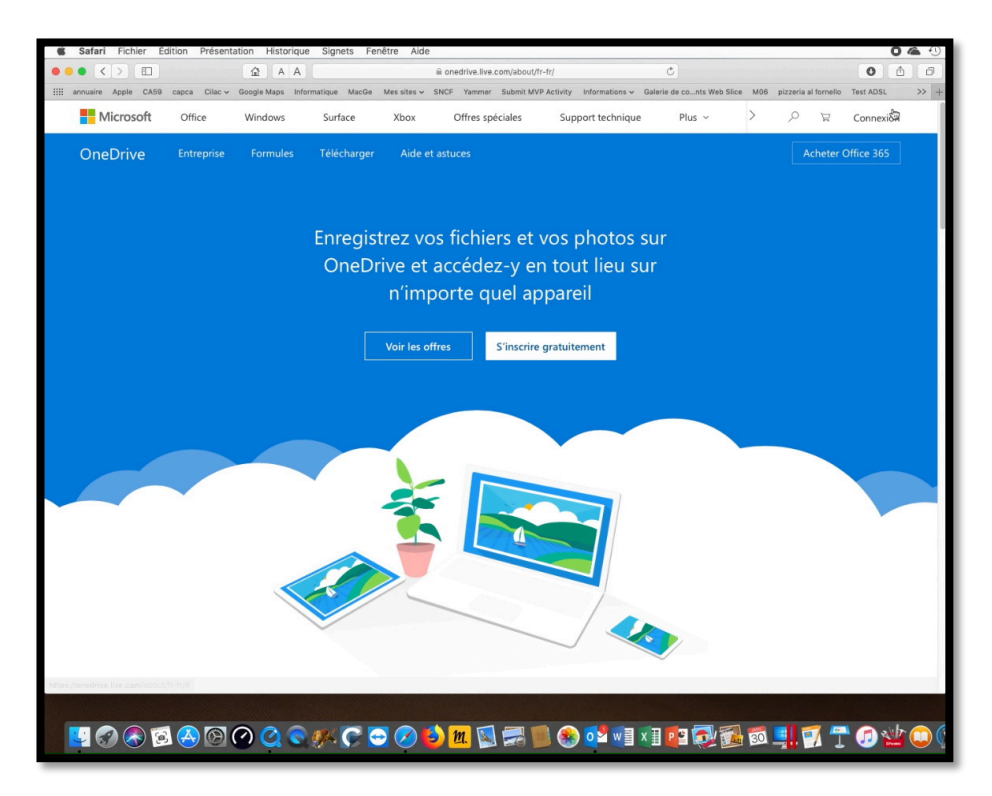

Pour mettre en œuvre Office 365 nous utiliserons la procédure qui est préconisée dans la boîte : <u>office.com/setup</u>.

Cette procédure sera valable aussi bien pour un premier achat que pour la prolongation d'un abonnement.

Notez qu'un achat anticipé prolongera d'un an la date de validité de votre abonnement.

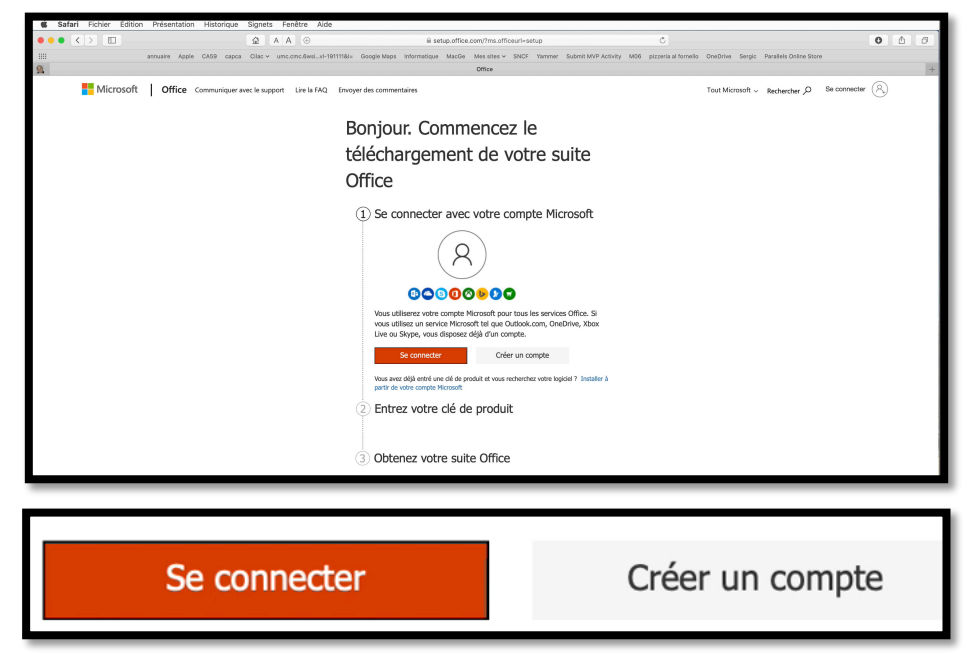

Si vous avez un compte Microsoft cliquez sur **se connecter**, sinon sur créer un compte.

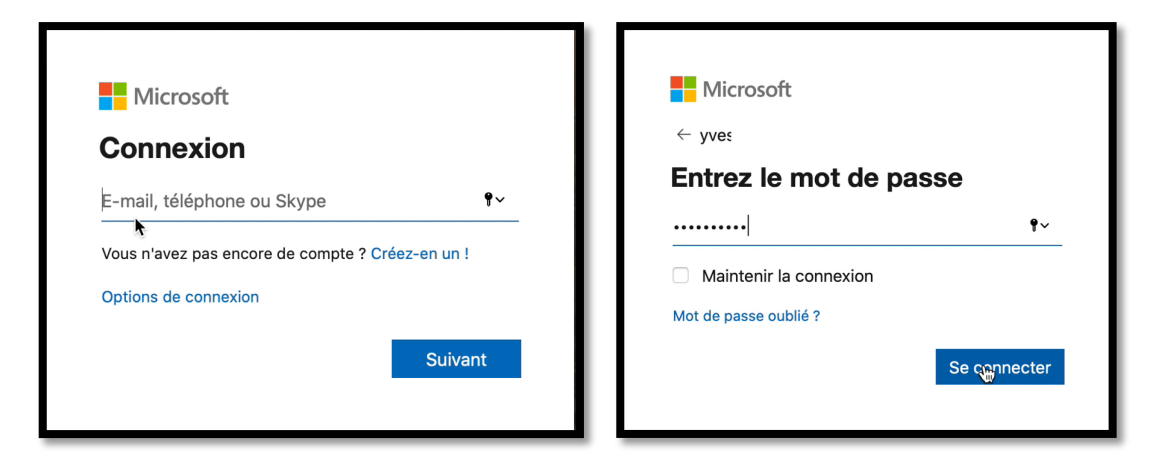

Entrez votre identifiant (généralement une adresse électronique) et le mot de passe associé à votre compte Microsoft.

Notez que Microsoft reconnaîtra automatiquement l'ordinateur qui procède à l'achat et proposera la version correspondante (Mac ou PC).

| Microsoft   Office Communiquer avec le support Line la FAQ. Envoyer des commentaires | Tout Microsoft 🗸 | Rechercher ${\cal P}$ | Yves (R) |
|--------------------------------------------------------------------------------------|------------------|-----------------------|----------|
| Bonjour. Commencez le<br>téléchargement de votre suite<br>Office                     |                  |                       |          |
| Connecté en tant que Yves Cornil     (yves ) cranger                                 |                  |                       |          |
| (2) Entrez votre clé de produit                                                      |                  |                       |          |
| C Office                                                                             |                  |                       |          |
|                                                                                      |                  |                       |          |
| Où se trouve ma clé de produit ? ${}^{\odot}$                                        |                  |                       |          |
| Suivent                                                                              |                  |                       |          |
| 3 Obtenez votre suite Office                                                         |                  |                       |          |

Entrez ensuite la clé de produit qui est sur la carte contenue dans la boîte Office 365 Famille ou sur le reçu, puis cliquez sur suivant.

| France       |  |            |
|--------------|--|------------|
| Votre langue |  |            |
| Français     |  | $\Diamond$ |
| Suivont      |  |            |
| u u          |  |            |

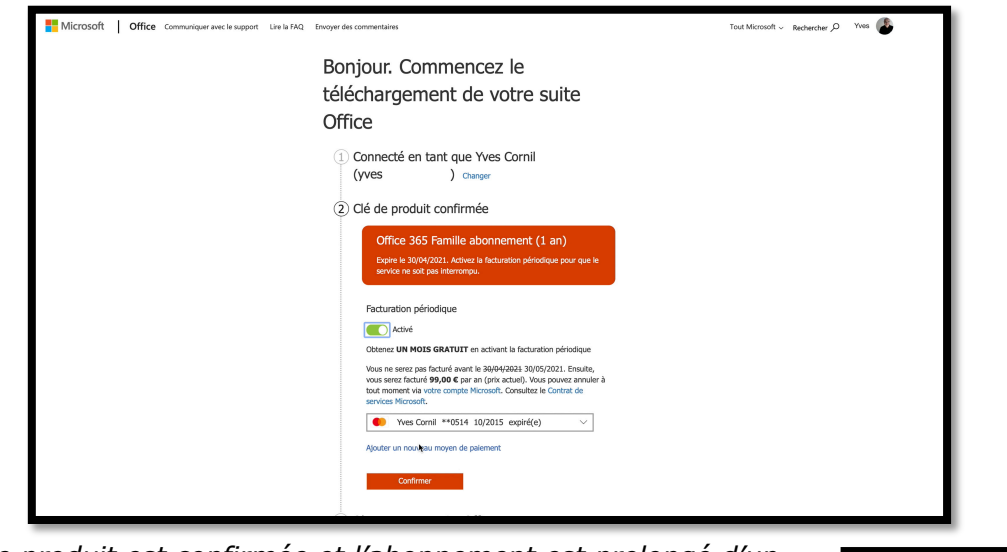

Après avoir saisi la clé, donnez votre pays et votre langue, puis cliquez sur suivant.

| La c | lé de produit est confirmée et l'abonnement est prolongé d'un    |
|------|------------------------------------------------------------------|
| ć    | an (30/04/2021 au lieu du 30/04/2020). Comme je n'ai pas         |
| (    | choisi un renouvellement automatique je désactiverai la factura- |
| t    | tion périodique.                                                 |

Facturation périodique

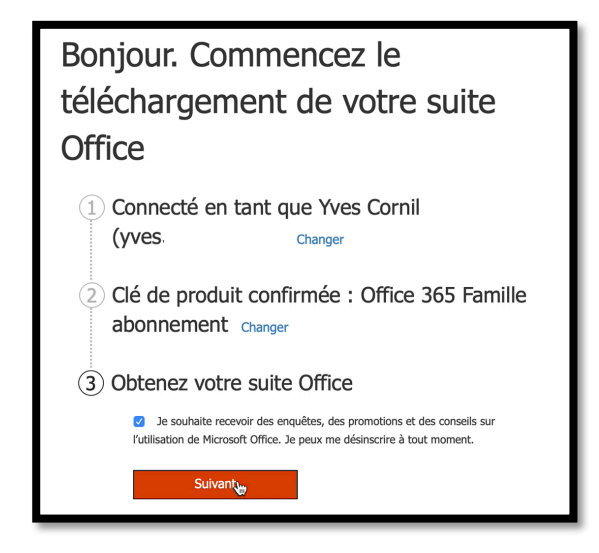

Pour obtenir votre suite Office cliquez sur suivant.

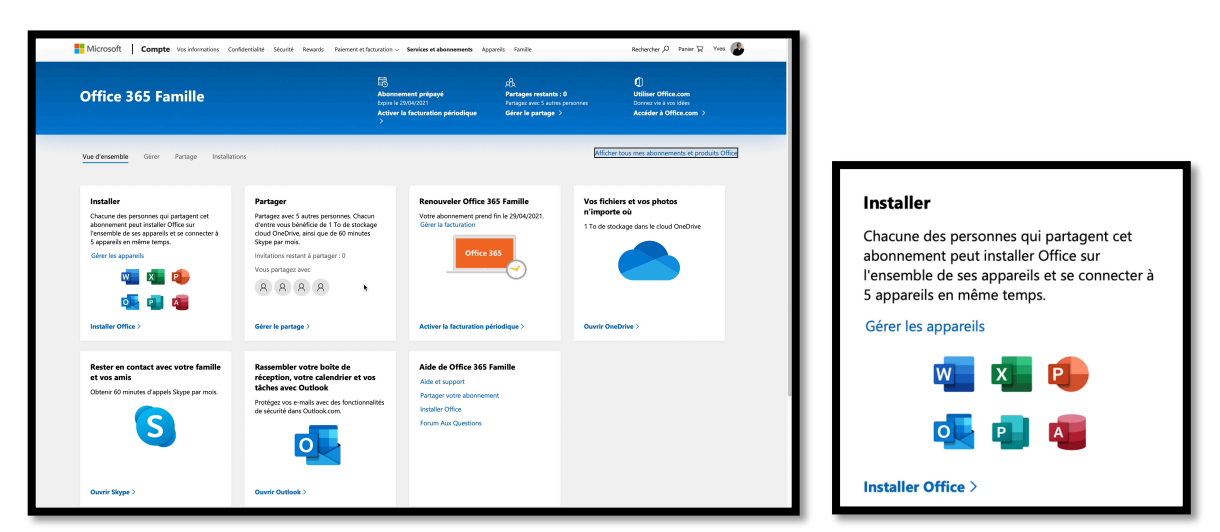

Pour télécharger Office cliquez sur installer Office.

| Office 365 Famille                                                                                                    |                                                                                                    |
|----------------------------------------------------------------------------------------------------|----------------------------------------------------------------------------------------------------|
| Vous avez besoin d'aide sur l'installation a                                                                                                    | ?                                                                                                    |
| Formation et aide sur Office                                                                                                    |                                                                                                    |
| Forum Aux Questions                                                                                                    |                                                                                                    |
| Lorsque vous installez Office, Microsoft cc<br>d'exploitation de votre appareil, l'espace c<br>téléchargement Office afin de mesurer et<br>savoir plus | silecte des données concernant le système<br>disque et les performances de<br>d'améliorer le processus d'installation. En |
| Requiert macOS Sierra 10.13.6 ou versio<br>versions 10.10 ou 10.11                                                                                     | on ultérieure. Télécharger Office pour les                                                                                |
| Annuler                                                                                                    | Installer                                                                                                    |

Pour installer Office 365 le Mac doit être au moins sous macOS Sierra.

Il est possible à ce stade de télécharger une version Office (16.16) pour macOS 10.10 (Yosemite) ou 10.11 (El Capitan).

Pour installer version actuelle cliquez sur **installer**.

Si vous avez déjà la dernière version vous pouvez sauter cette étape de téléchargement.

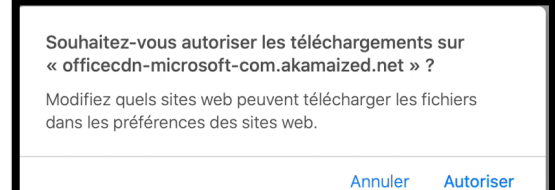

Autorisez le téléchargement. Office sera, généralement, stocké dans le dossier téléchargement (downloads).

Procédez ensuite à l'installation d'Office en suivant les instructions.

# Installation de Microsoft Office 365 après téléchargement sur le Mac.

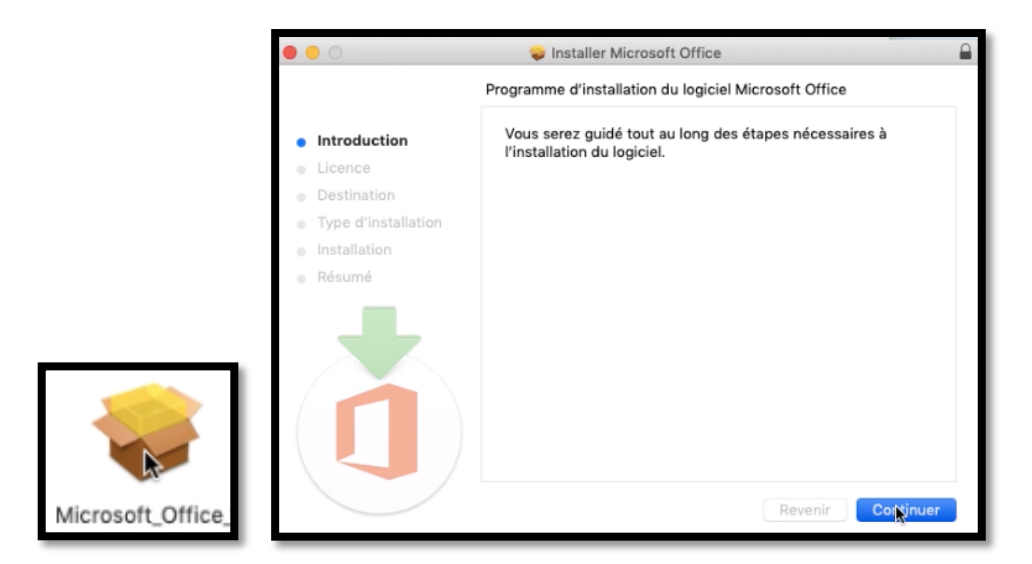

Un double clic sur le paquet qui a été téléchargé, puis suivez les instructions.

# <section-header>PartnerImage: Series of the series of the series of

# Première utilisation de Microsoft Office 365 sur le Mac.

Les applications Word, Outlook, Excel, OneNote et PowerPoint ont été installées et sont disponibles depuis le Launchpad ou depuis le dossier Applications.

Vous pouvez lancer une des applications depuis ce Launchpad ou glisser l'icône d'une ou plusieurs applications dans le Dock pour une utilisation au quotidien.

| • • •           | Excel                                                                                                    | C Excel                            |
|-----------------|----------------------------------------------------------------------------------------------------|------------------------------------|
|                 | Nouveautés<br>de Excel                                                                                                    | Office                             |
| 1               | <b>100 % Office, conçu pour Mac</b><br>Conception Office moderne entièrement optimisée pour<br>Mac, y compris les écrans Retina et le mode plein écran. |                                    |
|                 | Ruban personnalisable<br>Toutes les fonctionnalités d'Office organisées comme vous<br>le souhaitez.                                                     | Connectez-vous pour activer Office |
| Ē               | Nouveaux graphiques<br>Analysez les données de façon plus approfondie avec les<br>graphiques en entonnoir et affichez vos données sur une               | établissement scolaire.            |
| ⊞f <sub>x</sub> | Nouvelles fonctions<br>Simplifiez vos formules à l'aide des nouvelles fonctions<br>SI.CONDITIONS, SI.MULTIPLE, JOINDRE.TEXTE, CONCAT,                   | Se connecter                       |
| Ť               | Accessibilité renforcée<br>Les feuilles de calcul sont plus inclusives grâce à<br>différentes fonctionnalités telles que le vérificateur                |                                    |
|                 | Prise en main >                                                                                                    |                                    |
|                 |                                                                                                    | < Précédent                        |

*Je vais lancer, par exemple, l'application Microsoft Excel pour tester l'installation puis activer Office 365.* Cliquez sur **Prise en main** puis sur **se connecter**.

| 0.0                   | Excel                         |      | Microsoft                    |      |
|-----------------------|-------------------------------|------|------------------------------|------|
| Microsoft             |                               | - 11 |                              |      |
| Connexion             |                               | - 11 | Entrez le mot de passe       |      |
| identifiant Microsoft |                               | - 11 | Mot <sub>t</sub> de passe    | _ II |
| Vous n'avez pas enc   | ore de compte ? Créez-en un ! | - 11 | J'ai oublié mon mot de passe |      |
|                       | Suivant                       |      | Se conne                     | cter |

Entrez votre identifiant Microsoft, *dans notre cas c'est l'adresse électronique qui a servi à effectuer l'achat d'Office 365*, puis le mot de passe associé et cliquez sur **Se connecter**.

Excel se connecte au serveur d'activation.

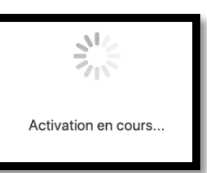

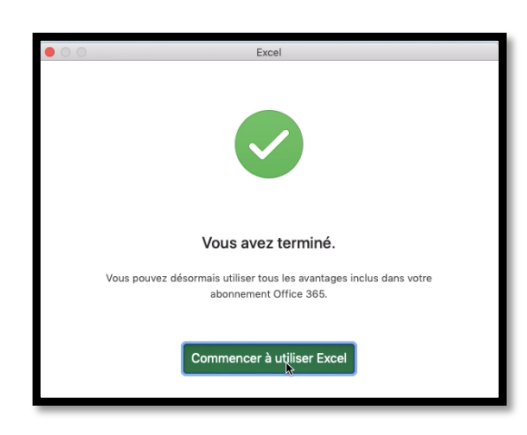

Cliquez sur **Commencer à utiliser Excel.** 

*Pour créer votre premier classeur, cliquez sur Nouveau.* 

# Partage d'un abonnement Office 365 Famille

*Après avoir installé Office 365 sur un de mes comptes Microsoft je vais procéder au partage de l'abonnement d'Office 365 depuis le compte Conum.* 

# Connexion au compte du partageur de l'abonnement Office 365 Famille.

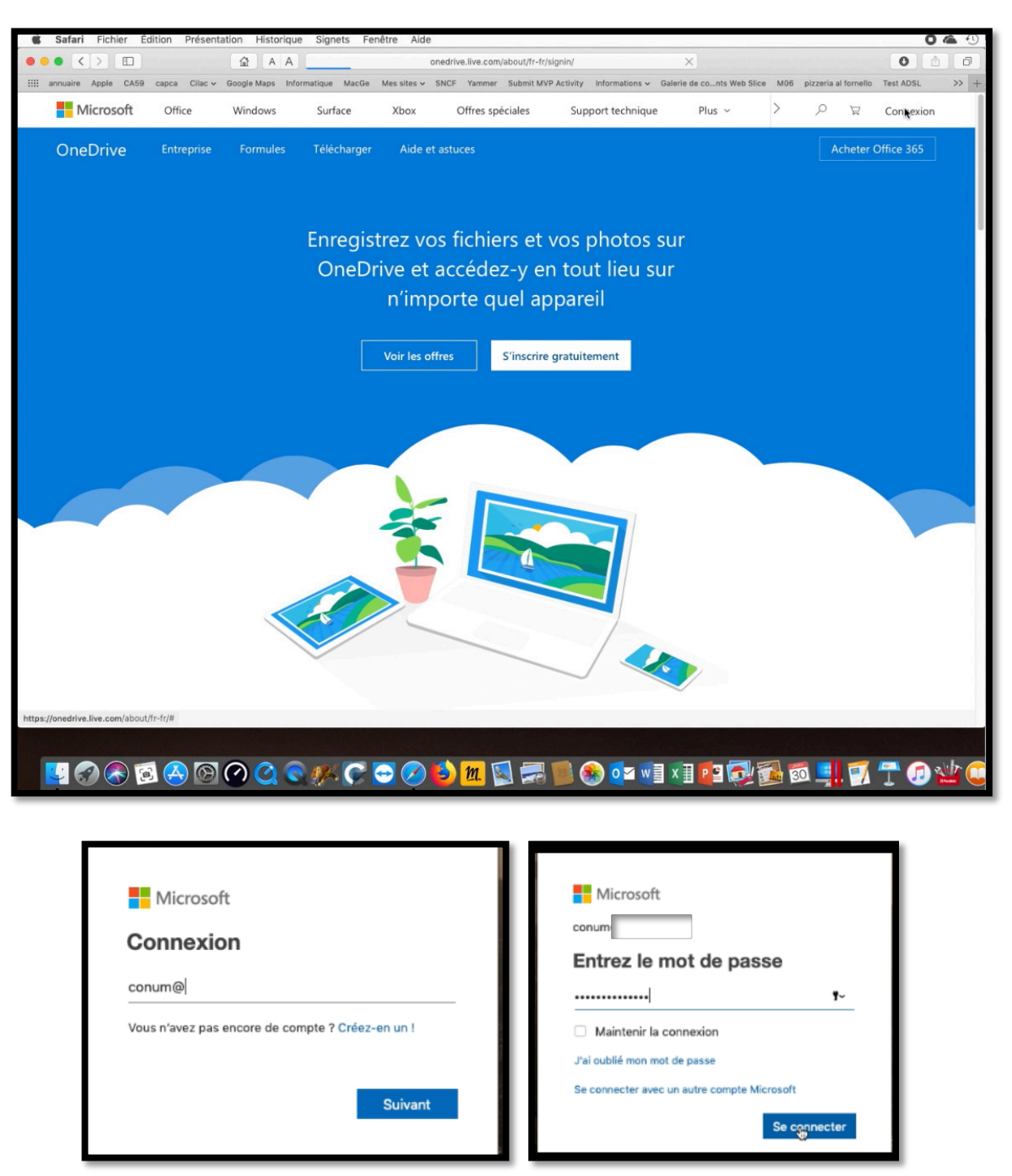

*Je me connecte au OneDrive de Conum ; j'entre l'identifiant Microsoft puis le mot de passe. Je clique sur se connecter.* 

| 🗯 Safari Fichier Éditio                                               | n Présentation Historique Signets                       | Fenêtre Aide          |                                  |                                    | 0 🕿 🕚                                      |
|-----------------------------------------------------------------------|---------------------------------------------------------|-----------------------|----------------------------------|------------------------------------|--------------------------------------------|
|                                                                       | A A A                                                   |                       | om/?id=root&cid=D31487EBFF7826E3 | Ċ                                  | 0 1                                        |
| iiii annuaire Apple CA59 ca                                           | pca Cilac 🛩 Google Maps Informatique Ma                 | icGe Mes sites 🛩 SNCF | Yammer Submit MVP Activity Infor | mations - Galerie de conts Web Sli | ce M06 pizzeria al fornello Test ADSL >> + |
| III OneDrive                                                          |                                                         |                       |                                  | -                                  | Conum Conum d                              |
| ✓ Tout rechercher                                                     | $+$ Nouveau $\vee$ $\overline{\uparrow}$ Charger $\vee$ |                       |                                  | ↓≂ Trier ∨ ⊞ 🕕                     | Mes comptes x                              |
| OneDrive                                                              | Fichiers                                                |                       |                                  |                                    | Y**                                        |
| Fichiers                                                              |                                                         |                       |                                  |                                    | Conum Conum du Cilac                       |
| Récents                                                               |                                                         |                       |                                  |                                    | CO-NUM conum@cornil.com                    |
| Photos                                                                | 1 11 11 1                                               | and the second second | 1 al pl                          |                                    |                                            |
| Partagés                                                              | 1 de la                                                 | di da                 | and the last                     |                                    | Mon promi                                  |
| Corbeille                                                             | Documents                                               | Images                | Pièces jointes                   |                                    | Se déconnecter                             |
| 1,02 Mo utilisé(s) sur 1,01 To                                        | Prise en main de OneDr<br>19 janv.                      |                       |                                  |                                    |                                            |
| Fonctionnalités<br>Premium de OneDrive                                |                                                         |                       |                                  |                                    |                                            |
| Obtenir les applications<br>OneDrive<br>https://account.microsoft.com |                                                         |                       |                                  |                                    |                                            |

Je clique sur **Mon compte**.

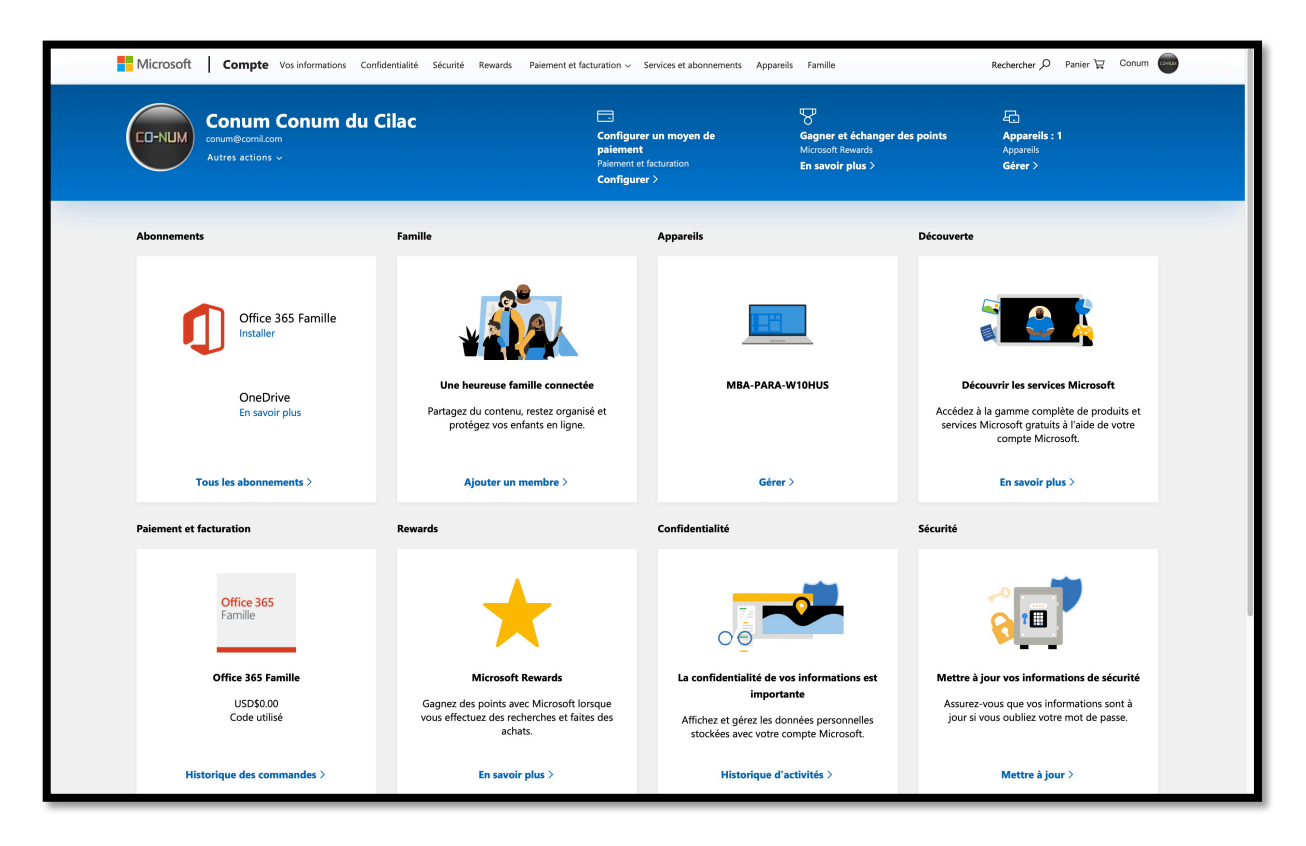

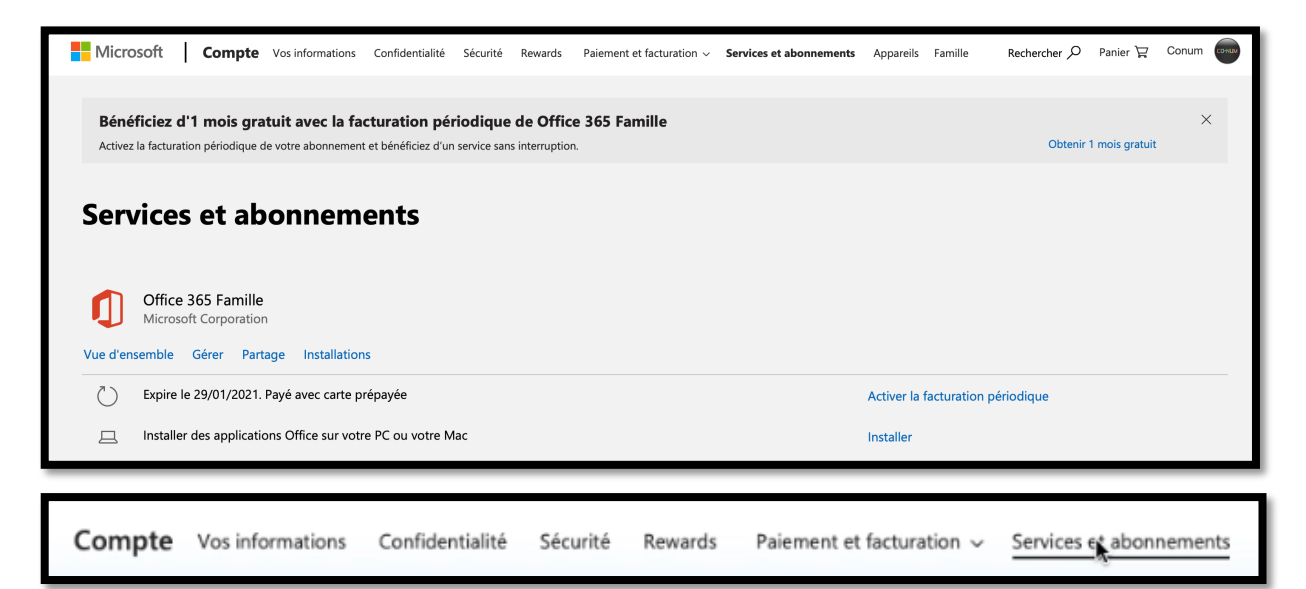

*En cliquant sur services et abonnements* on peut voir dans vue d'ensemble que l'abonnement se termine le 29/01/2021.

| Microsoft Compte Vos informations Confidentialité Sécurité Rewards Paiement<br>Offfice 365 Famille                                                                                                    | t et facturation V Services et abonnements Appareils Famille F<br>Partages restants : 0<br>Partages avec 5 autres personnes<br>fiver la facturation Gérer le partage ><br>iodique >                                                                                                    | Rechercher P Panier R Conum en<br>Utiliser Office.com<br>Donnez vie à vosi idées<br>Accéder à Office.com > |
|----------------------------------------------------------------------------------------------------|----------------------------------------------------------------------------------------------------|----------------------------------------------------------------------------------------------------|
| Bénéficiez d'1 mois gratuit avec la facturation périodique de Office 365 Fa           Activez la facturation périodique de votre abonnement et bénéficiez d'un service sans interruption.           Vue d'ensemble         Gérer         Partage                                                                                        | amille                                                                                                    | X<br>Obtenir 1 mois gratuit<br>Afficher tous mes abonnements                                               |
| Installer Office sur tous vos ordinateurs Soyez efficace sans difficulté au travail et à domicile. Vos appareils se synchronisent automatiquement pour que vous puissiez interrompre votre travail et le reprendre ailleurs. Installez Office sur tous vos appareils et connectez-vous à 5 appareils en même temps.  Installer Office > | Installer les applications Office mobiles<br>La productivité en déplacement a été simplifée. Les<br>applications Office mobiles offrent l'aspect familier et la<br>convivialité d'Office avec une expérience d'interaction<br>tactile intuitive conçue pour les smartphones et les<br>tablettes. | Office 365                                                                                                 |
| Appareils<br>imac8<br>Mac OSX 10.13.6                                                                                                    | Se déconnecter d'Office                                                                                                    |                                                                                                    |

*En cliquant sur Installations on peut voir qu'Office 365 a été installé sur un Mac nommé imac8.* 

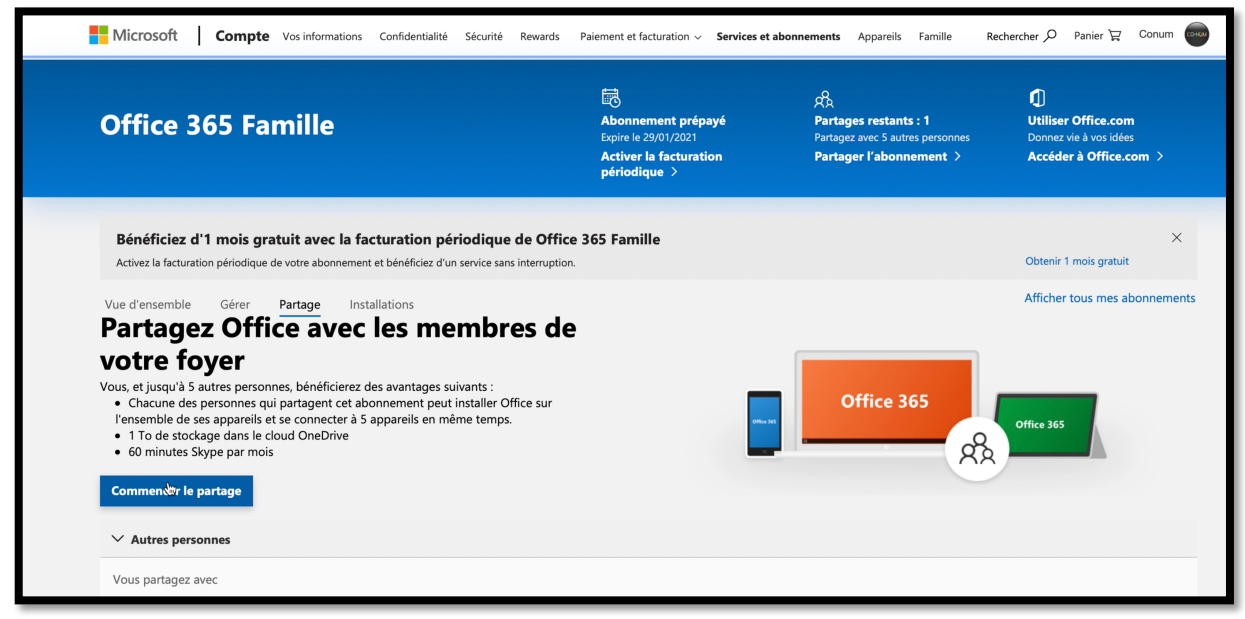

Dans le bandeau bleu on peut voir qu'il reste 1 partage à Office 365.

En cliquant sur **Partage** puis sur **commencer le partage** on peut commencer le partage.

Partages restants : 1 Partagez avec 5 autres personnes Partager l'abonnement >

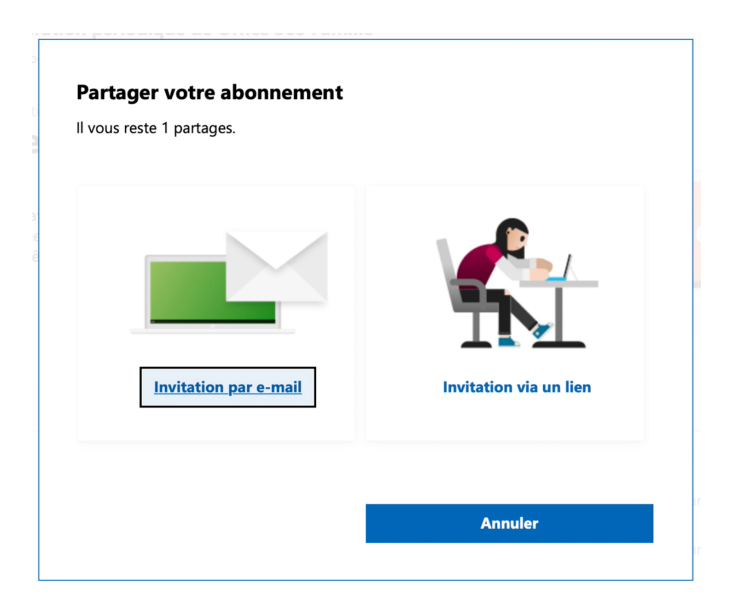

On aura le choix entre envoyer une invitation par e-mail ou via un lien. *Je vais choisir invitation par e-mail.* 

| Inviter quelqu'un d'autre à part<br>Office<br>Partager Office 365 Famille avec une perso<br>E-mail<br>bill-roger@ | ×       | J'ai cliqué sur <b>commen-<br/>cer le partage</b> puis <b>invi-<br/>tation par e-mail</b> ;<br>j'entre ensuite l'adresse<br>électronique puis je clique<br>sur <b>inviter</b> . |  |
|----------------------------------------------------------------------------------------------------|---------|----------------------------------------------------------------------------------------------------|--|
| Annuler                                                                                                    | Inviter |                                                                                                    |  |

| Er                                                                                                    | voi de l'invitation                     |
|----------------------------------------------------------------------------------------------------|-----------------------------------------|
| Invitation envoyée                                                                                                    | ×                                       |
| Une invitation à partager votre abonnement à Office 365 Famille<br>roger@cornil.com. Demandez-lui de vérifier sa messagerie, d'acce<br>connecter pour utiliser Office 365 Famille. | a été envoyée à bill-<br>epter et de se |
|                                                                                                    |                                         |
| Inviter quelqu'un d'autre                                                                                                    | ord                                     |

Je clique sur d'accord.

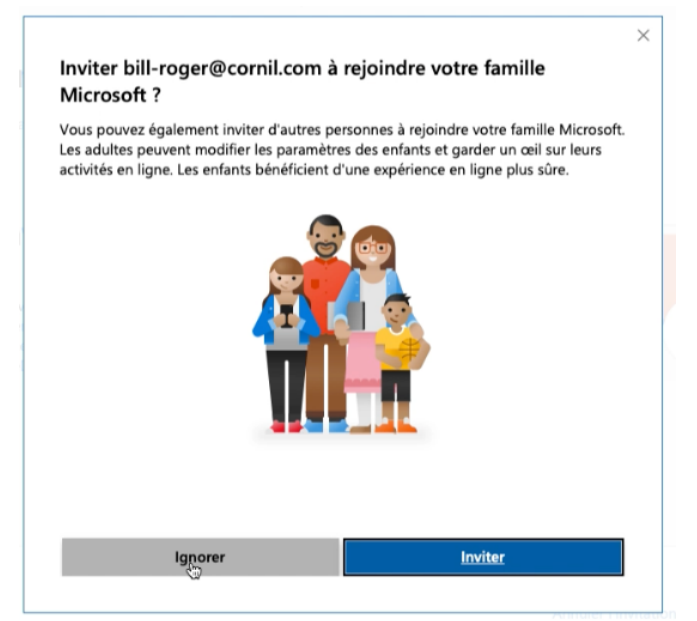

Je ne vais pas insérer mon invité dans la famille Microsoft.

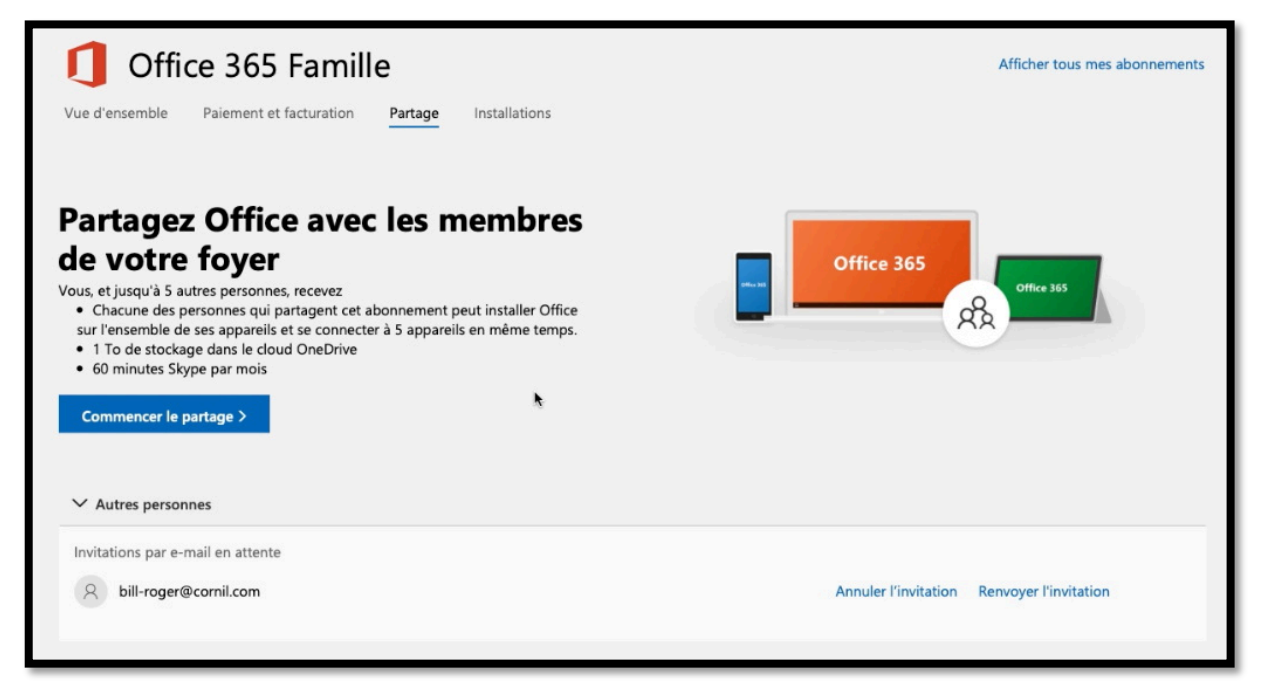

L'invitation est partie ; l'invité devra accepter dans un certain délai, sous peine d'annuler l'invitation.

# Réception du message par l'invité et acceptation du partage.

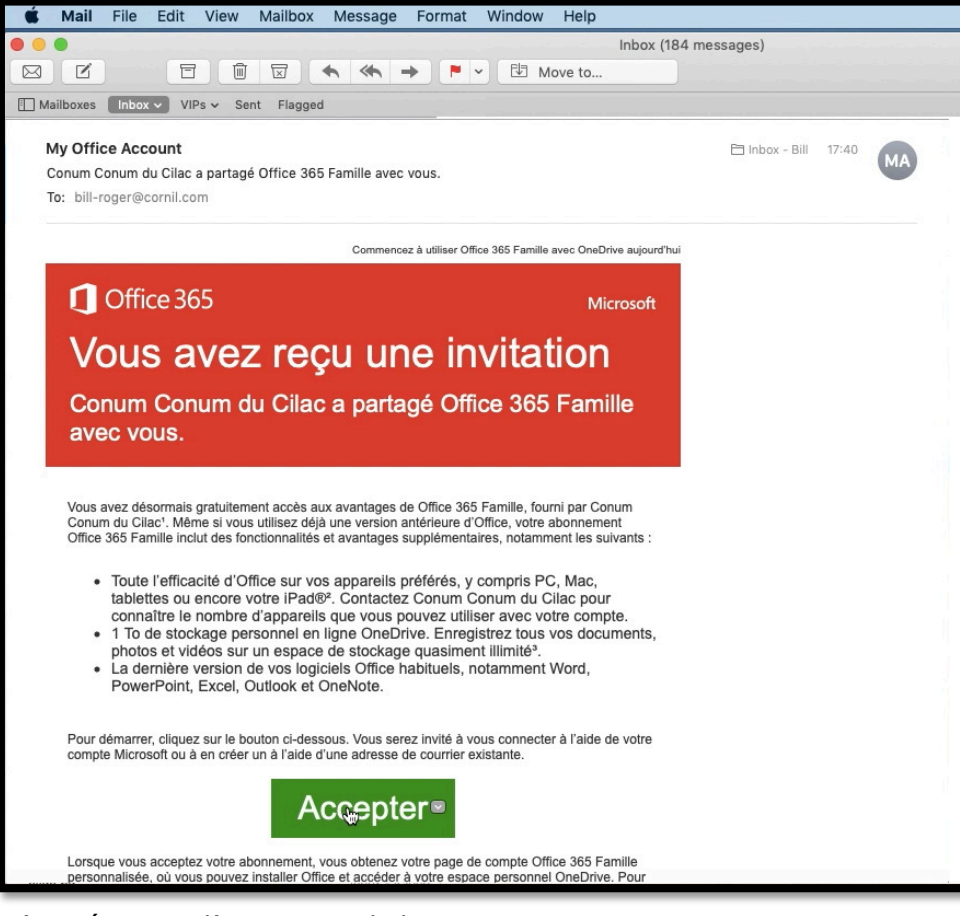

L'invité a reçu l'invitation, il clique sur Accepter.

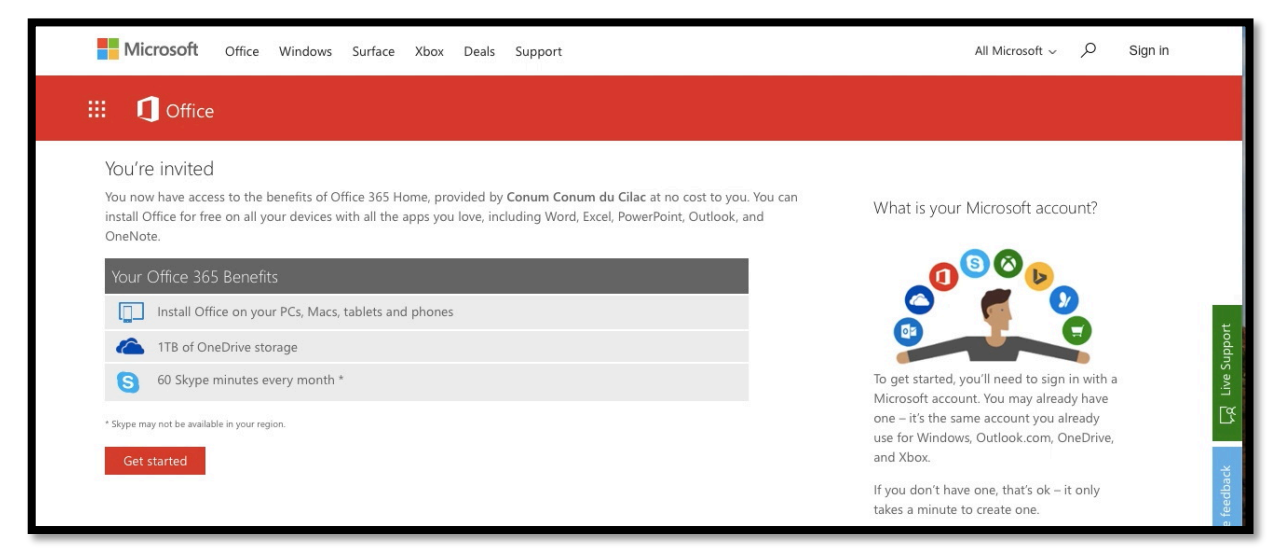

L'invité clique sur Get started.

# Si l'invité n'a pas de compte Microsoft, il devra le créer.

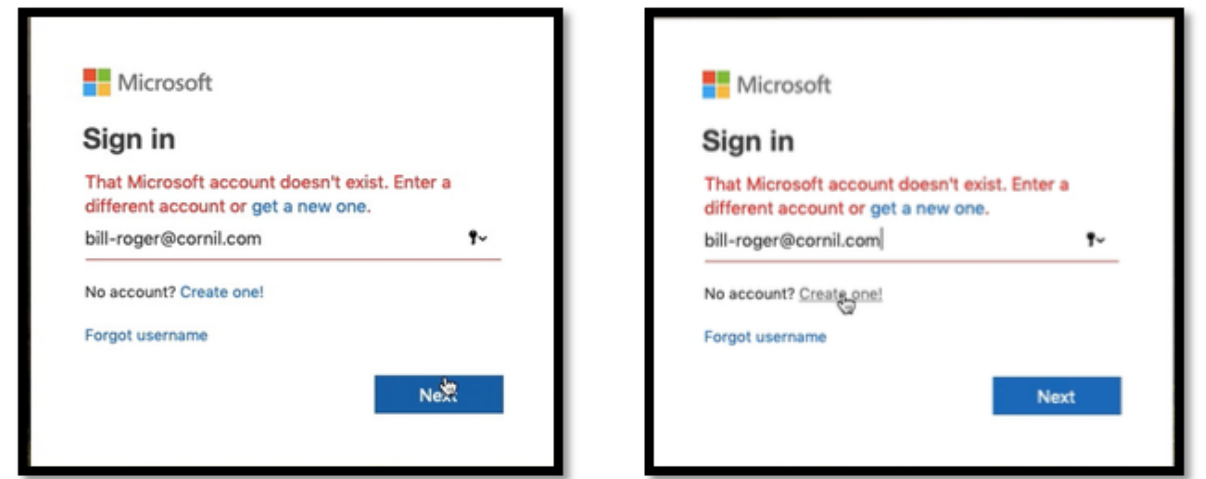

L'adresse utilisée électronique ne correspond pas à un compte Microsoft ; il faut créer le compte en cliquant sur **create one**.

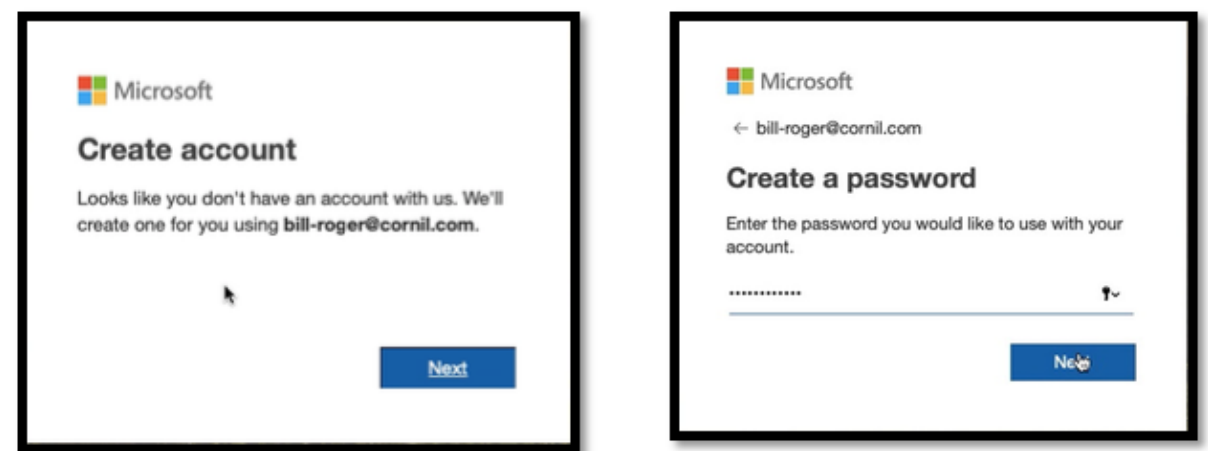

Microsoft va créer un compte qui va utiliser l'adresse de l'invité, qui cliquera sur **next** puis il donnera un mot de passe qui sera associé à son compte Microsoft.

| ← bill-roger@cornil.com                                 | ← bill-roger@cornil.com                                 |
|---------------------------------------------------------|---------------------------------------------------------|
| Create account                                          | Create account                                          |
| We need just a little more info to set up your account. | We need just a little more info to set up your account. |
| First name                                              | Bill                                                    |
| Last name                                               | Cornil                                                  |
| Next                                                    | Next                                                    |

L'invité (bill-roger) donne ensuite son prénom (**First name**, Bill) et son nom (**Last name**, Cornil).

|                                                                                                    | Microsoft                                                                                                    |
|----------------------------------------------------------------------------------------------------|----------------------------------------------------------------------------------------------------|
| Microsoft                                                                                                    | ← bill-roger@cornil.com                                                                                                    |
| ← bill-roger@cornil.com                                                                                                    | Verify email                                                                                                    |
| Add details                                                                                                    | Enter the code we sent to <b>bill-roger@cornil.com</b> . If<br>you didn't get the email, check your junk folder or                                                                                                    |
| account.                                                                                                    | try again.                                                                                                    |
| Country/region                                                                                                    | Enter code                                                                                                    |
| Birthdate<br>May \$ 19 \$ 1942 \$                                                                                                    | <ul> <li>I would like information, tips, and offers about<br/>Microsoft products and services.</li> <li>Choosing Next means that you agree to the Microsoft Services<br/>Agreement and privacy and cookies statement.</li> </ul> |
| Next                                                                                                    | Next                                                                                                    |
| Next<br>Microsoft account team<br>Verify your email address<br>To: bill-roger@cornil.com                                                                                                    | Next                                                                                                    |
| Microsoft account team<br>Verify your email address<br>To: bill-roger@cornil.com<br>Microsoft account                                                                                                    | Next<br>⊡ Inbox - Bill 17:45                                                                                                    |
| Microsoft account team<br>Verify your email address<br>To: bill-roger@cornil.com<br>Microsoft account<br>Verify your email address                                                                                                    | Next<br>⊡ Inbox - Bill 17:45 €                                                                                                    |
| Microsoft account team<br>Verify your email address<br>To: bill-roger@cornil.com<br>Microsoft account<br>Verify your email address<br>To finish setting up your Microsoft account, we just need to make sure                                                                                                    | Inbox - Bill 17:45                                                                                                    |
| Microsoft account team<br>Verify your email address<br>To: bill-roger@cornil.com<br>Microsoft account<br>Microsoft account<br>To finish setting up your Microsoft account, we just need to make sure<br>To verify your email address use this security code: 0478                                                                                                    | Next Inbox - Bill 17:45 S this email address is yours.                                                                                                    |
| Microsoft account team<br>Verify your email address<br>To: bill-roger@cornil.com<br>Microsoft account<br>Microsoft account<br><b>Verify your email address</b><br>To finish setting up your Microsoft account, we just need to make sure<br>To verify your email address use this security code: 0478<br>If you didn't request this code, you can safely ignore this email. Some | Inbox - Bill 17:45 (MT<br>S<br>a this email address is yours.                                                                                                    |

Pour compléter les informations pour la création du compte Microsoft l'invité donnera le pays où il habite et sa date de naissance, puis il entrera un code sécurité envoyé à son adresse électronique.

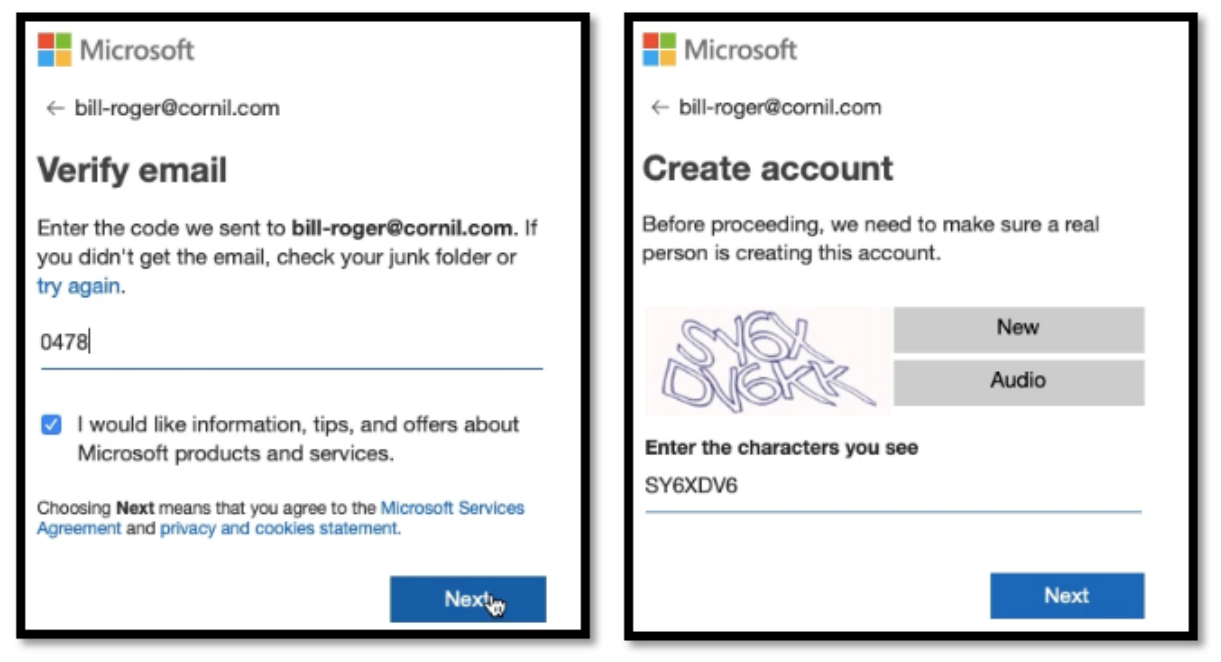

L'invité saisira ensuite le code de sécurité reçu par Mail puis il entrera les caractères affichés.

# L'invité a maintenant un compte Microsoft.

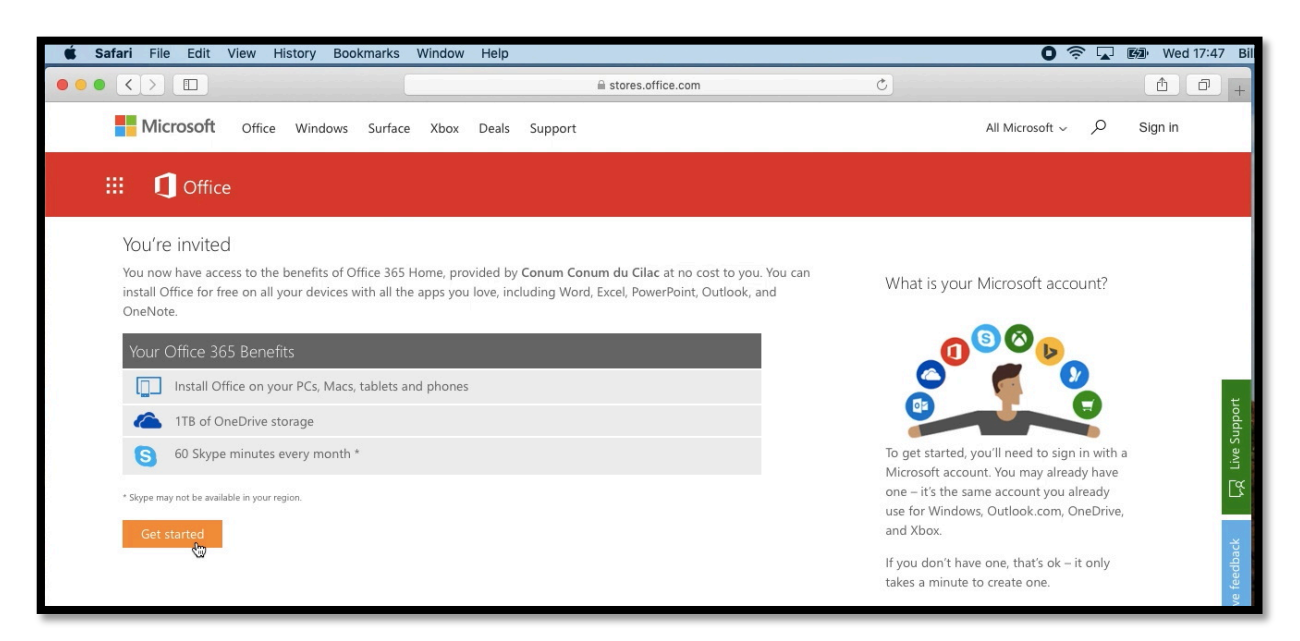

L'invité a un compte Microsoft (ou il vient de le créer précédemment), il peut désormais bénéficier des avantages de l'abonnement à Office 365 Famille grâce à Conum du Cilac.

You now have access to the benefits of Office 365 Home, provided by **Conum Conum du Cilac** at no cost to you. You can install Office for free on all your devices with all the apps you love, including Word, Excel, PowerPoint, Outlook, and OneNote.

#### L'invité clique sur **Get started**.

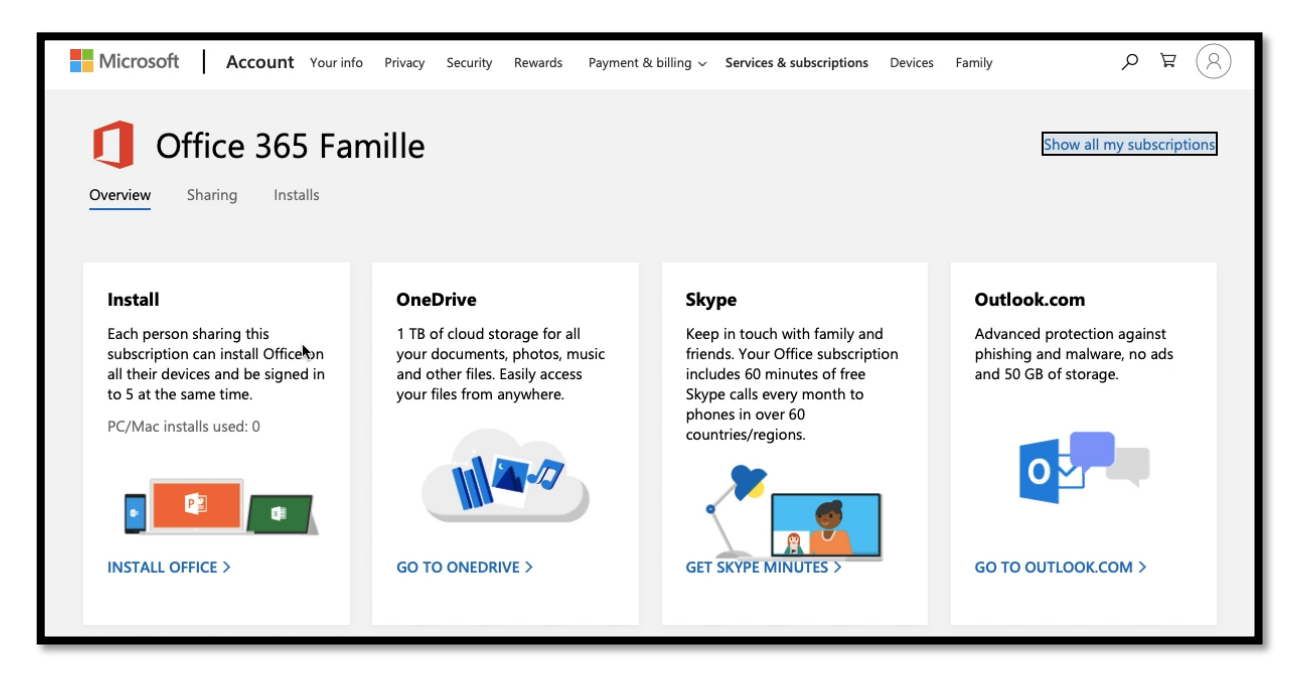

Depuis l'écran **overview** (vue d'ensemble) notre invité (Bill Cornil) cliquera sur **install Office** pour télécharger Microsoft Office.

| Download and install Office 365 Famille                                                                                                    |                                            |  |  |
|----------------------------------------------------------------------------------------------------|--------------------------------------------|--|--|
| Office 365 Famille                                                                                                    |                                            |  |  |
| Need help installing?                                                                                                    |                                            |  |  |
| Office help & training                                                                                                    |                                            |  |  |
| Frequently asked questions                                                                                                    |                                            |  |  |
| When you install Office, Microsoft collects data about your device's operating system, disk space and Office download performance to measure and improve the installation process. Get more info |                                            |  |  |
| Requires macOS Sierra 10.12 or later. Do                                                                                                    | ownload Office for versions 10.10 or 10.11 |  |  |
| Cancel                                                                                                    | Install                                    |  |  |
|                                                                                                    |                                            |  |  |

Pour télécharger et installer Office 365 Famille l'invité clique sur **Install**.

Attention : il faut au moins OS X Sierra pour pouvoir utiliser Microsoft 365 Famille.

# Déconnexion du compte Microsoft par l'invité.

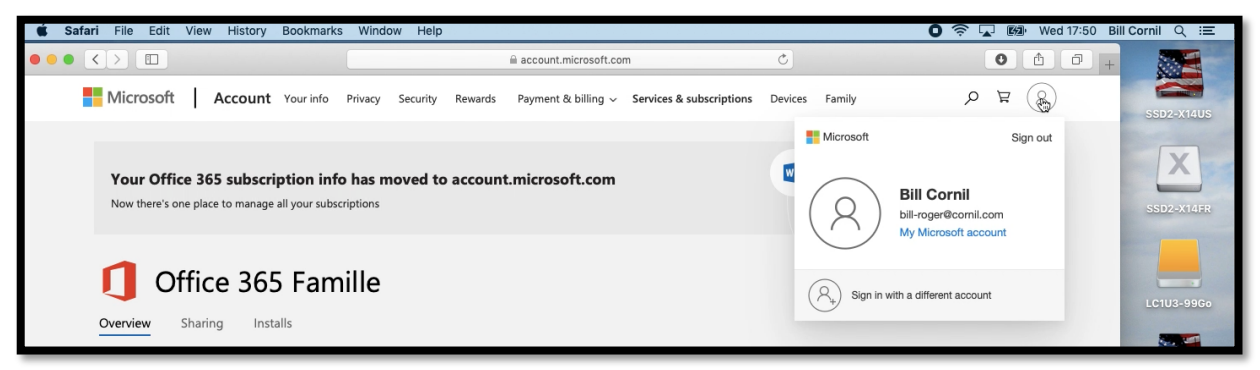

L'invité peut se déconnecter de son compte Microsoft et procéder à l'installation de Microsoft Office 365 Famille.

## Installation sur le Mac de l'invité.

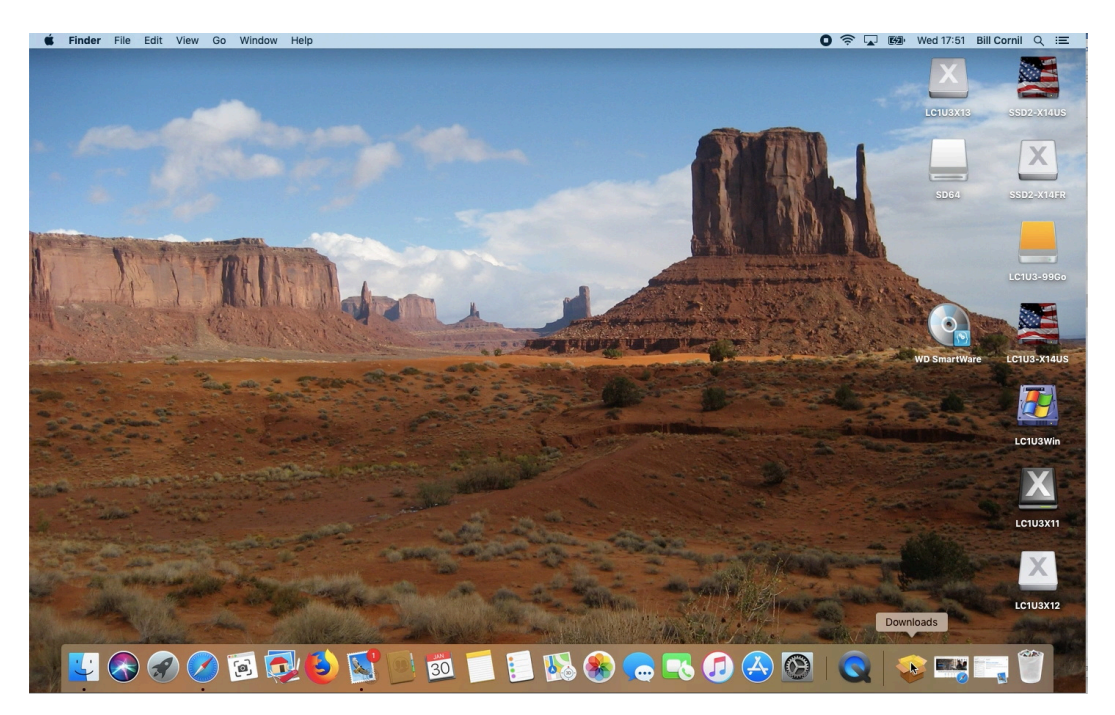

Bill peut maintenant installer la version américaine de Microsoft Office 365 Famille depuis le dossier téléchargements (downloads).

# Exemple d'une activation via Excel.

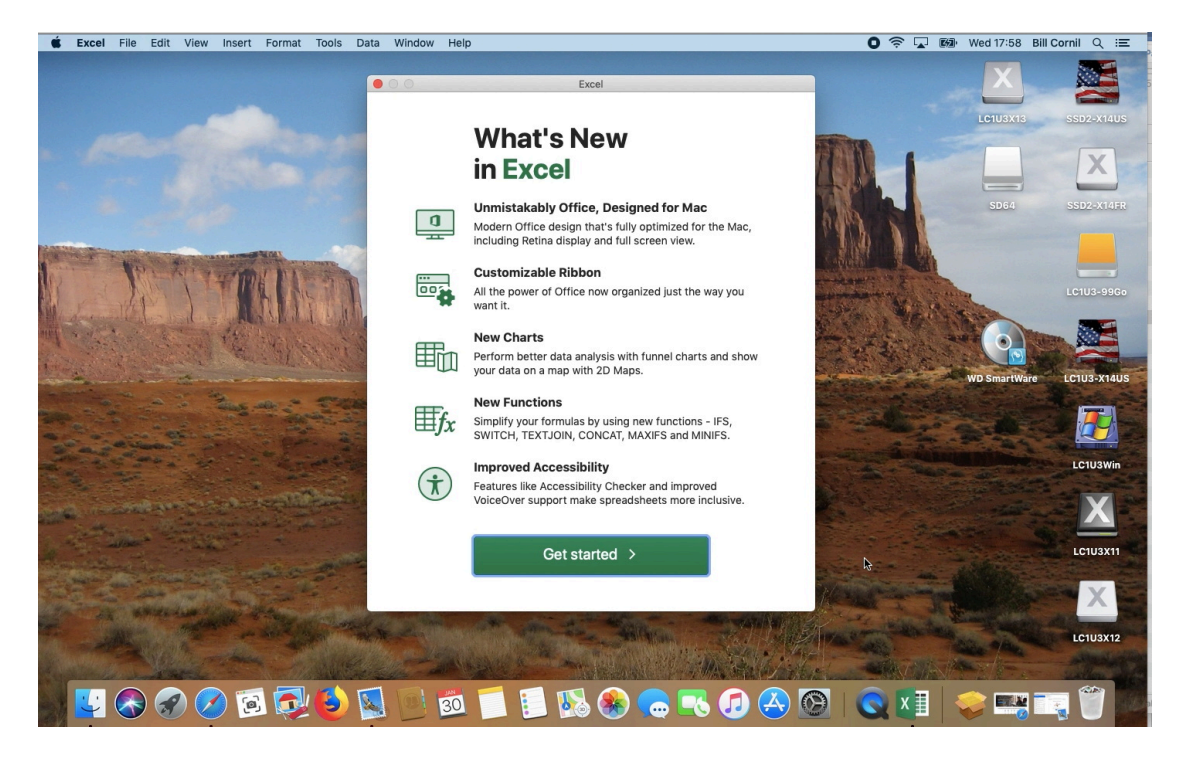

Lors de la première utilisation d'une application Microsoft Office 365 l'utilisateur devra activer l'application, Excel dans notre exemple.

# Vue du compte de l'invité (par l'invité).

| Microsoft Account                                                       | Your info Privacy Sec         | rity Rewards Payment & billing ~                           | Services & subscriptions Devices Far                        | nily $ ho$ $rac{R}{R}$                                |
|-------------------------------------------------------------------------|-------------------------------|------------------------------------------------------------|-------------------------------------------------------------|-------------------------------------------------------|
| Bill Corni<br>bill-roger@cornil.<br>@ Add a profile ;<br>More actions ~ | l<br>.com<br>. <u>sicture</u> | ि<br>Set up a way to pay<br>Payments & billing<br>Set up > | Earn & redeem points<br>Microsoft Rewards<br>Tell me more > | 년<br>Manage your devices<br>Devices<br>Add a device > |
| Payment & billing                                                       | Devices                       | Subscriptio                                                | ons Family                                                  | /                                                     |

Après s'être connecté à son compte Microsoft l'invité pourra voir (et lui seul) la situation de son compte Microsoft.

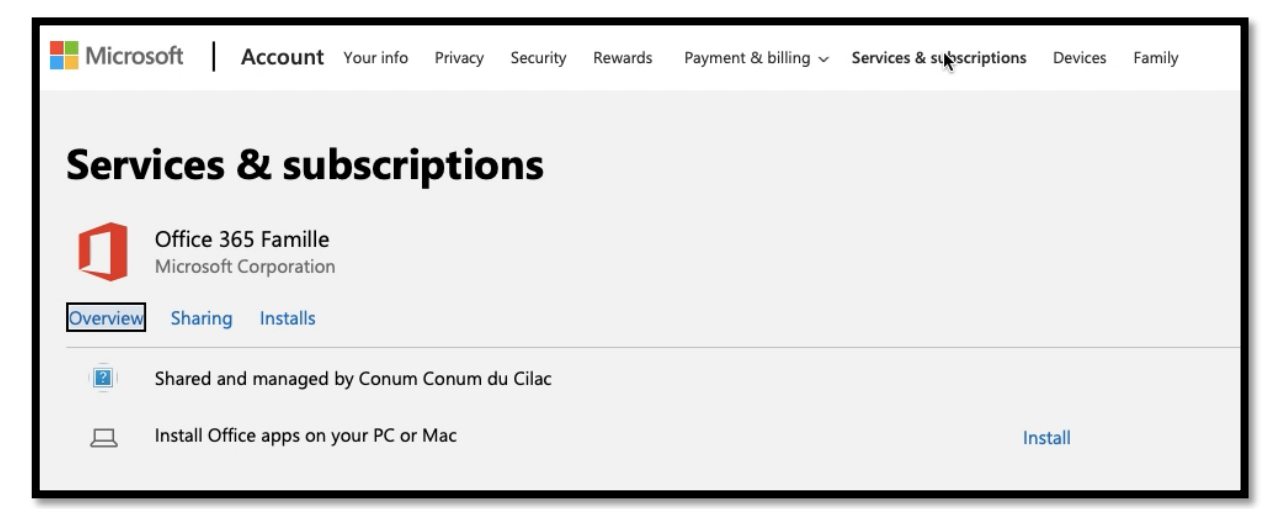

- En cliquant sur **services & subscriptions** (services & abonnements) Bill peut voir qu'il utilise Office 365 Famille grâce au partage de Conum du Cilac ; en cliquant sur **Install** Bill pourra installer Office sur son ordinateur (qui peut être différent du Mac où il a procédé à l'installation précédemment et ça peut être, aussi, un PC).
- **Rappel** : Bill<sup>4</sup> possède maintenant un espace OneDrive de 1 To et pourra installer Office 365 Famille sur ses ordinateurs lui appartenant (c'est-à-dire qui utilisent le même identifiant Microsoft) ; le nombre d'ordinateurs est limité à une dizaine, mais Bill ne pourra pas utiliser > 5 ordinateurs (Mac et/ou PC) simultanément.

Bill peut aussi utiliser Office 365 Famille sur ses tablettes (iOS et/ou Androïd) et ses smartphones (iOS et/ou Androïd).

| Your Office 365 subscription info has moved to account.microsoft.com<br>Now there's one place to manage all your subscriptions |                           |
|----------------------------------------------------------------------------------------------------|---------------------------|
| Office 365 Famille                                                                                                    | Show all my subscriptions |
| Sharing Office                                                                                                    | Stop sharing with me      |

Depuis sharing (partage) Bill peut arrêter le partage que lui a octroyé Conum du Cilac en cliquant sur **stop sharing with me**.

<sup>&</sup>lt;sup>4</sup> Bill est ce qu'on appelle un Geek.

# Activations d'Office 365 sur le Mac.

L'activation d'Office 365 peut être nécessaire :

- Lors de la première utilisation ;
- Lors d'une demande d'activation par une application Microsoft Office 365.

# Activation lors de la première utilisation d'une application.

• Nous avons vu ce cas précédemment.

# Activation selon une indication visible dans une application Microsoft Office 365.

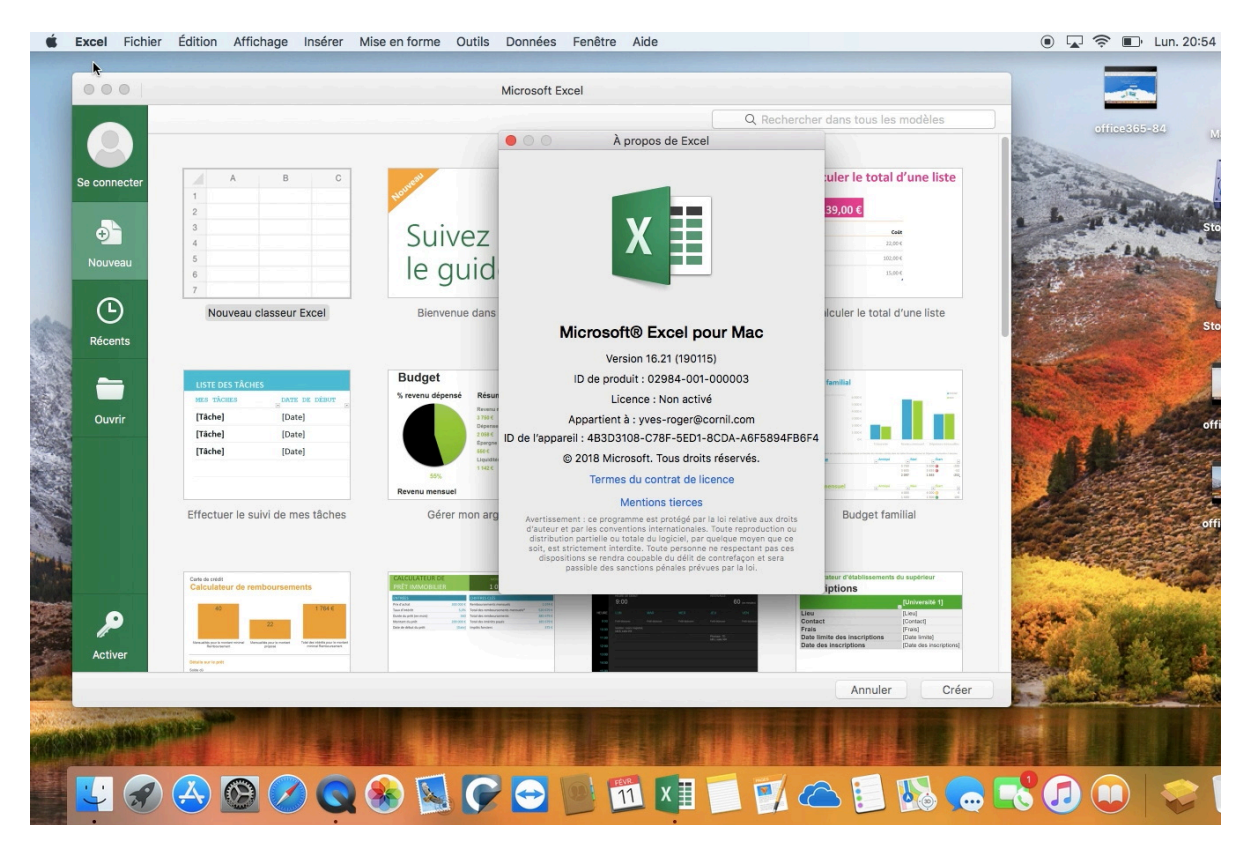

- *Lors des différents essais que j'ai pratiqué sur le partage d'Office 365 Famille je me suis amusé (mais si) à changer d'affectation différents partages à Microsoft Office 365 Famille ; ainsi j'ai annulé l'abonnement à yves-roger pour le transférer à cilac7.*
- Ici lors du lancement d'Excel on peut voir depuis **à propos** que la **licence n'est pas activée** et on aperçoit la présence d'une clé et **activer** en bas à gauche.

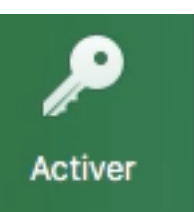

# Activer les applications Microsoft Office 365 en cliquant sur la clé.

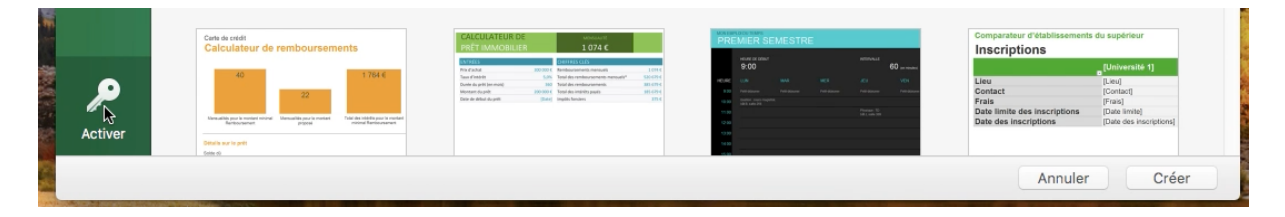

Pour activer Microsoft Office 365 on peut cliquer sur **Activer (sous la clé)** puis cliquer **sur se connecter.** 

| <b>Office</b>                                                                                                    | Chargement en cours                       |  |  |
|----------------------------------------------------------------------------------------------------|-------------------------------------------|--|--|
| Activer Office pour accéder aux<br>fonctionnalités de création et d'édition<br>Pour commencer à modifier des documents, achetez Office ou connectez-<br>vous pour activer Office si vous l'avez déjà acheté. | Microsoft Connexion yves-roger@cornil.com |  |  |
| Vous avez déjà acheté Office ? Se connecter                                                                                                    | yves-roger@cornil.com                     |  |  |

Comme je l'ai dit précédemment le partage qui était affecté à yves-roger n'est plus valable (le partage a été résilié par une des deux parties, soit l'abonné, soit le partageur, le résultat est le même, la licence n'est plus active) ; il faudra maintenant rattacher le partage à cilac7.

*Je sélectionne l'adresse de yves-roger pour la remplacer par cilac7 et je clique sur suivant.* 

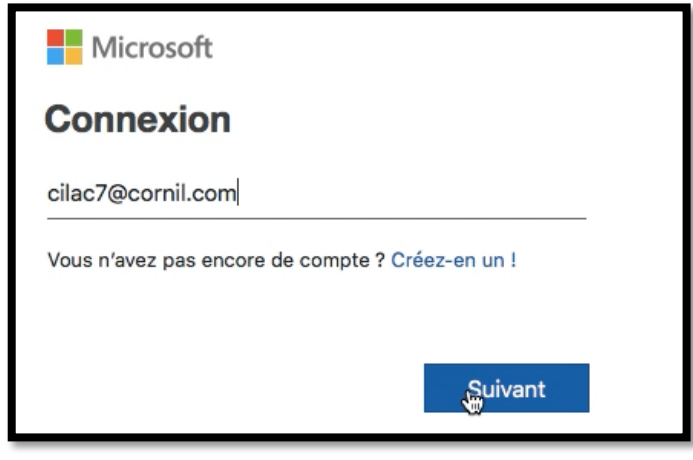

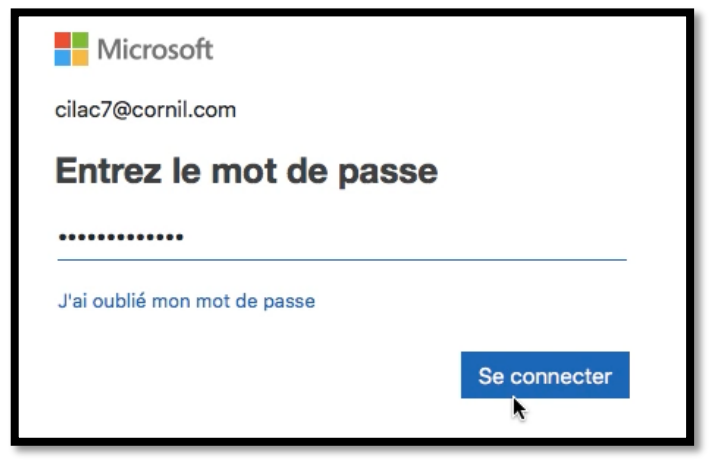

Je saisis le mot de passe du compte Microsoft de cilac7 et je clique sur **se connecter.** 

| Nous rec<br>M   | cherchons les l<br>lerci de patient                                                                       | licences<br>ter.                                                                                                    | Activation en cours                                                                                                    |                                                                                                    |  |
|-----------------|----------------------------------------------------------------------------------------------------|----------------------------------------------------------------------------------------------------|----------------------------------------------------------------------------------------------------|----------------------------------------------------------------------------------------------------|--|
| É Excel Fichier | Édition Affichage Insére                                                                                  | er Mise en forme Outils                                                                                                    | Données Fenêtre Aide                                                                                                    |                                                                                                    |  |
| 0001            |                                                                                                    |                                                                                                    | MICrosoft Excel                                                                                                    |                                                                                                    |  |
|                 |                                                                                                    |                                                                                                    | Q Recherc                                                                                                    | her dans tous les modèles                                                                                                    |  |
| SC              |                                                                                                    |                                                                                                    | A propos de Excel                                                                                                    |                                                                                                    |  |
| Sept            | A B                                                                                                    | C HODERER                                                                                                    |                                                                                                    | uler le total d'une liste                                                                                                    |  |
| Nouveau         | 2<br>3<br>4<br>5<br>6                                                                                     | Suivez<br>le guid                                                                                                    | ×                                                                                                    | 39,00 €<br>                                                                                                    |  |
| Récents         | 7<br>Nouveau classeur Excel                                                                               | Bienvenue dans                                                                                                    | Microsoft® Excel pour Mac                                                                                                    | ilculer le total d'une liste                                                                                                    |  |
| <u>.</u> .      | LISTE DES TÂCHES                                                                                          | Budget                                                                                                    | Version 16.21 (190115)<br>ID de produit : 02984-001-000001                                                                                                    | familial                                                                                                    |  |
| Partagé         | Tâche] [Date]                                                                                             | ■ Revenue +<br>3 761 €<br>Dépense<br>2059 €                                                                                                    | Licence : Abonnement Office 365<br>Appartient à : cilac7@cornil.com                                                                                                    |                                                                                                    |  |
| Ouvrir          | [Tâche] [Date]                                                                                            | Every Every Set Constraints of Constraints of Const | © 2018 Microsoft. Tous droits réservés.<br>Termes du contrat de licence                                                                                                    |                                                                                                    |  |
|                 | Effectuer le suivi de mes tâch                                                                            | es Gérer mon arg                                                                                                    | Mentions tierces<br>Avertissement : ce programme est protégé par la loi relative aux droits<br>d'auteur et par les conventions internationales. Toute reproduction ou<br>distribution partielle ou totale du logiciel, par qualque moyen que ce<br>solt, est strictement interdite. Toute personne ne respectant pas ces<br>dispositions se rendra coupable du délit de contrefaçon et sera<br>passible des sanctions pénales prévues par la loi. | Budget familial                                                                                                    |  |
|                 | Con de extel<br>Calculateur de remboursements<br>40 22 20 1705 0<br>1900 1900 1900 1900 1900 1900 1900 19 | CACCURATION OF THE STATE OF THE STATE OF THE |                                                                                                    | Inter d'établissements du supériner<br>(Universite 1)<br>Lea<br>Lead<br>Contact (Consult<br>rais<br>Pras)<br>Pras)<br>Pras)<br>Due des inscriptions<br>(Due des inscriptions |  |
|                 | 1 5000 D                                                                                                  |                                                                                                    |                                                                                                    | Annuler Créer                                                                                                    |  |

Excel est activé maintenant et rattaché au compte cilac7.

# Vue du compte Microsoft Office de cilac7.

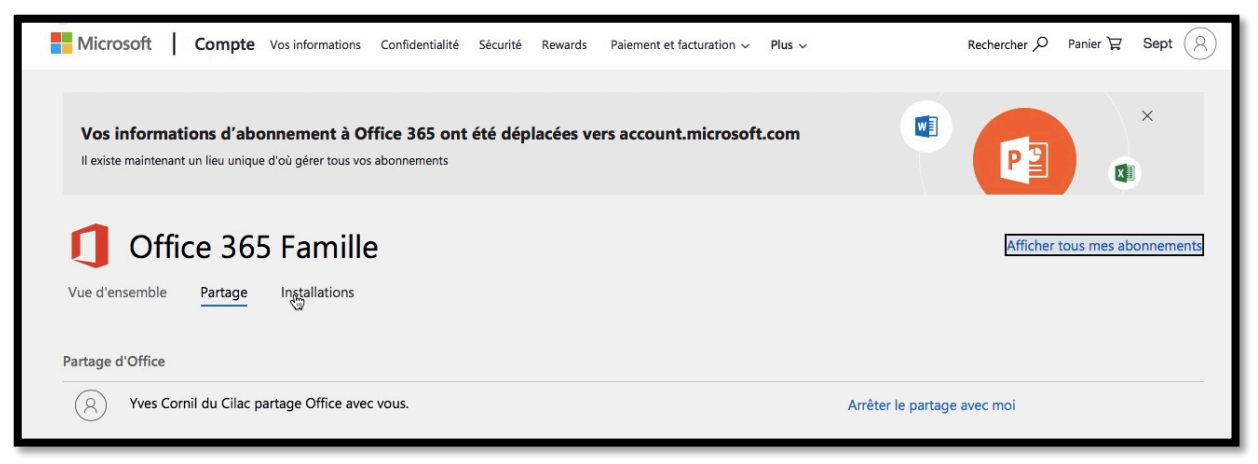

*Sur le compte Microsoft de cilac7 on peut voir dans partage que Yves Cornil du Cilac partage Office 365 Famille.* 

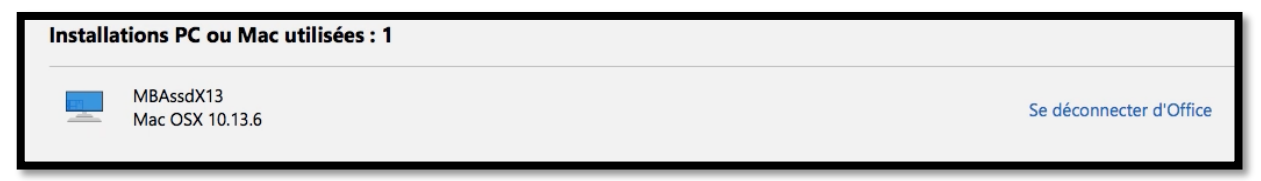

Dans installations on peut voir que cilac7 a installé Office 365 Famille sur son Mac « MBAssdX13 » sous OS X 10.13.6 (High Sierra).

# Activer Microsoft Office 365 depuis un bandeau affiché dans une applications Microsoft Office 365.

| Ś    | ł      | <b>Excel</b> Fichier É | dition Affichage                           | Insérer        | Mise en fo     | orme Outils D         | onnées Fenêtre Ai          | de                         | 0 🖄                          | 🕚 🥱 🖵 89 %                                | 6 [ <del>4</del> ]) Jeu. 31 jai       | nv.à 11:15 Y | ves Cornil | ର ≔       |
|------|--------|------------------------|--------------------------------------------|----------------|----------------|-----------------------|----------------------------|----------------------------|------------------------------|-------------------------------------------|---------------------------------------|--------------|------------|-----------|
|      |        | 000 🖪 🗟                |                                            |                |                |                       | 🔊 M:                       | S-Office-gestion           |                              |                                           |                                       |              |            | ı ©•      |
|      |        | Accueil Insertion      | n Mise en page                             | Formule        | s Donné        | es Révision           | Affichage                  |                            |                              |                                           |                                       |              | 🛃 P        | artager 🔨 |
|      | c      | Calit                  | ori (Corps) + 12 +<br>I <u>S</u> + · · · · | A- A-<br>- A - |                | = ≫ •<br>= •≡ •≡      | Renvoyer à la ligne aut    | tomatiquement Star         | ndard ▼<br>▼ % 000 €.00 .000 | Mise en forme Met<br>conditionnelle forme | tre sous<br>de tableau cellule        | Hinsérer *   | rme • 🧳    | Trier et  |
|      | 8      | Activer Office pour a  | ccéder aux fonctionnal                     | ités de créa   | tion et d'édit | ion Achetez Office of | ou connectez-vous pour act | tiver Office si vous l'ave | z déjà acheté.               |                                           |                                       |              |            | Activer   |
|      | К7     | 7 🌲 🗙 🗸                | fx                                         |                |                |                       |                            |                            |                              |                                           |                                       |              |            |           |
|      |        | A                      | В                                          | С              | D              | Е                     | F                          | G                          |                              | 1                                         | · · · · · · · · · · · · · · · · · · · | J            | К          | - L - 1   |
| 1000 | 1      | Nom machine            | Disque de démarrage                        | Version        | Date           | ID produit            | Туре                       | Appartient                 | ID appareil                  |                                           | Commentaire                           |              |            |           |
|      | 2      | MacBook Air de Yves    | MacBookAirHD                               | 16.21.1        | 31/01/2019     | 02984-001-000001      | Abonnement Office 365      | yves@cornil.com            | 4B3D3108-C78F-5ED1-8CD       | A-A6F5894FB6F4                            |                                       |              |            |           |
|      | 3      | MBA-X14FR              | SSD2-X14FR                                 | 16.21.1        | 31/01/2019     | 02984-001-000001      | Abonnement Office 365      | conum@cornil.com           | 4B3D3108-C78F-5ED1-8CD       | A-A6F5894FB6F4                            | Office insider fast                   |              |            |           |
| 1    | 4      |                        |                                            |                | -              |                       |                            |                            |                              |                                           |                                       | -            |            |           |
| 1    | с<br>с |                        |                                            |                |                |                       |                            |                            |                              |                                           |                                       |              |            |           |
|      | 7      |                        |                                            |                |                |                       |                            |                            |                              |                                           |                                       |              |            |           |
| _    |        |                        |                                            | _              | _              |                       |                            |                            |                              |                                           |                                       |              | _          |           |
| 8    | ŀ      | Activer Office         | pour accéder                               | aux fon        | ctionnal       | ités de créati        | ion et d'édition           | Achetez Offic              | e ou connectez-              | vous pour act                             | iver Office si                        | vous l'avez  | z déjà ac  | heté.     |

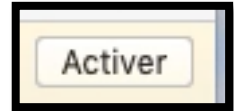

On peut avoir un bandeau qui s'affiche dans une application Microsoft Office 365 (ici Excel) ; cliquez sur **activer**.

Le processus d'activation sera identique que nous avons vu précédemment.

# Activation d'Office 365 sur l'iPad.

Les applications Office disponibles sur l'App Store.

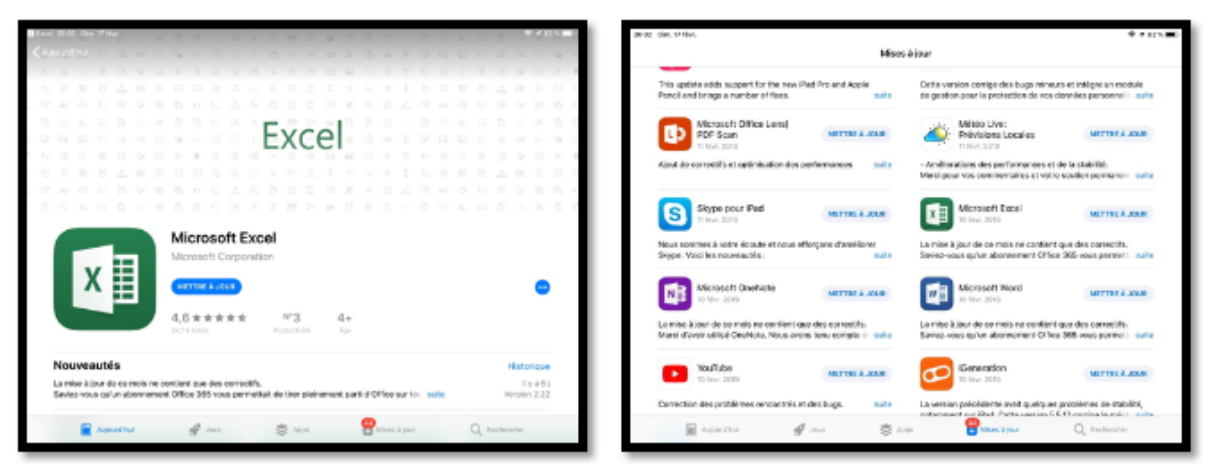

Depuis le 24 janvier 2019 les applications Microsoft Office 365 sont disponibles sur l'App Store, le téléchargement et les mises à jour sont disponibles depuis cet endroit.

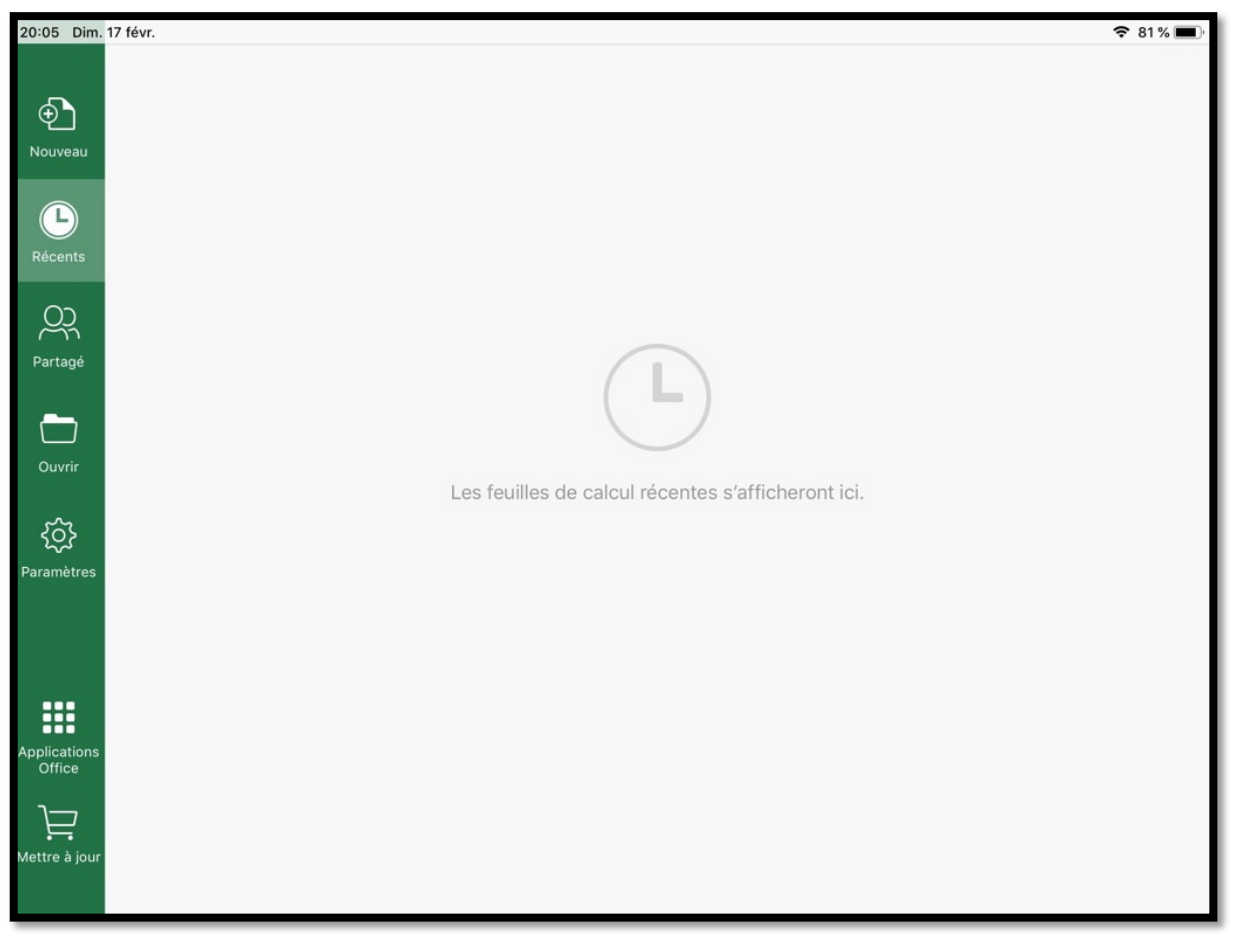

Le caddie nous invite à procéder à la mise à jour pour bénéficier des fonctionnalités d'Office 365.

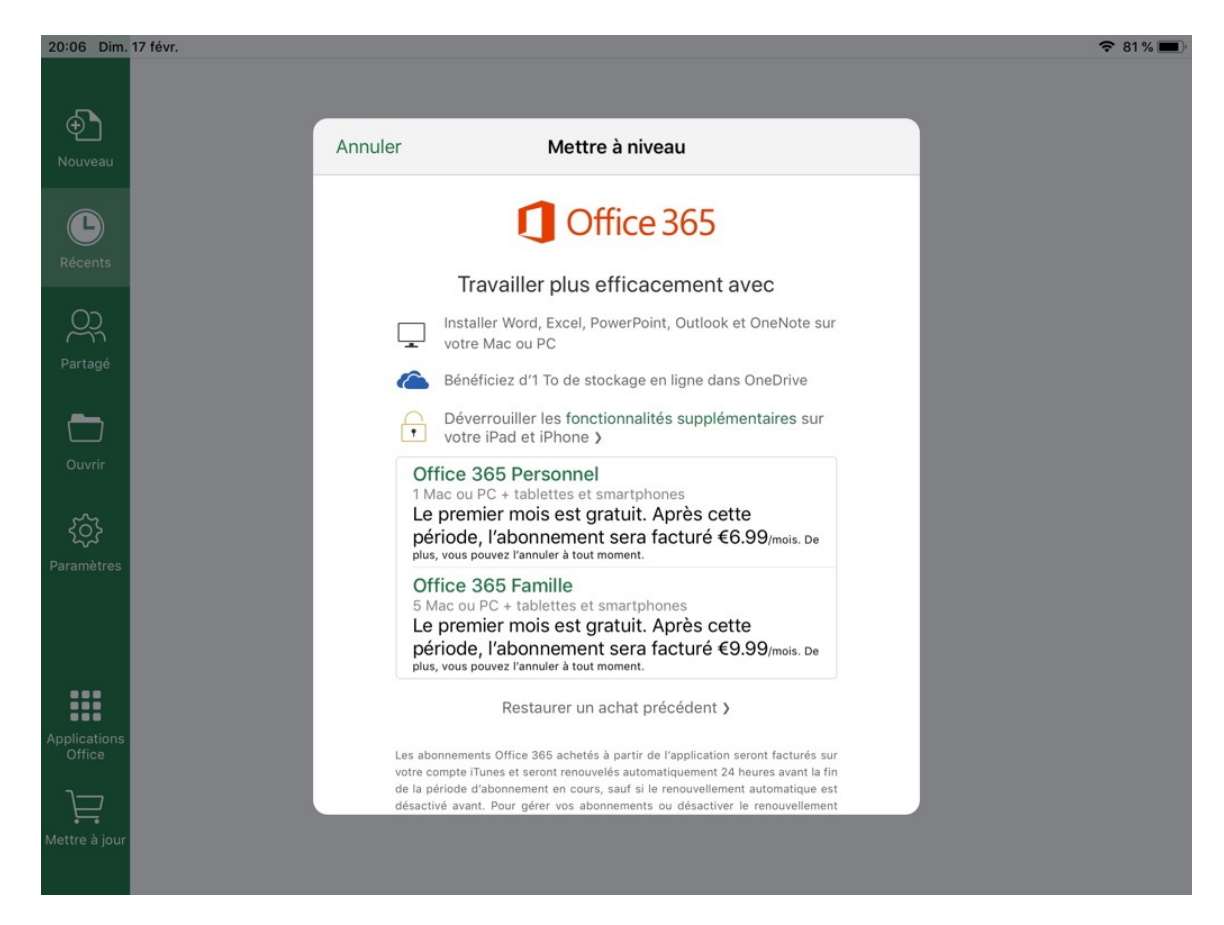

Touchez Office 365 Famille.

#### **Connexion au compte Microsoft.**

| 20:08 Dim. 17 févr. |                                     |             | Ŷ |
|---------------------|-------------------------------------|-------------|---|
| -⊕ <b>`</b> 1       | _                                   | _           |   |
| Nouveau             | Paramètres                          | ОК          |   |
| G                   | COMPTE                              |             |   |
| Récents             | Josiane Cornil                      | >           |   |
|                     | AIDE ET COMMENTAIRES                |             |   |
| Partagé             | D Envoyer des commentaires          | >           |   |
| Ouvrir              | ? Aide et support                   |             |   |
| ~                   | (i) Nouveautés                      |             |   |
| کہ<br>Paramètres    | PARAMÈTRES DE EXCEL                 |             |   |
|                     | Notifications push                  | Désactivé > |   |
|                     | L'Apple Pencil reste en mode dessin | $\bigcirc$  |   |
| pplications         |                                     |             |   |
|                     |                                     |             |   |
| Nettre à jour       |                                     |             |   |
|                     |                                     |             |   |

Pour accéder au compte Microsoft touchez paramètres ; si l'utilisateur ne correspond pas à une connexion à un compte Microsoft rattaché à un abonnement Office (ce peut être un compte OneDrive uniquement) touchez le compte affiché et déconnectez-vous.

| Paramètres                                                 |                                                                                                    |                                                                                                    |                                |
|------------------------------------------------------------|----------------------------------------------------------------------------------------------------|----------------------------------------------------------------------------------------------------|--------------------------------|
| SERVICES CONNECT                                           | ÉS                                                                                                    |                                                                                                    |                                |
| ConeDrive                                                  | - Personnel                                                                                             |                                                                                                    |                                |
| + Ajouter un                                               | service                                                                                                 |                                                                                                    |                                |
| Votre compte ne se<br>vos modifications.<br>l'application. | Décon<br>Votre compte ne<br>mais nous alle<br>synchronisation de<br>Pour terminer la dé<br>fermeture de | sera plus affiché,<br>ons terminer la<br>e vos modifications.<br>connexion, forcez la<br>e l'application. | synchronisation de<br>ature de |
|                                                            | Annuler                                                                                                 | Déconnexion                                                                                               |                                |

|        | Paramètres   | ок |
|--------|--------------|----|
| COMPTE |              |    |
|        | Se connecter |    |

Touchez ensuite se connecter.

| Annuler | Se connecter                                      |
|---------|---------------------------------------------------|
|         | Microsoft                                         |
|         | Connexion                                         |
|         | Adresse de courrier, numéro de téléphone ou pseuc |
|         | Vous n'avez pas encore de compte ? Créez-en un !  |
|         | Suivant                                           |

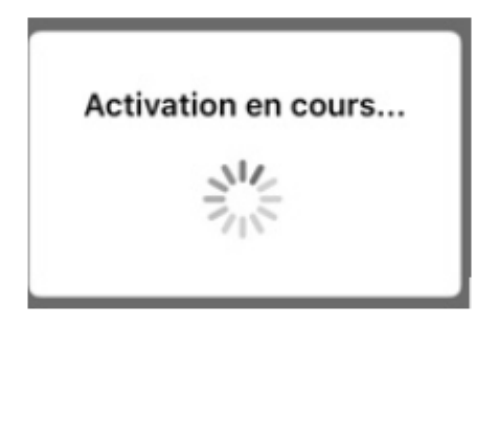

Connectez-vous à un compte Microsoft rattaché à un compte correspondant à un achat ou à un partage Microsoft Office 365 Famille.

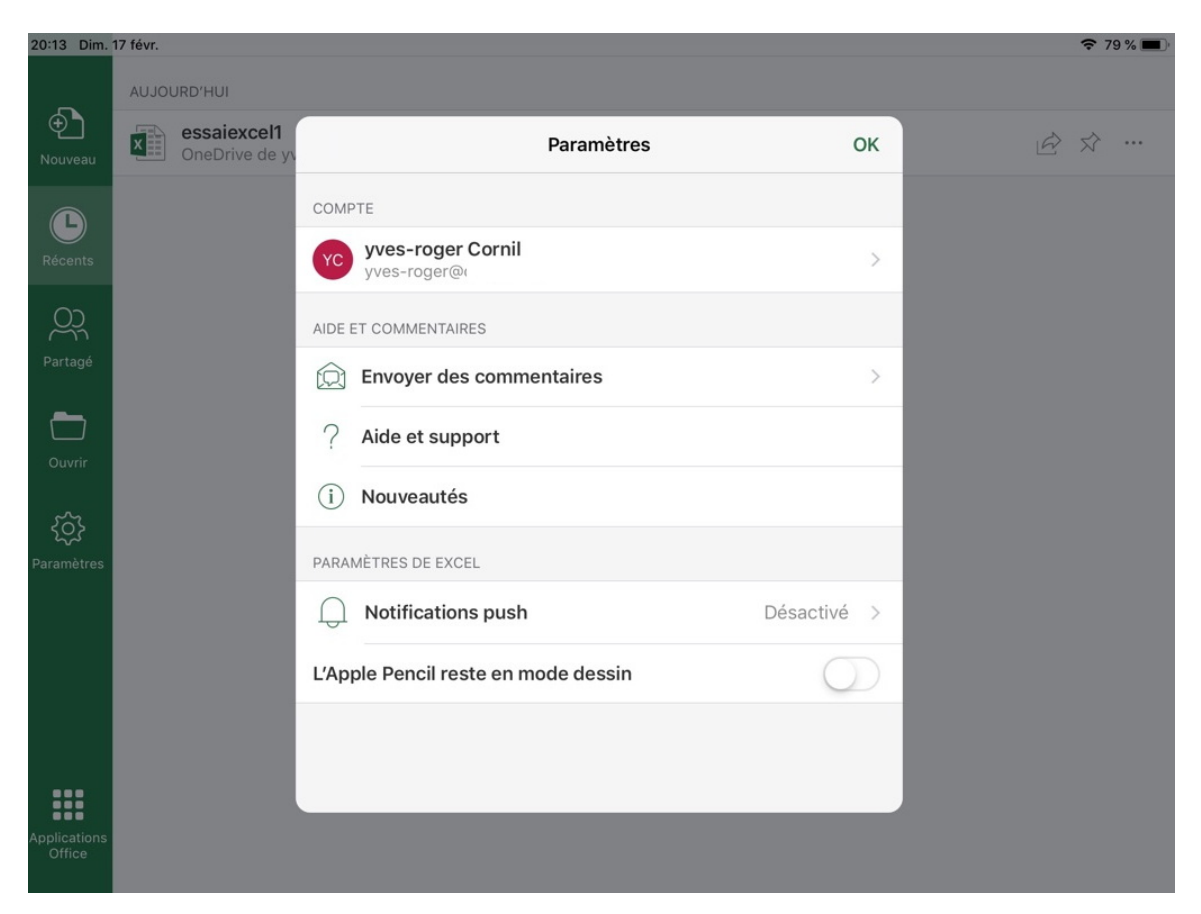

Excel est maintenant activé ; le caddie a disparu.

# Activation d'Office 365 sur l'iPhone.

# Activation de l'application PowerPoint sur iPhone.

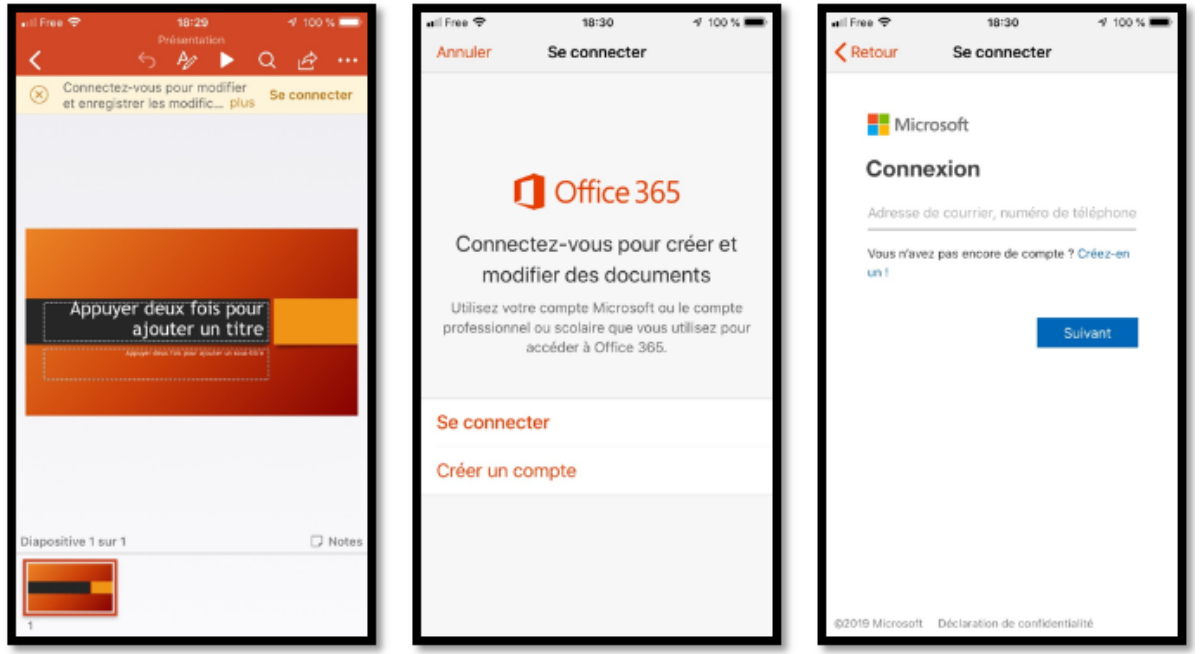

*Ici PowerPoint demande de se connecter à un compte Microsoft Office 365 pour bénéficier de toutes les fonctionnalités de PowerPoint.* 

Cliquez sur se connecter puis entrez l'identifiant Microsoft correspondant à un abonnement Office 365, soit en tant que « propriétaire », soit comme invité à un partage.

| all Free 🗢 🌣 | 18:31               | 🕫 100 % 🔳 | all Free |                                                      | √ 100 % <b>=</b> > | +II Free | ÷                        | 18:33         | 🕈 100 % 🔳  |
|--------------|---------------------|-----------|----------|------------------------------------------------------|--------------------|----------|--------------------------|---------------|------------|
|              |                     |           |          | Emplacements                                         |                    | < Ret    | our                      | synchro       |            |
|              |                     |           | PERSC    | DNNEL.                                               |                    |          | allemand                 |               | >          |
|              |                     |           | 6        | OneDrive - Personnel<br>yves@                        | >                  |          | Austria<br>10/10/2017    |               |            |
|              |                     |           | ۲        | OneDrive - Personnel<br>Vous n'êtes pas encore conne | ecté 🔺             |          | bateaux                  |               | >          |
|              |                     |           | AUTRE    | ES EMPLACEMENTS                                      |                    |          | captures                 |               | >          |
|              | Activation en cours |           |          | iPhone                                               | >                  |          | cilac                    |               | >          |
|              |                     |           |          | Plus                                                 |                    | P        | Copie de S<br>02/02/2019 | MILEYS        |            |
|              |                     |           | +        | Ajouter un emplacement                               |                    |          | danses                   |               | >          |
|              |                     |           | DOSSI    | ERS RÉCENTS                                          |                    |          | doigts-et-               | mains         | >          |
|              |                     |           |          | synchro<br>OneDrive de Yveornil » sync               | shro               | <b>P</b> | excel-gaue<br>18/11/2017 | che-droite1   |            |
|              |                     |           |          | atelier-ios12<br>OneDrive de YvI » atelier-ios       | s12                | P        | excel-gau<br>22/11/2017  | che-droite1a  |            |
|              |                     |           | Nouveau  | u Récents Partagé Que                                | rir Paramétres     | Nouve    | Récenta                  | Partagé Quert | Paramètres |

L'activation est en cours ; on peut voir un accès à l'espace OneDrive.

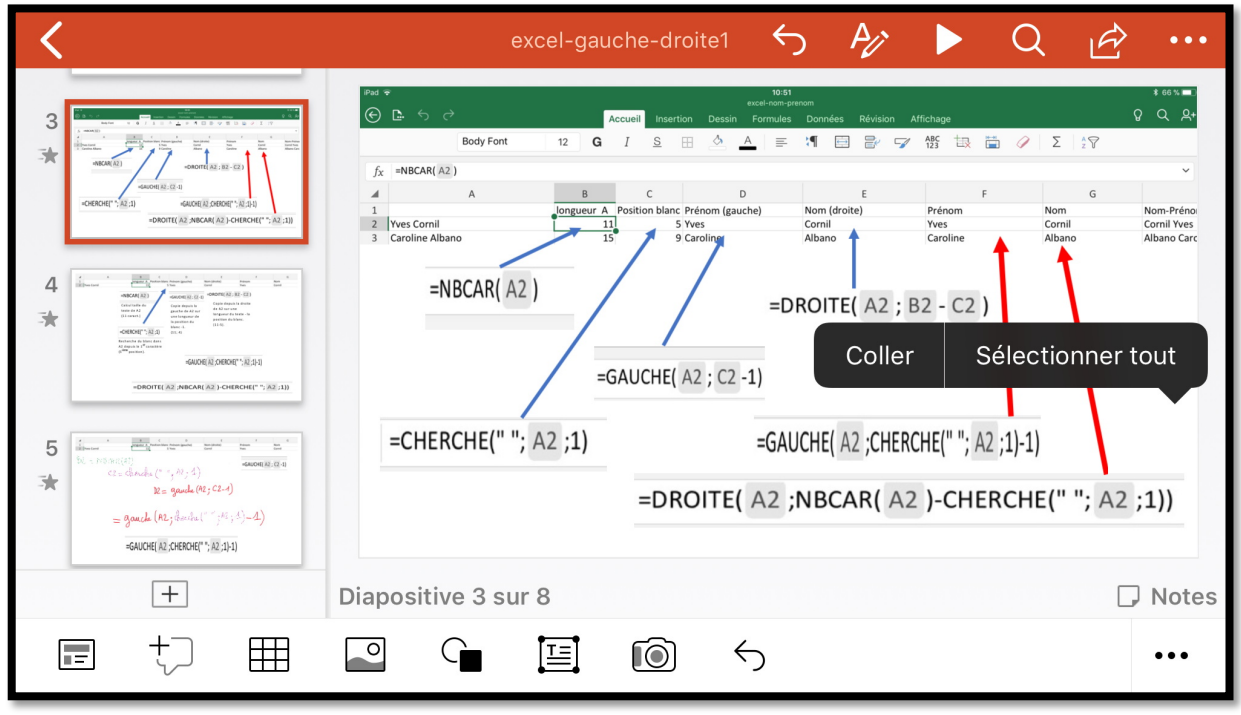

La présentation excel-gauche-droite1.pptx a été ouverte.

# Arrêts du partage d'Office 365 famille.

La cessation du partage de Microsoft Office 365 Famille peut être à l'initiative du partageur ou de l'invité, mais aussi par le non renouvellement de l'abonnement du partageur.

# Cessation du partage l'abonnement à l'initiative de l'invité.

**NDLR** : dans ce document le terme d'invité s'applique à la personne (physique ou morale) qui bénéficie d'un partage de Microsoft Office 365 Famille.

#### Vue du compte de l'invité qui va cesser le partage.

*yves-roger va cesser de bénéficier d'un partage de Microsoft Office 365 ; il va nous montrer son compte Microsoft* 

| III OneDrive                     |                                                         |                                             |                                  | <b>9</b>  | \$ \$                        | yves-roger Cornil           |   |
|----------------------------------|---------------------------------------------------------|---------------------------------------------|----------------------------------|-----------|------------------------------|-----------------------------|---|
| ✓ Tout rechercher                | $+$ Nouveau $\vee$ $\overline{\uparrow}$ Charger $\vee$ |                                             | ↓= Trier ∨ =                     | 0         | Mos comp                     | toc                         |   |
| OneDrive<br>Fichiers             | Fichiers                                                | Modifié ∽                                   | Partage Taille ∽                 |           | yves                         | -roger Cornil               | × |
| Récents<br>Photos                | 00-yves-roger@cornil.com                                | 18 janv.                                    | Privé                            |           | Disp                         | oger@cornii.com<br>onible 🗸 |   |
| Partagés                         | Documents                                               | 16 nov. 2018                                | Privé 32,0 Ko                    |           | Mon profil                   |                             |   |
| Corbeille                        | Images                                                  | 4 janv.                                     | Privé                            |           | Mon compte<br>Se déconnecter |                             |   |
| PC                               | Pièces jointes                                          | 17 janv.                                    | Privé                            |           |                              |                             |   |
|                                  | Public                                                  | 4 janv.                                     | Privé 36,8 Go                    |           |                              |                             |   |
| 36,8 Go utilisé(s) sur 1 To<br>- | Faite                                                   | es glisser les fichiers ici                 | pour les charger                 |           |                              |                             |   |
| Microsoft Co                     | mpte Vos informations Confidentialité Sécurité          | Rewards Paiement e                          | t facturation $\sim$ Plus $\sim$ | Re        | echercher 🔎 Panier           | 몇 yves-roger                | 1 |
| yve                              | s-roger Cornil                                          | Configurer                                  | Services et al                   | onnements |                              | voile • 1                   |   |
| Autres                           | actions ∽                                               | paiement<br>Paiement et fac<br>Configurer > | turation<br>Famille              |           | Appare<br>Gérer              | ils<br>>                    |   |

| Services et abonnements |                                                             |  |  |  |  |  |  |  |  |  |
|-------------------------|-------------------------------------------------------------|--|--|--|--|--|--|--|--|--|
| 1                       | Office 365 Famille<br>Microsoft Corporation                 |  |  |  |  |  |  |  |  |  |
| Vue d'en                | semble Partage Installations                                |  |  |  |  |  |  |  |  |  |
| ?                       | Partagé et géré par Conum Conum du Cilac                    |  |  |  |  |  |  |  |  |  |
| 旦                       | Installer des applications Office sur votre PC ou votre Mac |  |  |  |  |  |  |  |  |  |

Depuis **mon compte** > **plus** > **services et abonnements** > **vue d'ensemble** on peut voir de Microsoft Office 365 Famille est partagé et géré par Conum du Cilac.

# Arrêter le partage avec moi.

| Office 365 Famille                             |                             |
|------------------------------------------------|-----------------------------|
| Vue d'ensemble Partage Installations           |                             |
| Partage d'Office                               |                             |
| Conum Conum du Cilac partage Office avec vous. | Arrêter le partage avec moi |

Pour arrêter le partage yves-roger clique **sur arrêter le partage avec moi.** 

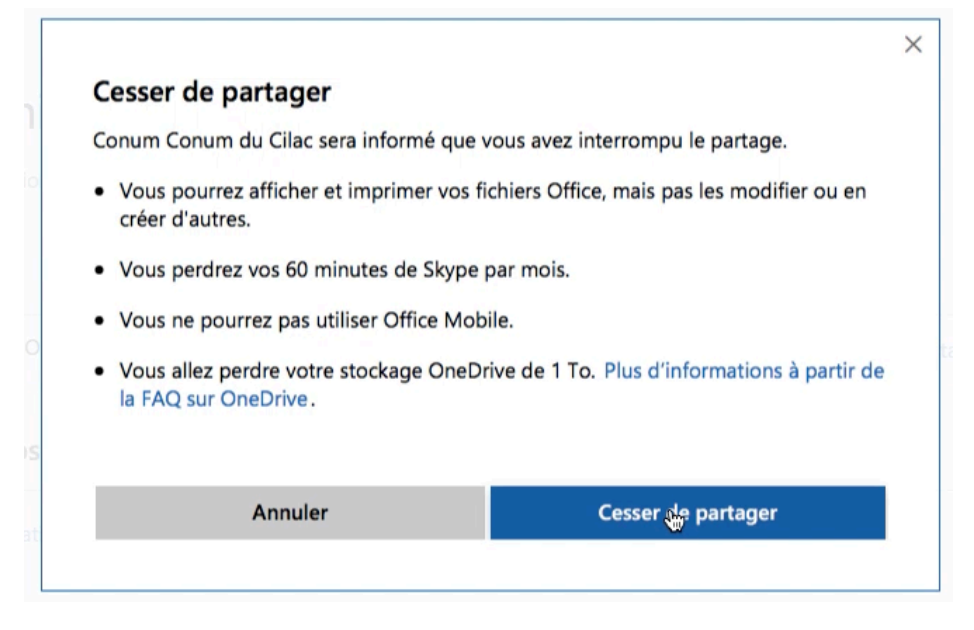

yves-roger clique ensuite sur cesser le partage.

|   | • • • • •                                            |    |
|---|------------------------------------------------------|----|
|   | Arrêt du partage de Office avec Conum Conum du Cilac |    |
| 0 |                                                      | ta |
|   |                                                      | ļ  |

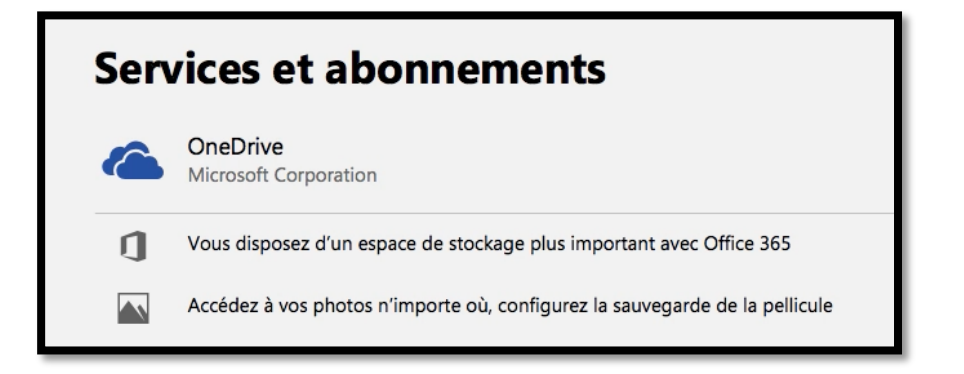

Sur le compte Microsoft on ne voit plus de mention de partage d'Office.

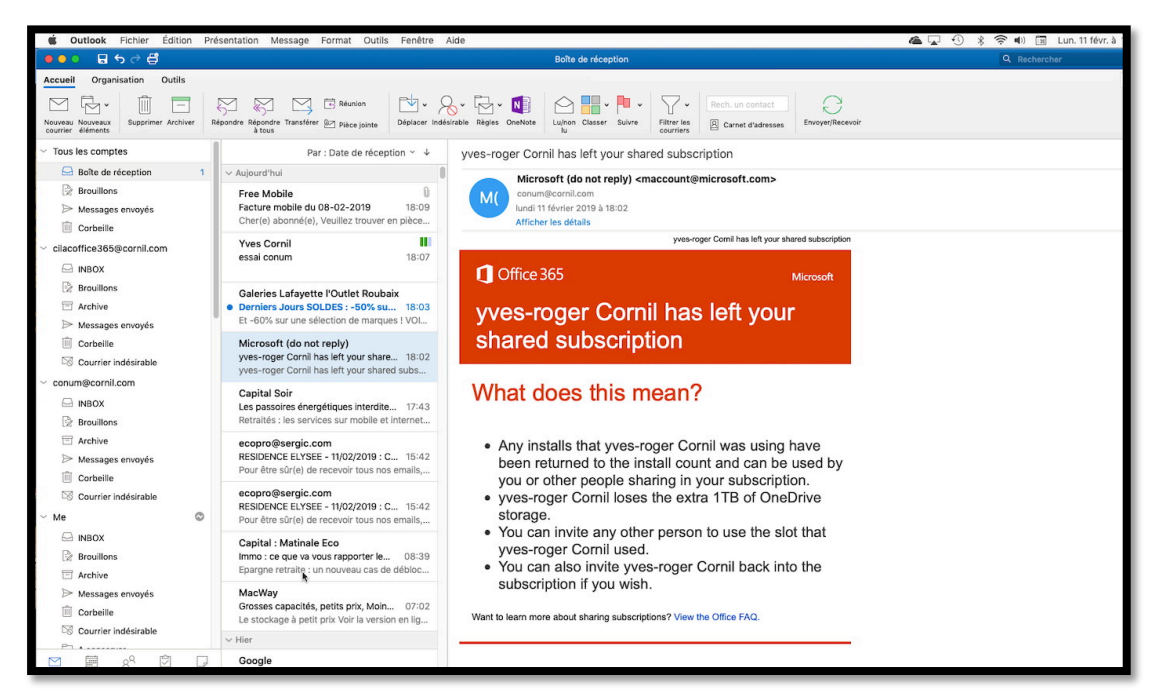

*Conum du Cilac a reçu un message lui indiquant que yves-roger avait cessé de bénéficier de l'abonnement de Microsoft Office 365 Famille.* 

## Quid de l'espace de stockage sur OneDrive en cas d'arrêt de partage ?

| Your OneDrive will be frozen on or after June 30, 2019                                            |                                                                                                    |                                        |  |  |  |  |  |  |
|---------------------------------------------------------------------------------------------------|----------------------------------------------------------------------------------------------------|----------------------------------------|--|--|--|--|--|--|
| Microsoft OneDrive<br>yves-roger@cornil.com<br>lundi 1 avril 2019 à 02:33<br>Afficher les détails | <email@mail.onedrive.com></email@mail.onedrive.com>                                                                                                    |                                        |  |  |  |  |  |  |
|                                                                                                   | Microsoft                                                                                                    | OneDrive                               |  |  |  |  |  |  |
|                                                                                                   | ⊖ You're 31.7 GB over your storage limit                                                                                                    | 2                                      |  |  |  |  |  |  |
|                                                                                                   | Your yves-roger@cornil.com account is 31.7 GB over your storage limit of 5<br>You can no longer add or sync new documents or photos. Changes made to<br>existing OneDrive files will not sync between devices or the web. If you rem<br>over your storage limit, <b>your account will be frozen on or after June</b><br><b>2019</b> , and you will not be able to view or edit your files.<br>Please remove 31.7 GB of files or purchase more storage to bring your accound<br>back to normal. | GB.<br>o<br>ain<br><b>30</b> ,<br>uunt |  |  |  |  |  |  |
|                                                                                                   | Clean up files         Get more storage           Why am I over my storage limit?           You may be over your limit because your Office 365 subscription has run ou because extra storage you gained through a promotion has expired. Find information about your storage limit and any promotional storage on your Manage Storage page.                                                                                                    | ıt, or                                 |  |  |  |  |  |  |
| k                                                                                                 | Learn more about what it means to be frozen.<br>Thanks for using OneDrive,<br>The OneDrive Team                                                                                                    |                                        |  |  |  |  |  |  |

En cas de cessation de partage le stockage du OneDrive de l'invité sera réduit à sa taille initiale au bout d'un certain temps (plusieurs semaines), le temps de laisser l'invité à sauvegarder son espace OneDrive ou de relier son compte à un compte rattaché à

Microsoft Office 365 Famille, soit pour un achat direct sur son compte, soit en se rattachant à un autre partage.

yves-roger reçoit un message l'informant que son OneDrive est gelé.

| III OneDrive                                                                                                    |                                                         |                                             |         | <b>\$</b>           | ? yves-roger Cornil 🥡 |
|----------------------------------------------------------------------------------------------------|---------------------------------------------------------|---------------------------------------------|---------|---------------------|-----------------------|
| ➢ Tout rechercher                                                                                                | $+$ Nouveau $\vee$ $\overline{\uparrow}$ Charger $\vee$ |                                             |         |                     | ↓≡ Trier ∨ == (i)     |
| OneDrive                                                                                                    | Fichiers                                                |                                             |         |                     |                       |
| Fichiers<br>Récents                                                                                              | $ ho$ Nom $\uparrow$ $\checkmark$                       | Modifié $\smallsetminus$                    | Partage | Taille $\checkmark$ |                       |
| Photos                                                                                                    | 00-yves-roger@cornil.com                                | 18 janv.                                    | Privé   |                     |                       |
| Partagés                                                                                                    | Documents                                               | 16 nov. 2018                                | Privé   | 32,0 Ko             |                       |
| Corbeille                                                                                                    | Images                                                  | 4 janv.                                     | Privé   |                     |                       |
| PC                                                                                                    | Pièces jointes                                          | 17 janv.                                    | Privé   |                     |                       |
| <ul> <li>Votre espace OneDrive va<br/>être bloqué</li> <li>Dépassement de 31,7 Go</li> </ul>                     | Public                                                  | 4 janv.                                     | Privé   | 36,7 Go             |                       |
| Prenez des mesures pour éviter<br>de perdre l'accès à vos fichiers<br>à partir du<br>18/07/2019. En savoir plus. |                                                         | Faites glisser les fichiers ici pour les cl | narger  |                     |                       |
| Obtenir plus de stockage                                                                                         |                                                         |                                             |         |                     |                       |
| uberer de l'espace                                                                                               |                                                         |                                             |         |                     |                       |

Avant que l'espace OneDrive ne soit réellement réduit il se passera plusieurs semaines.

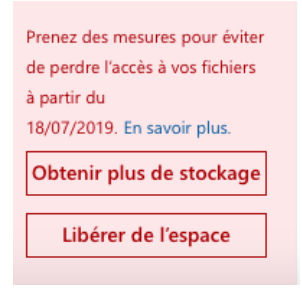

*Le message d'avertissement a été reçu le 1<sup>er</sup> avril et la réduction du OneDrive se fera le 18/07/2019 ; plusieurs rappels seront envoyés à l'utilisateur par Microsoft.* 

# Arrêt du partage à l'initiative de l'acheteur de l'abonnement Microsoft Office 365 Famille.

Yves partage actuellement son abonnement Microsoft Office 365 avec Yves-Roger ; Yves va mettre fin au partage de son abonnement.

| Micro           | soft   d                                                                                                    | Compte                   | Vos informations    | Confidentialité | Sécurité | Rewards | Paiement et facturation $\sim$ | Plus ~ | Rechercher 🔎 Panier 🕁             | Yves | ٩ |
|-----------------|----------------------------------------------------------------------------------------------------|--------------------------|---------------------|-----------------|----------|---------|--------------------------------|--------|-----------------------------------|------|---|
| Béné<br>Activez | Bénéficiez d'1 mois gratuit avec la facturation périodique de Office 365 Famille       ×         Activez la facturation périodique de votre abonnement et bénéficiez d'un service sans interruption.       Obtenir 1 mois gratuit |                          |                     |                 |          |         |                                |        |                                   | <    |   |
| Serv            | vices e                                                                                                    | et ab                    | onnem               | ents            |          |         |                                |        |                                   |      |   |
| J               | Office 36<br>Microsoft C                                                                                                    | 5 Famille<br>Corporation | 1                   |                 | k        |         |                                |        |                                   |      |   |
| Vue d'en        | semble Pa                                                                                                    | iement et f              | facturation Par     | age Installatio | ons      |         |                                |        |                                   |      |   |
| Ö               | Expire le 29                                                                                                    | /04/2020.                | Payé avec carte p   | répayée         |          |         |                                | A      | Activer la facturation périodique |      |   |
| 旦               | Installer de                                                                                                    | s applicatio             | ons Office sur voti | e PC ou votre M | lac      |         |                                | h      | nstaller                          |      |   |

Vue du compte Microsoft d'Yves.

| Ś   | Safari | Fichier    | Édition    | Présentation  | Historique | Signets | Fenêtre | Aide |                       |                    |
|-----|--------|------------|------------|---------------|------------|---------|---------|------|-----------------------|--------------------|
| • • | • <    |            |            |               |            |         |         |      | account.microsoft.com | Ċ                  |
|     |        |            |            |               |            |         |         |      |                       |                    |
|     |        |            |            |               |            |         |         |      |                       |                    |
|     |        | ✓ Famil    | le Micros  | oft           |            |         |         |      |                       |                    |
|     |        | Vous par   | tagez ave  | ec            |            |         |         |      |                       |                    |
|     |        | A T        | niery      |               |            |         |         |      |                       | Cesser de partager |
|     |        | y 🔊        | /es-roger  | Cornil        |            |         |         |      |                       | Cesser de partager |
|     |        | ll n'y a p | lus de spo | ot disponible |            |         |         |      |                       |                    |
|     |        |            |            |               |            |         |         |      |                       |                    |

Yves clique sur **cesser de partager** avec Yves-Roger.

|                                                                            | ද්න                                         |
|----------------------------------------------------------------------------|---------------------------------------------|
| Cesser de partager                                                         |                                             |
| 5i vous arrêtez le partage de votre abonne<br>sera averti par e-mail, et : | ment Office avec yves-roger Cornil, celui-c |
| Ils pourront afficher et imprimer leurs fi                                 | chiers Office, mais pas en créer d'autres.  |
| Ils perdront leurs 60 minutes Skype par                                    | mois.                                       |
| Ils ne pourront pas utiliser Office Mobile                                 | e                                           |
| Ils perdront leur stockage OneDrive de                                     | 1 To.                                       |
|                                                                            |                                             |
| Annuler                                                                    | Cesser de partager                          |

Yves clique sur **cesser de partager**.

Arrêt du partage de Office avec yves-roger Cornil...

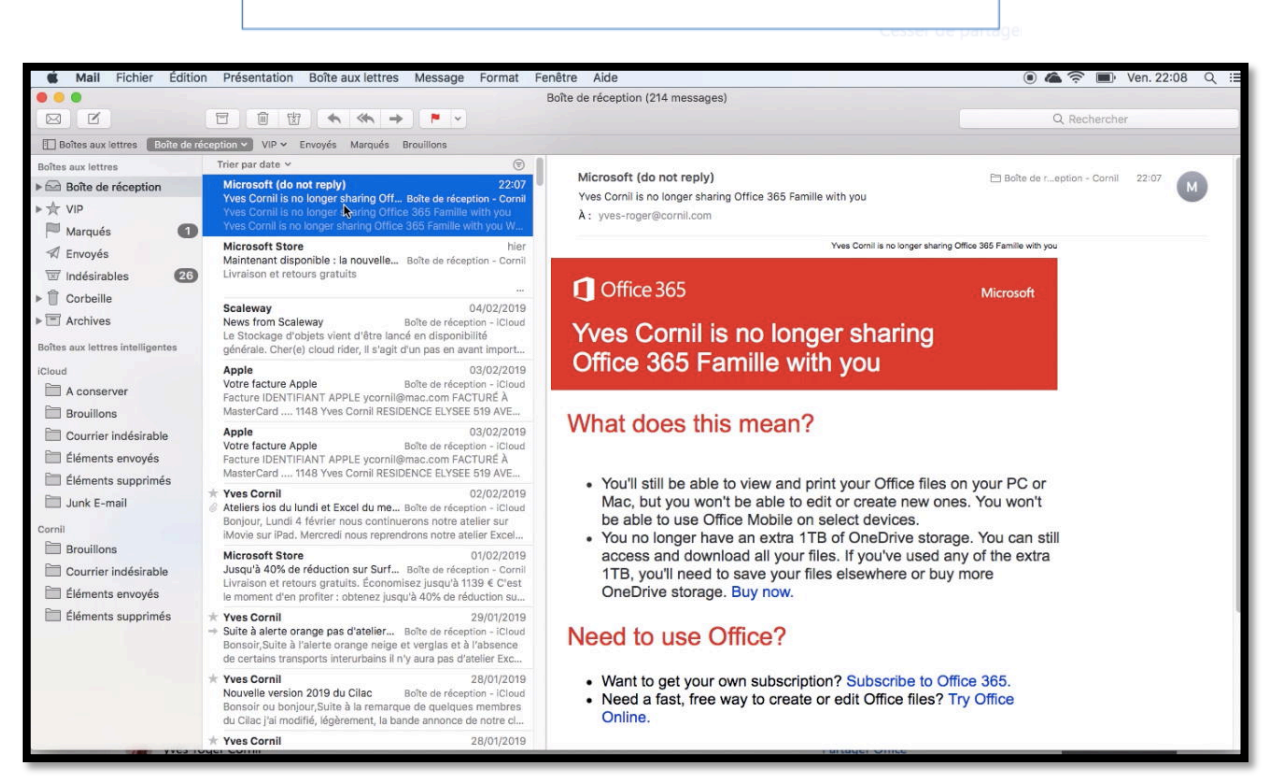

Yves-Roger reçoit un message l'informant de l'arrêt du partage.

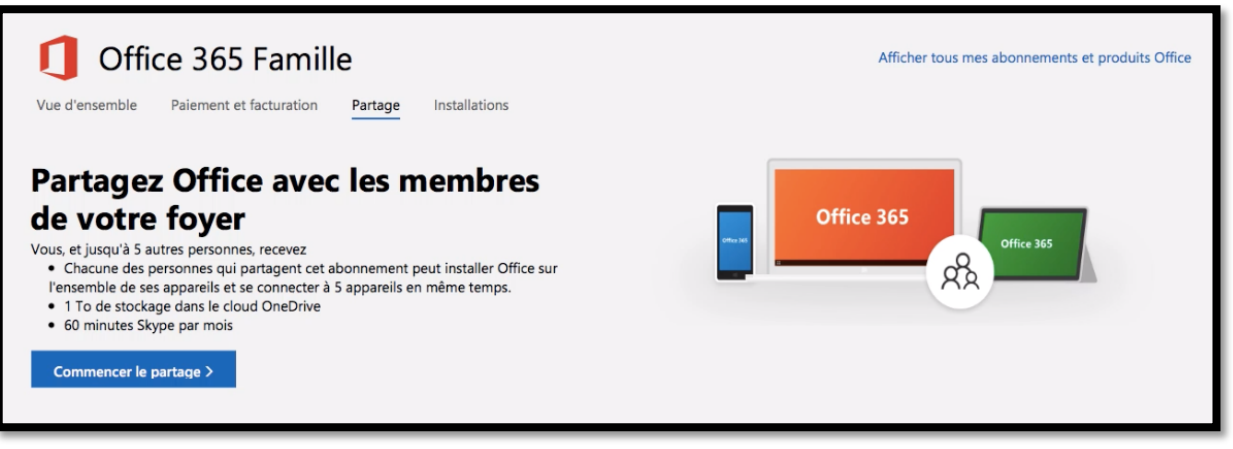

*Vue du compte d'Yves ; il peut maintenant à nouveau partager.* 

# Invitation reçue sous Windows 10.

*Après avoir découvert le partage et l'utilisation de Microsoft Office 365 Famille sur un Mac, voyons ce qu'il se passe du côté d'un PC sous Windows 10.* 

## Réception du message d'invitation sous Windows 10.

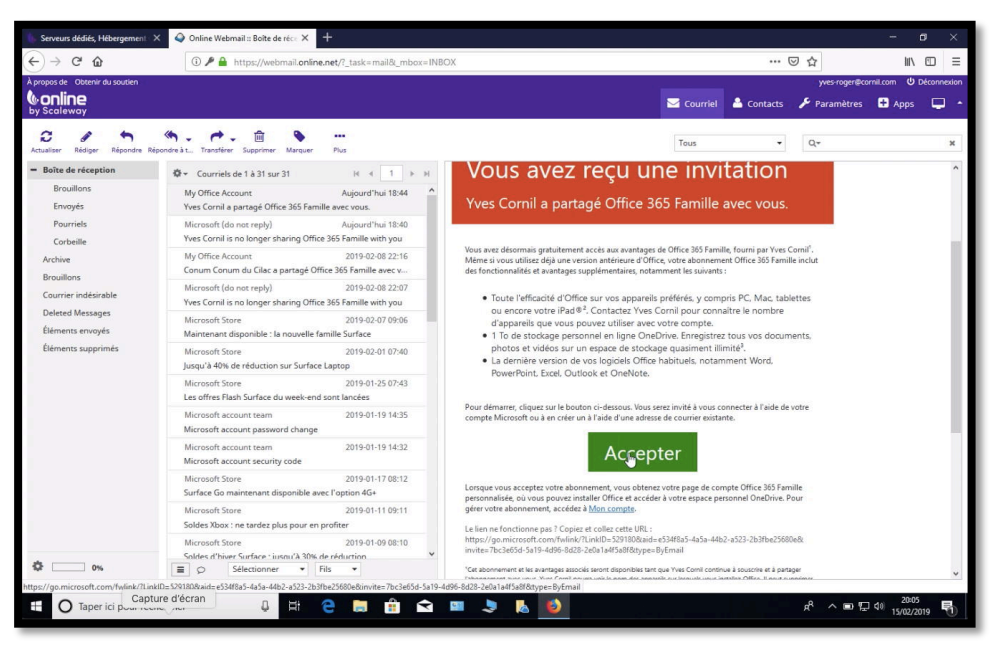

Ici Yves a envoyé une invitation qui est parvenue à Yves-Roger sur son PC.

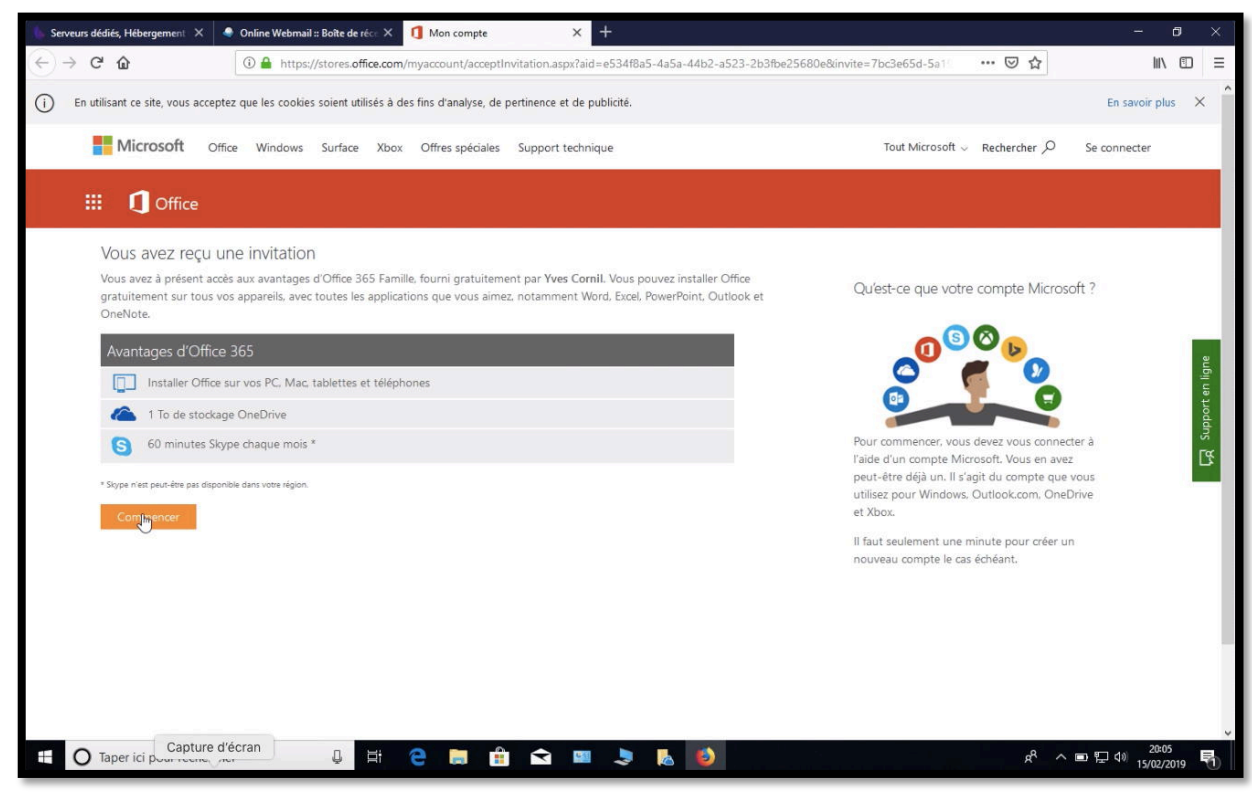

Yves-Roger a cliqué sur **accepter** depuis le message reçu, ce qui l'amènera sur son compte Microsoft via le navigateur préféré.

| Vous a                           | avez reçu une invitation                                                                                                    |
|----------------------------------|----------------------------------------------------------------------------------------------------|
| Vous ave<br>gratuiter<br>OneNote | z à présent accès aux avantages d'Office 365 Famille, fourni gratuitement par Yves Cornil. Vous pouvez installer Office<br>nent sur tous vos appareils, avec toutes les applications que vous aimez, notamment Word, Excel, PowerPoint, Outlook et<br>e. |
| Avanta                           | ages d'Office 365                                                                                                    |
|                                  | Installer Office sur vos PC, Mac, tablettes et téléphones                                                                                                    |
|                                  | 1 To de stockage OneDrive                                                                                                    |
| 6                                | 60 minutes Skype chaque mois *                                                                                                    |
| * Skype n'es                     | t peut-être pas disponible dans votre région.<br>M <mark>encer</mark>                                                                                                    |

L'invité (Yves-Roger) clique sur **commencer**.

| Microsoft                                        | Microsoft                    |
|--------------------------------------------------|------------------------------|
| Connexion<br>yves-roger@                         | Entrez le mot de passe       |
| Vous n'avez pas encore de compte ? Créez-en un ! | Maintenir la connexion       |
| Nom d'utilisateur oublié                         | J'ai oublié mon mot de passe |
| Suivant                                          | Se connecter                 |

Yves-Roger saisis son identifiant Microsoft et le mot de passe.

| 🔥 Serveurs dédi              | diés, Hébergement 🛛 🗙                         | 🌒 Online We                                                          | bmail :: Boîte de réce | × 👫 Compte M      | Microsoft   Services et | × +                        |                       |                           |                |            | - 0         | ×  |
|------------------------------|-----------------------------------------------|----------------------------------------------------------------------|------------------------|-------------------|-------------------------|----------------------------|-----------------------|---------------------------|----------------|------------|-------------|----|
| ← → ♂                        | ŵ                                             | 🛈 🖴 h                                                                | ttps://account.micro   | osoft.com/service | es/                     |                            |                       |                           | ⊠ ☆            | J          |             | Ξ  |
|                              | Microsoft                                     | Compte                                                               | Vos informations       | Confidentialité   | Sécurité Reward         | ds Paiement et facturation | ↓ Plus ↓              | Rechercher 🔎              | Panier 🛱       | yves-roger |             | î  |
| E                            | Service:<br>Office<br>Microso                 | s et ab<br>365 Home<br>oft Corporation<br>Partage In:                | stallations            | ents              |                         |                            | 13                    |                           |                |            |             |    |
|                              | Partagé                                       | é et géré par Yv                                                     | res Cornil             |                   |                         |                            |                       |                           |                |            |             |    |
|                              | 📮 Installe                                    | r des applicatio                                                     | ons Office sur votr    | e PC ou votre M   | fac                     |                            |                       | Installer                 |                |            |             |    |
| -                            | ConeD<br>Microso                              | rive<br>oft Corporation<br>isposez d'un es                           | 1<br>pace de stockage  | plus important    | avec Office 365         |                            |                       | En savoir plus            |                |            |             |    |
|                              | Accéde                                        | z à vos photos                                                       | n'importe où, con      | ifigurez la sauve | egarde de la pellic     | ule                        |                       | Déplacez vos photos sur O | neDrive        |            |             |    |
| https://account.m<br>++ O Ta | Plus de ser<br>Xbox l<br>aner ici n<br>Captur | <b>vices</b><br>Live<br>L'affice/overview <sup>P</sup><br>re d'écran |                        | <b>A</b>          | 4                       | Skyp<br>Micro              | e<br>soft Corporation | 1                         | 8 <sub>9</sub> | Commentair | es<br>20:06 | ~  |
| 1                            | Office 36<br>Microsoft                        | 65 Hom<br>Corporat                                                   | e<br>ion               |                   |                         |                            |                       |                           |                |            |             |    |
| Vue d'ens                    | semble P                                      | artage                                                               | Installation           | s                 |                         |                            |                       |                           |                |            |             |    |
|                              | Partagé et                                    | t géré par                                                           | Yves Cornil            |                   |                         |                            |                       |                           |                |            |             |    |
|                              | Installer d                                   | les applica                                                          | ations Office          | e sur votre       | e PC ou votr            | e Mac                      |                       |                           |                |            | Installe    | er |

*On peut voir que l'abonnement à Office 365 Famille est partagé et géré par Yves ; Yves-Roger (l'invité) clique sur installer.* 

|                                         | rate options                                      |
|-----------------------------------------|---------------------------------------------------|
| Vous avez besoin d'aide sur l'installat | tion ?                                            |
| Formation et aide sur Office            |                                                   |
| Forum Aux Questions                     |                                                   |
| savoir plus                             | er et d'ameilorer le processus d'installation. En |
| Annuler                                 | Installer                                         |
| Annuler                                 | Installer                                         |
| Annuler                                 | Installer                                         |

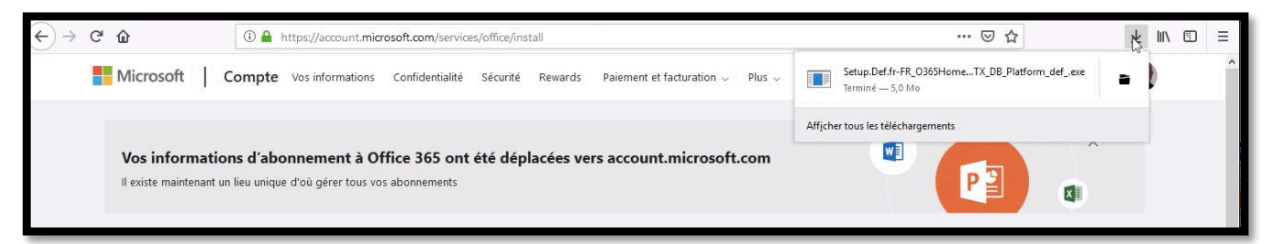

L'installateur a été téléchargé.

| Vos informations d'abonnement à Office<br>Il existe maintenant un lieu unique d'où gérer tous vos abr                                                                                                    | 365 ont été déplacées vers account.microsoft.com                                                                                             |                                                                                                    |
|----------------------------------------------------------------------------------------------------|----------------------------------------------------------------------------------------------------|----------------------------------------------------------------------------------------------------|
| Uue d'ensemble Partage Installations                                                                                                    | Contrôle de compte d'utilisateur X<br>Voulez-vous autoriser cette application à<br>apporter des modifications à votre appareil ?             | Afficher tous mes abonnements                                                                                   |
| Installer Office sur tous vos ordinateurs<br>Soyez efficace sans difficulté au travail et à<br>domicile. Vos appareils se synchronisent<br>automatiquement pour que vous puissiez<br>interrompre votre travail et le reprendre ailleurs.<br>Installez Office sur tous vos appareils et connectez<br>vous à 5 appareils en même temps. | Microsoft Office<br>Éditeur vérifié : Microsoft Corporation<br>Origine du fichier : Disque dur sur cet ordinateur<br>Afficher plus de détail | a Office mobiles<br>It a été simplifiée.<br>s offren l'aspect<br>ice avec une<br>i intuitive conçue<br>blettes. |
| Installer Office >                                                                                                    | Accéder aux application                                                                                                    | ns Office mobiles >                                                                                             |

Debut de l'installation de Microsoft Office 365.

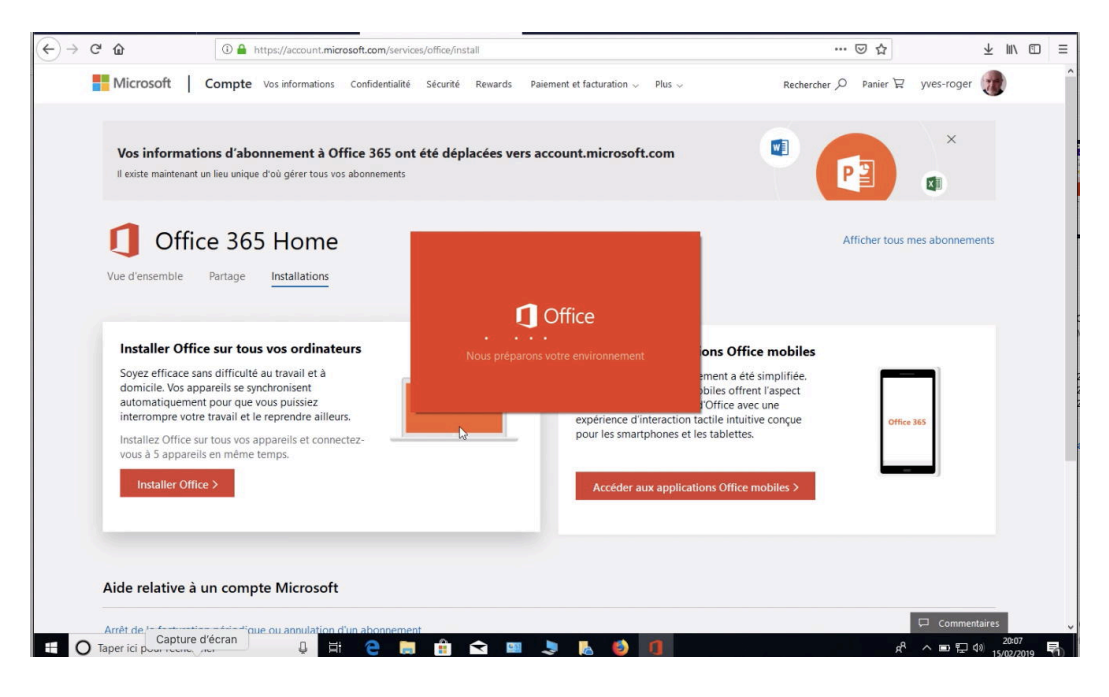

Partager Microsoft Office 365

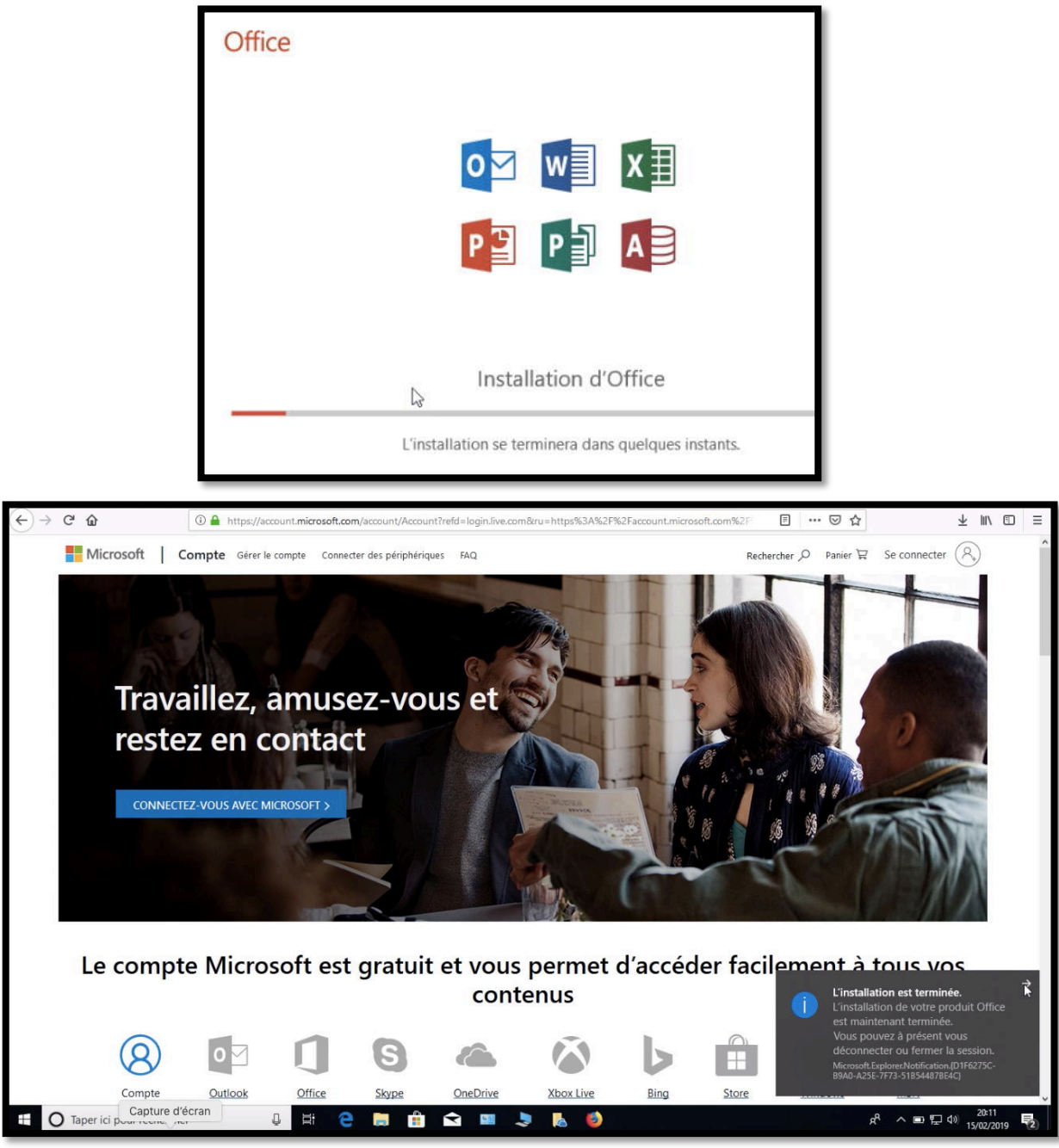

L'installation de Microsoft Office 365 est terminée.

# Premier lancement d'une application Microsoft Office sous Windows 10.

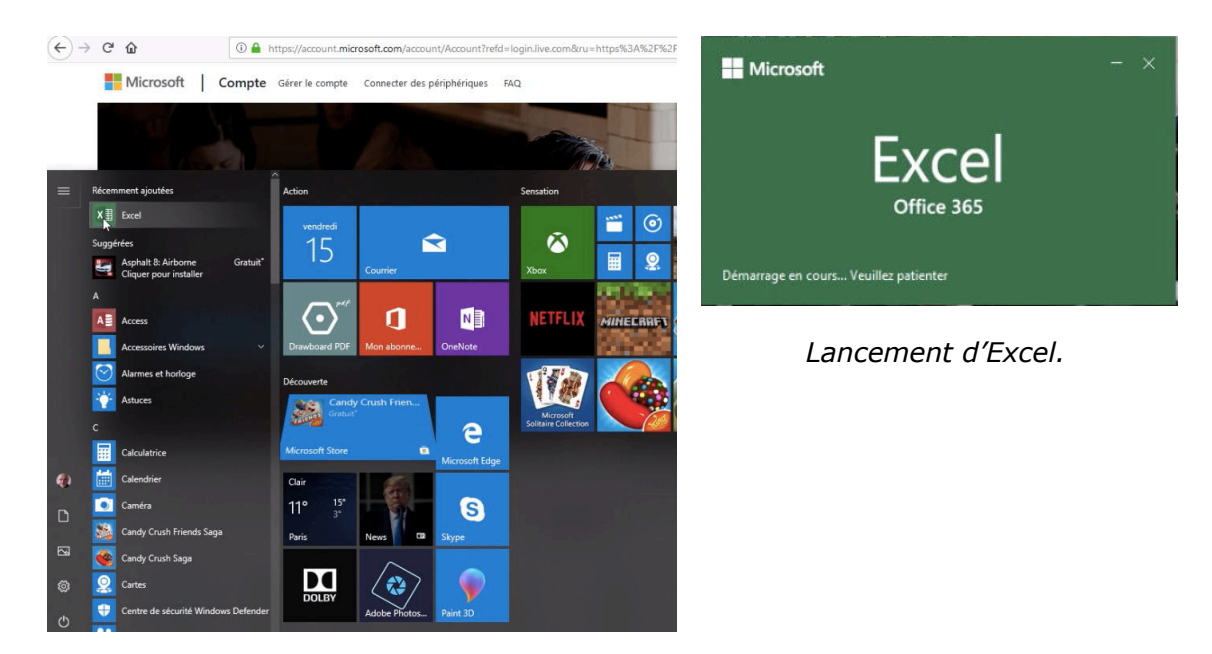

|                       |                                                                                                    | Excel                                                                                                    | yves-roger Cornil 🙂 🙁 ?                                                       |
|-----------------------|----------------------------------------------------------------------------------------------------|----------------------------------------------------------------------------------------------------|-------------------------------------------------------------------------------|
| Excel                 | Compte                                                                                                    |                                                                                                    |                                                                               |
|                       | Informations sur l'utilisateur                                                                                                    | Informations sur le produit                                                                                                 |                                                                               |
| Accuen                | yves-roger Cornil<br>yves-roger@cornil.com<br>Déconnexion                                                                                                    | Office                                                                                                    |                                                                               |
|                       | Changer de compte<br>Arrière-plan d'Office :                                                                                                    | Produit Abonnement<br>Microsoft Office 365                                                                                  |                                                                               |
| Nouveau               | Cercles et rayures                                                                                                    | Propriétaire : yves-roger@cornil.com<br>Ce produit contient                                                                 |                                                                               |
| đ                     | Couleur •                                                                                                    | Gérer le compte Changer de licence                                                                                          |                                                                               |
| Ouvrir                | OneDrive - Personnel     Pour vous connecter à OneDrive - Personnel, vous aurez     besoin de votre nom d'utilisateur et de votre mot de passe.     Connexion Supprimer le service | Options de<br>mise à jour *                                                                                                 | CE<br>ement téléchargées et installées.                                       |
|                       | OneDrive - Personnel     yves-roger@comil.com     Ajouter un service -                                                                                                    | Office Insider<br>Office Insider *<br>Nouvelles versions d'Office                                                           | nsider et accédez en avant-première aux                                       |
|                       |                                                                                                    | À propos de Excel<br>En savoir plus sur Excel, le suppor<br>d'auteur.<br>Version 1901 (build 11231.20174 C<br>Canal Mensuel | t technique, l'ID de produit et les droits<br>Affice « Démarrer en un clic ») |
| Compte                |                                                                                                    | Nouveautés<br>Découvrez les mises à jour récem                                                                              | ment installées.                                                              |
| Votre avis<br>Options |                                                                                                    | Nouveautés                                                                                                    |                                                                               |

Vue du compte depuis Excel.

# Activation d'Office 365 sous Windows 10.

# Activation depuis une application Office sous Windows 10.

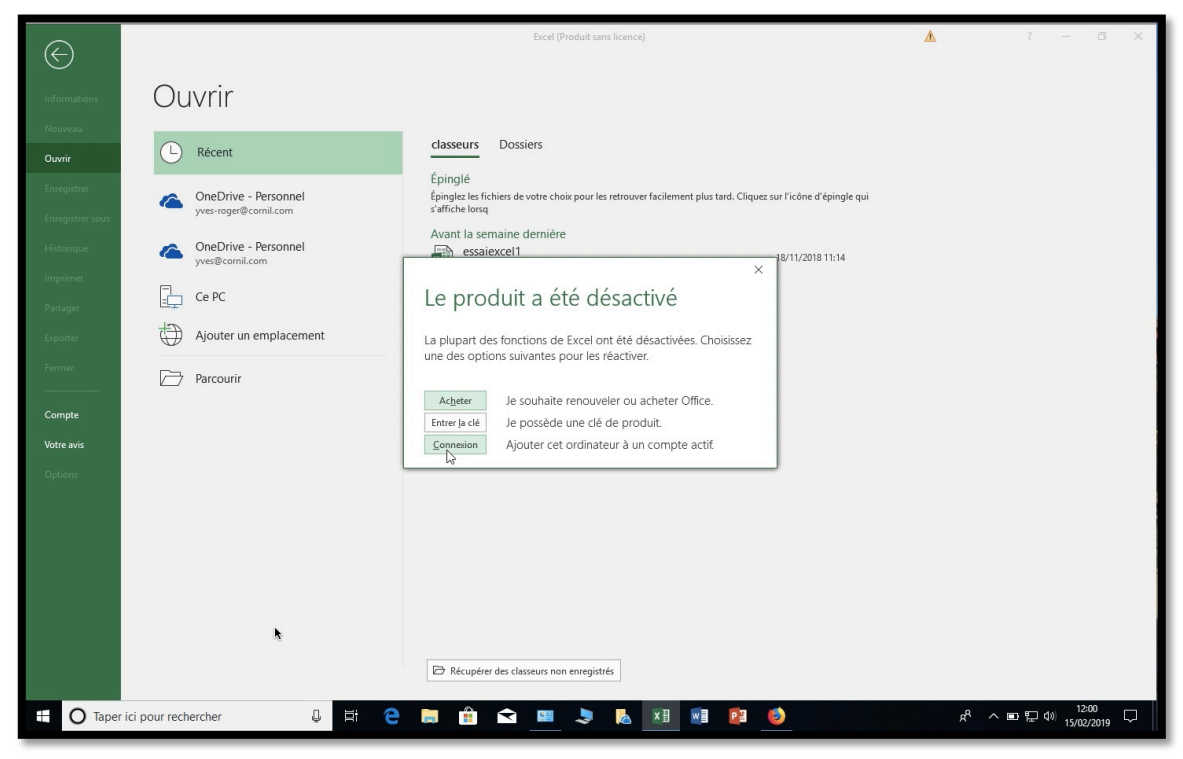

Ici lors d'un lancement d'Excel une activation est demandée.

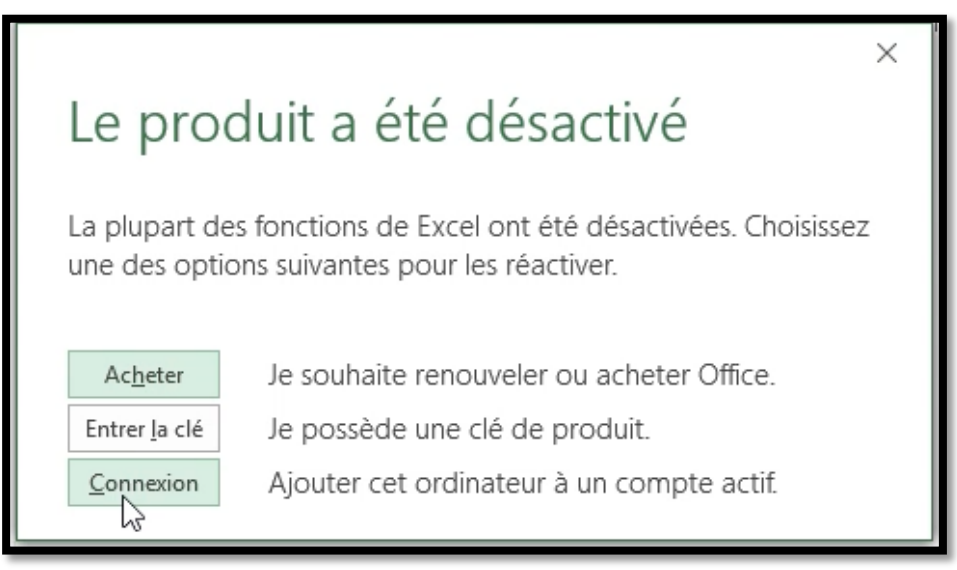

Cliquez sur ajouter cet ordinateur à un compte actif.

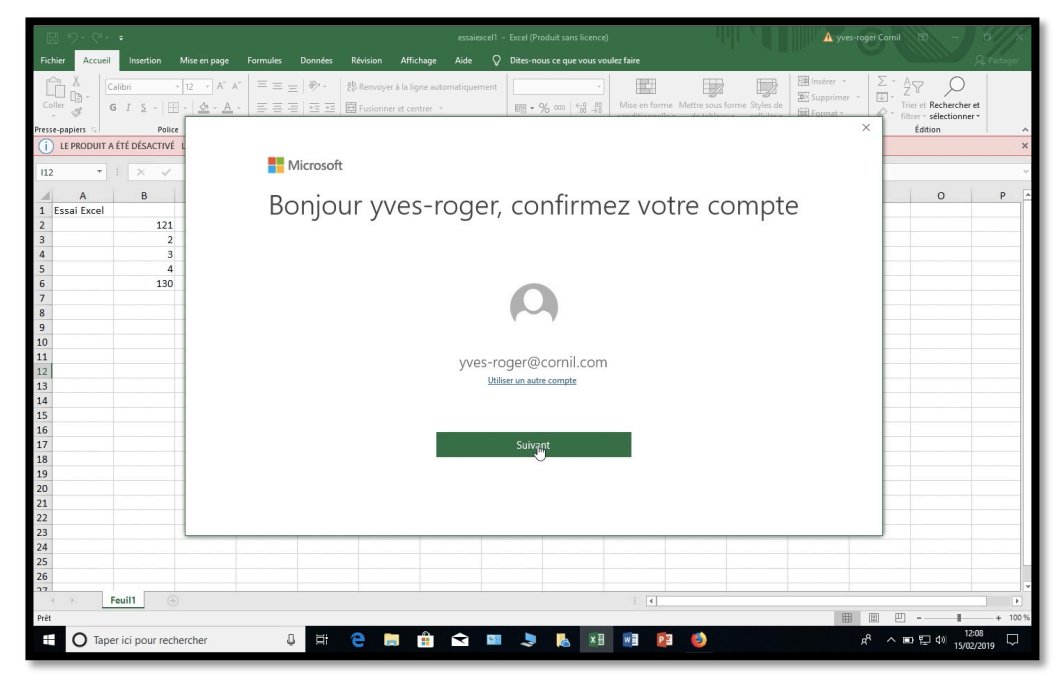

Cliquez sur suivant.

Nous préparons Office

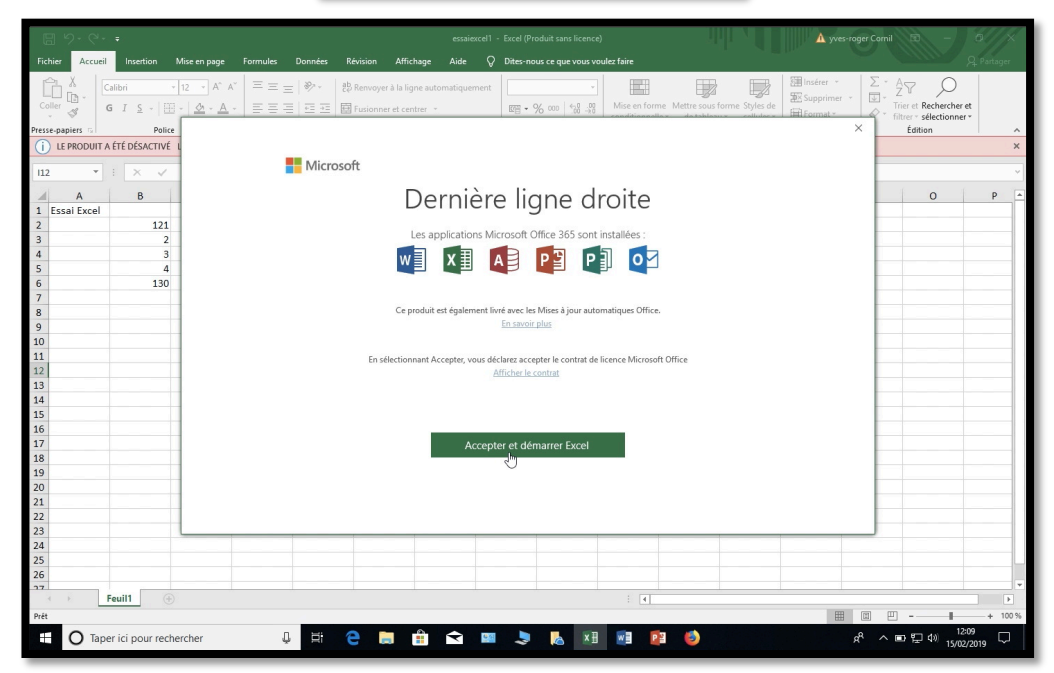

Cliquez sur accepter et redémarrer Excel.

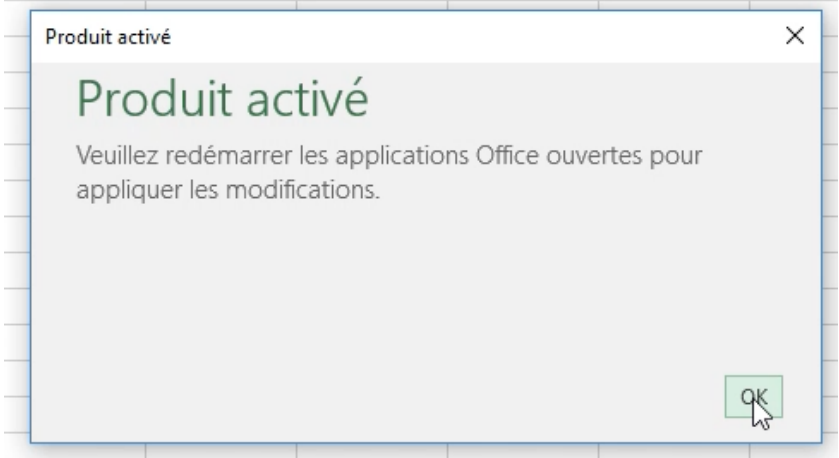

#### Cliquez sur OK.

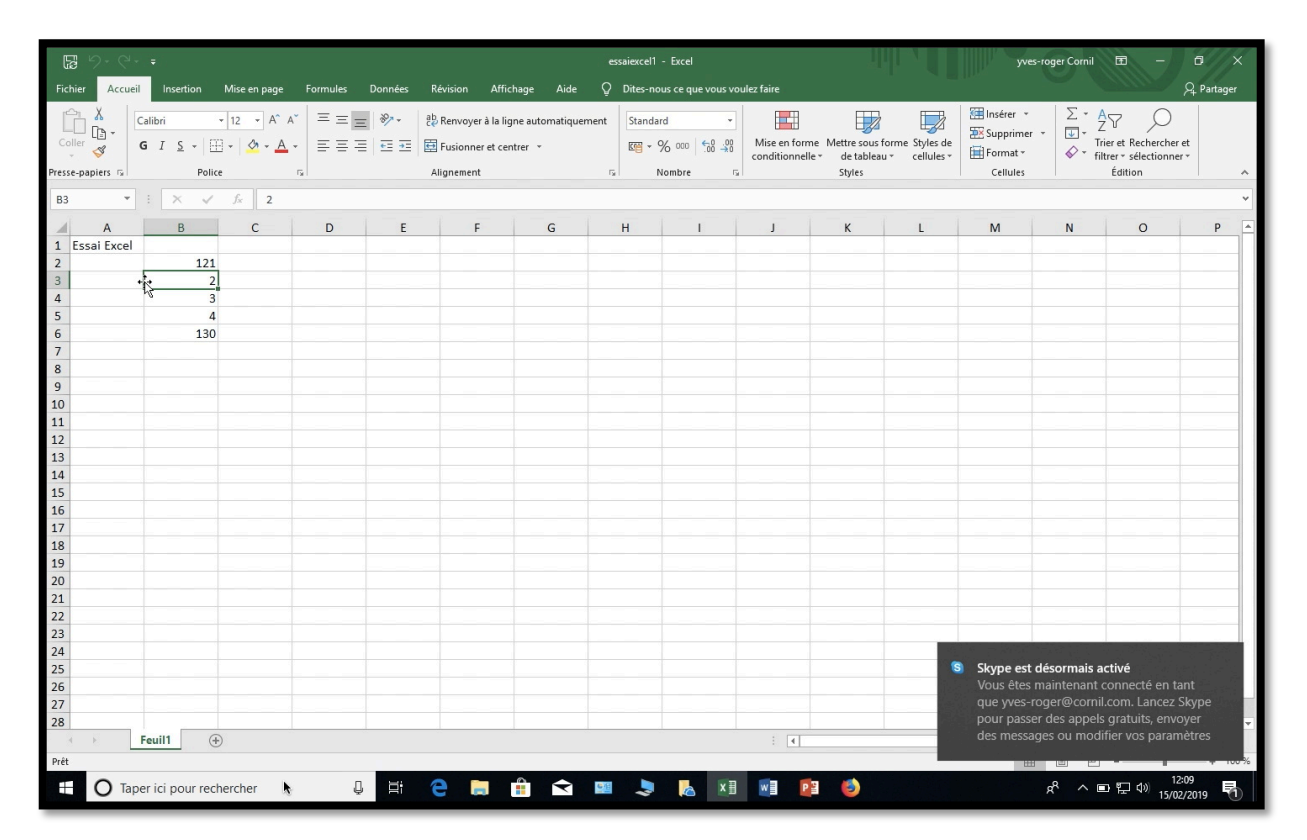

Excel a été réactivé.

# Création d'un compte OneDrive sur iPad

Nous avons vu précédemment la création d'un compte Microsoft depuis un Mac, mais notre correspondant avait un Macintosh réglé sur la langue anglaise ; je vous propose de voir la création d'un compte OneDrive depuis un iPad<sup>5</sup>.

# Création d'une compte OneDrive depuis Safari sur un iPad.

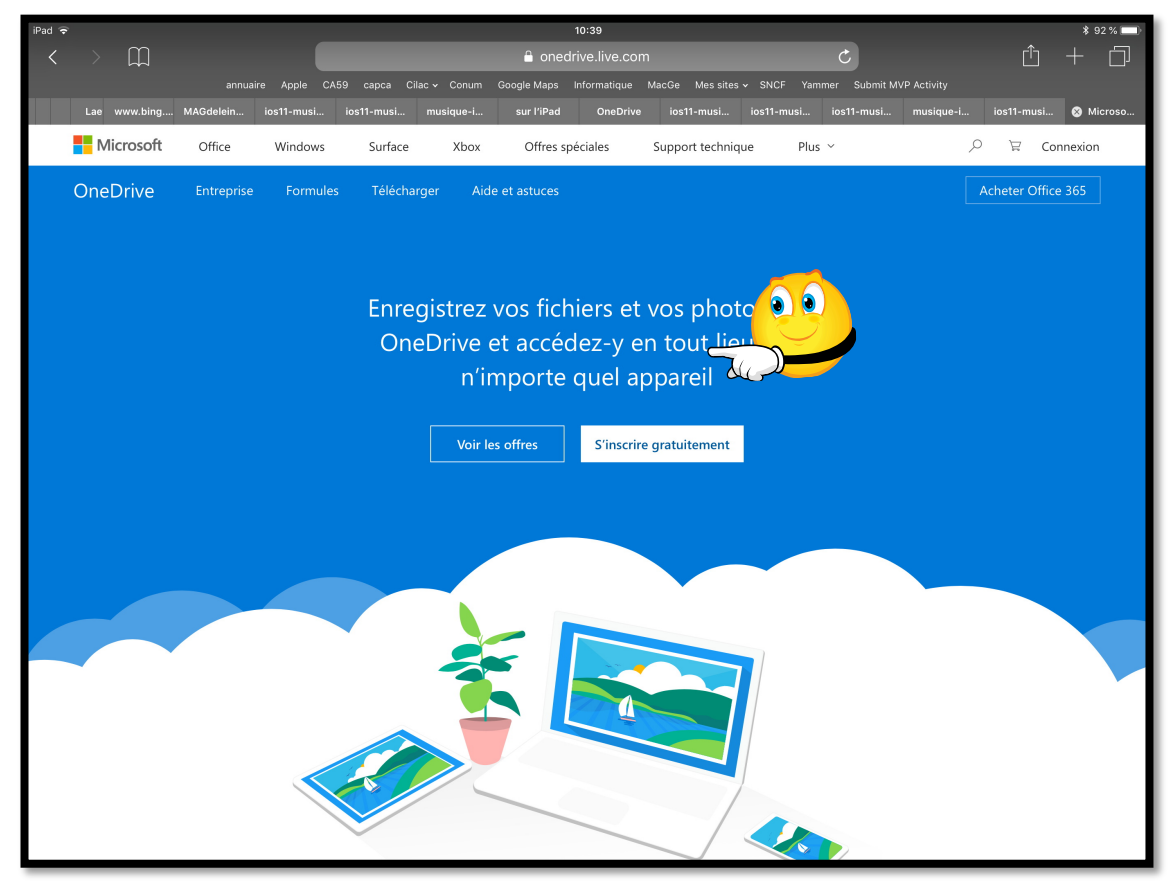

Connectez-vous à OneDrive <u>https://onedrive.live.com/about/fr-fr/</u> puis touchez **s'inscrire gratuitement.** 

<sup>&</sup>lt;sup>5</sup> Extrait de la présentation PowerPoint de l'atelier iOS du CILAC du 25/02/2019

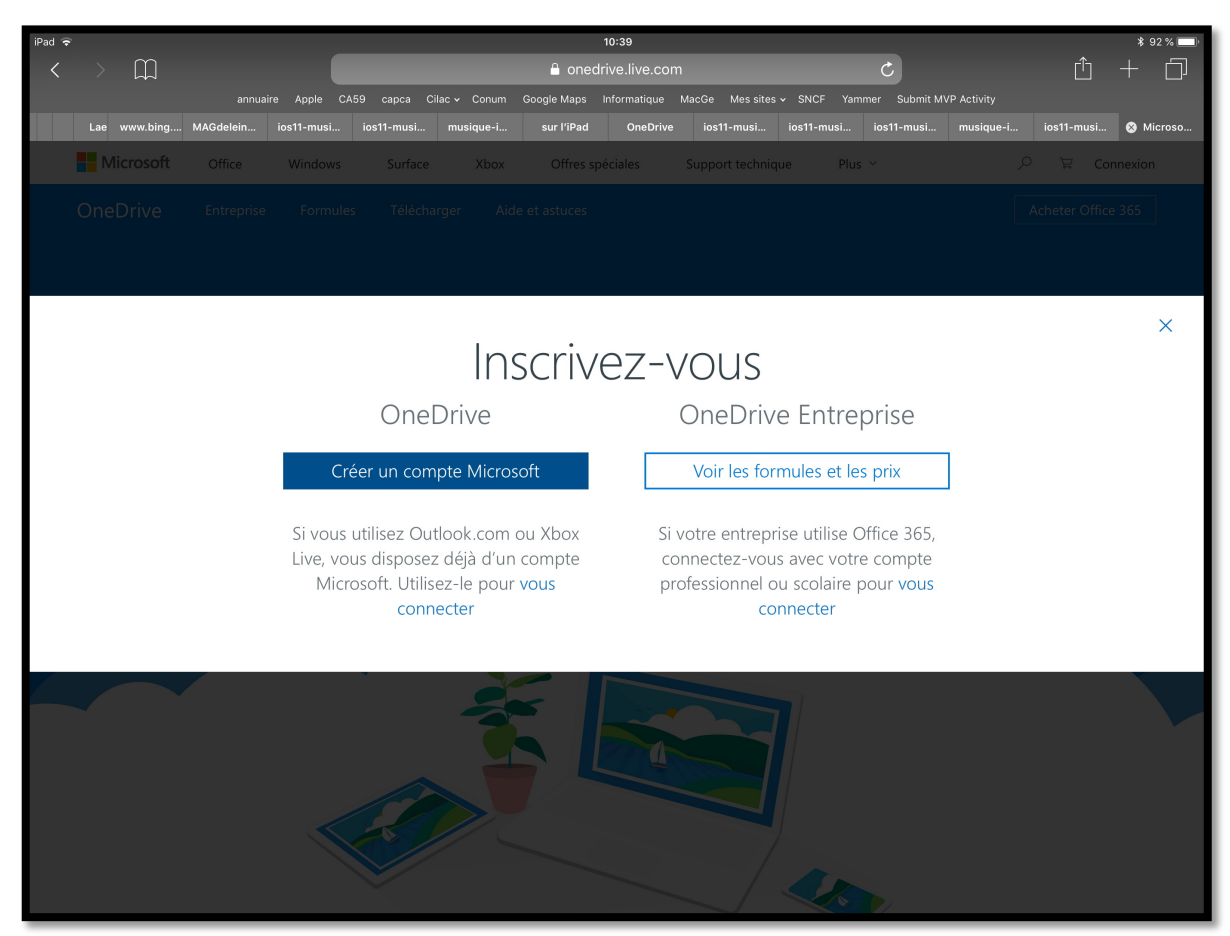

Touchez créer un compte Microsoft.

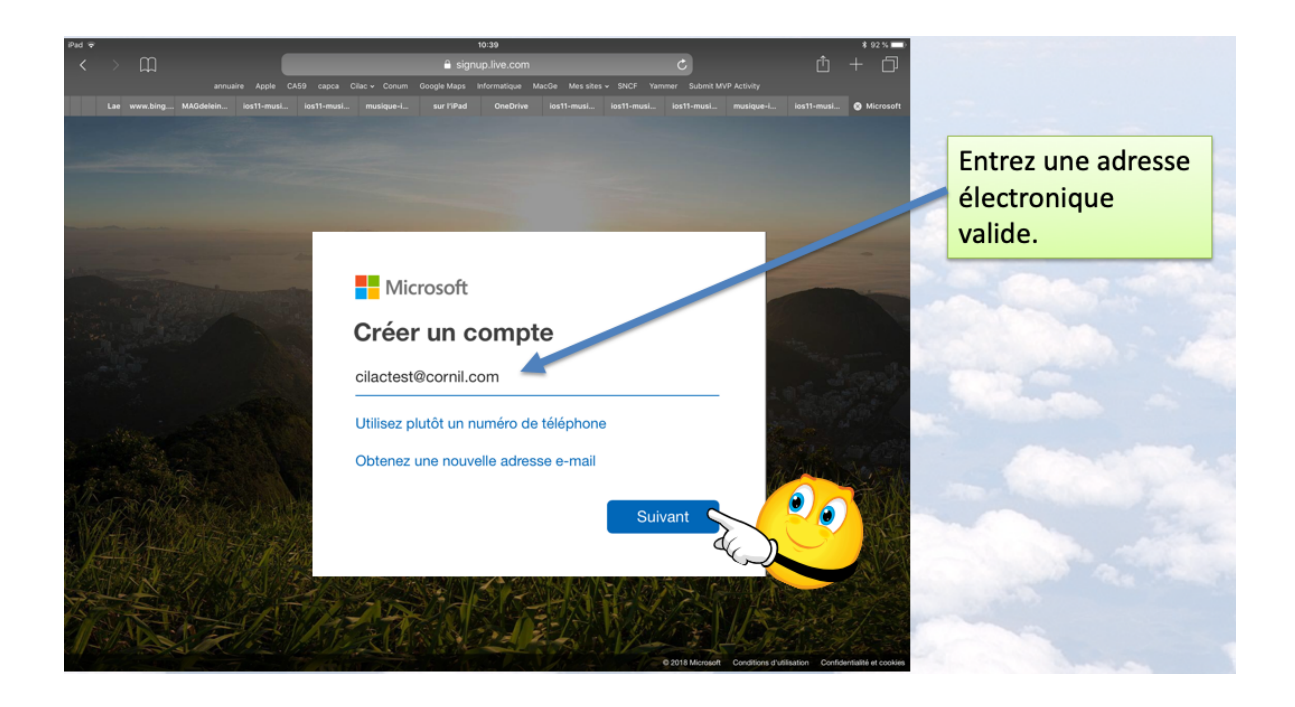

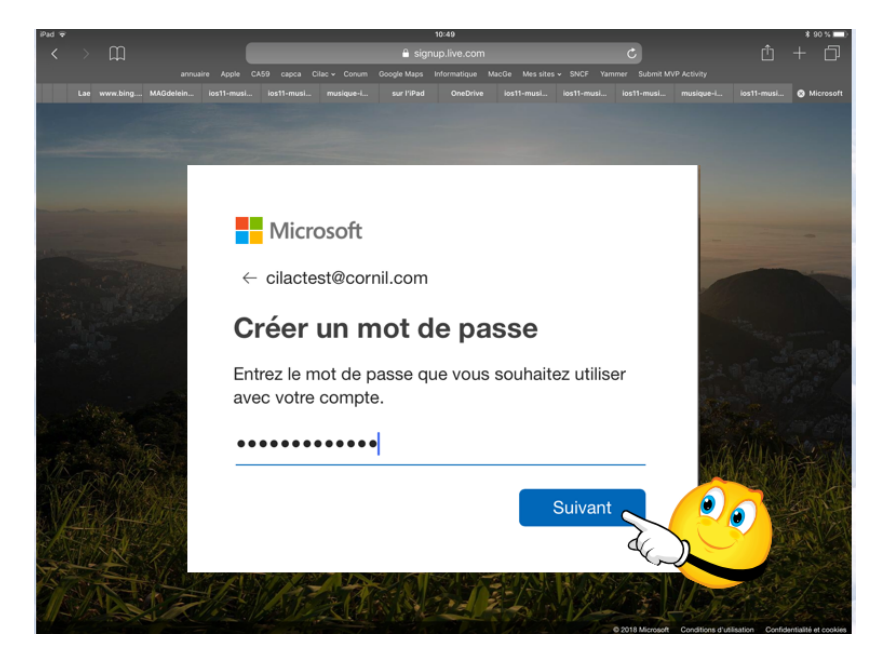

Entrez une adresse électronique puis le mot de passe que vous aurez choisi puis touchez **suivant**.

|                                                                                          | and the second second sec |
|------------------------------------------------------------------------------------------|----------------------------------------------------------------------------------------------------|
| Microsoft                                                                                | Entrez la date                                                                                                    |
| ← cilactest@cornil.com                                                                   | de naissance                                                                                                    |
| Créer un compte                                                                          | u un majeur.                                                                                                    |
| Nous avons besoin de quelques informations supplémentaires pour configurer votre compte. |                                                                                                    |
| Pays/région                                                                              |                                                                                                    |
| France                                                                                   |                                                                                                    |
| Date de naissance                                                                        | Allinger                                                                                                    |
| 19 🔹 mai 🔹 1942                                                                          |                                                                                                    |
| Cutivent 🔊 🧕                                                                             |                                                                                                    |
| Sulvant                                                                                  |                                                                                                    |
|                                                                                          |                                                                                                    |

Entrez de préférence la date de naissance d'un majeur (sinon vous aurez des permissions à donner, faire référence à un parent, etc.)

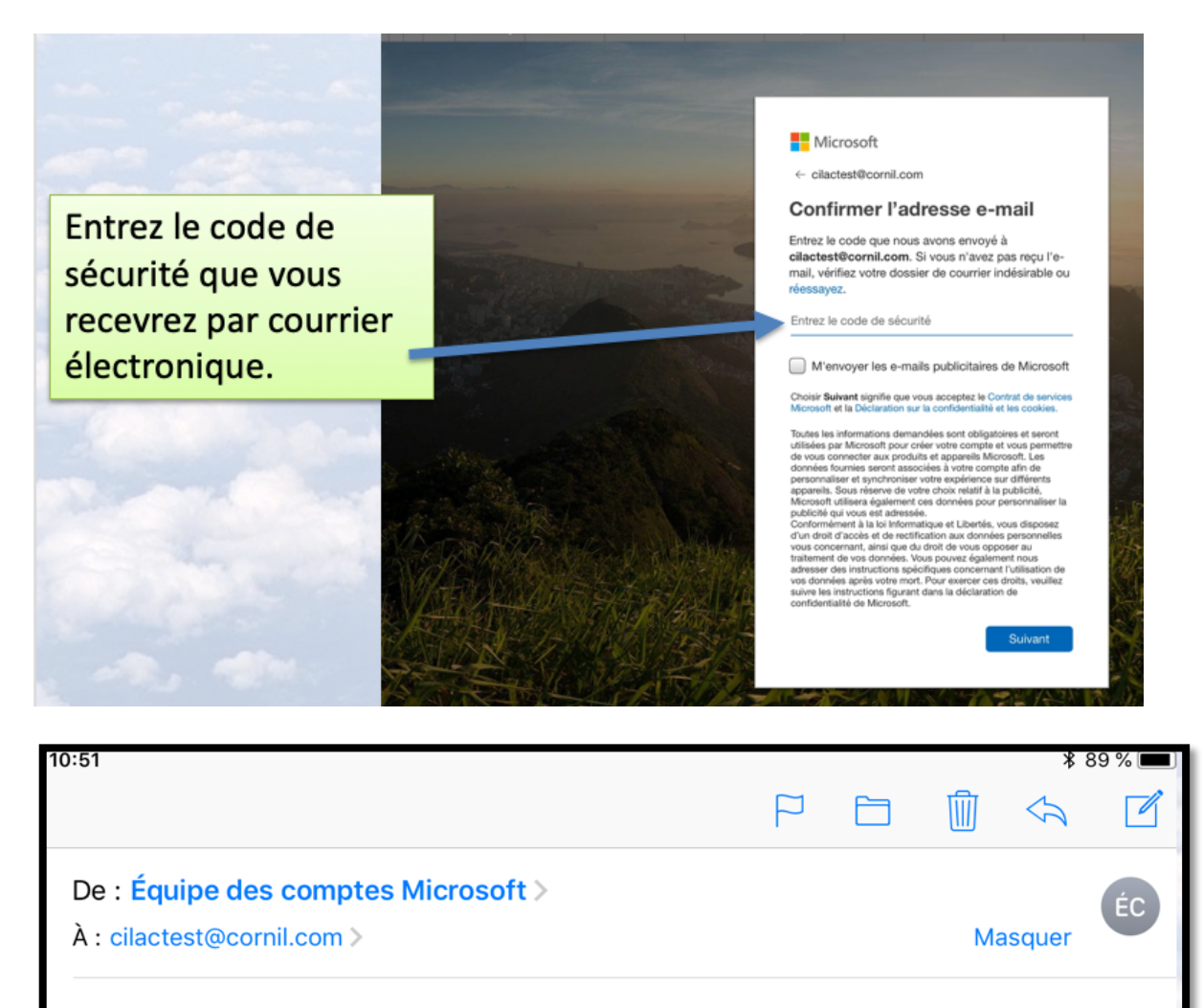

# Vérifiez votre adresse e-mail

aujourd'hui à 10:50

Compte Microsoft

# Vérifiez votre adresse e-mail

Pour terminer la configuration de votre compte Microsoft, il nous reste à vérifier que cette adresse e-mail est bien la vôtre.

Utilisez le code suivant pour vérifier votre adresse e-mail : 9849

Si vous n'avez demandé aucun code, vous pouvez ignorer cet e-mail. Un autre utilisateur a peut-être indiqué votre adresse e-mail par erreur.

Merci, L'équipe des comptes Microsoft

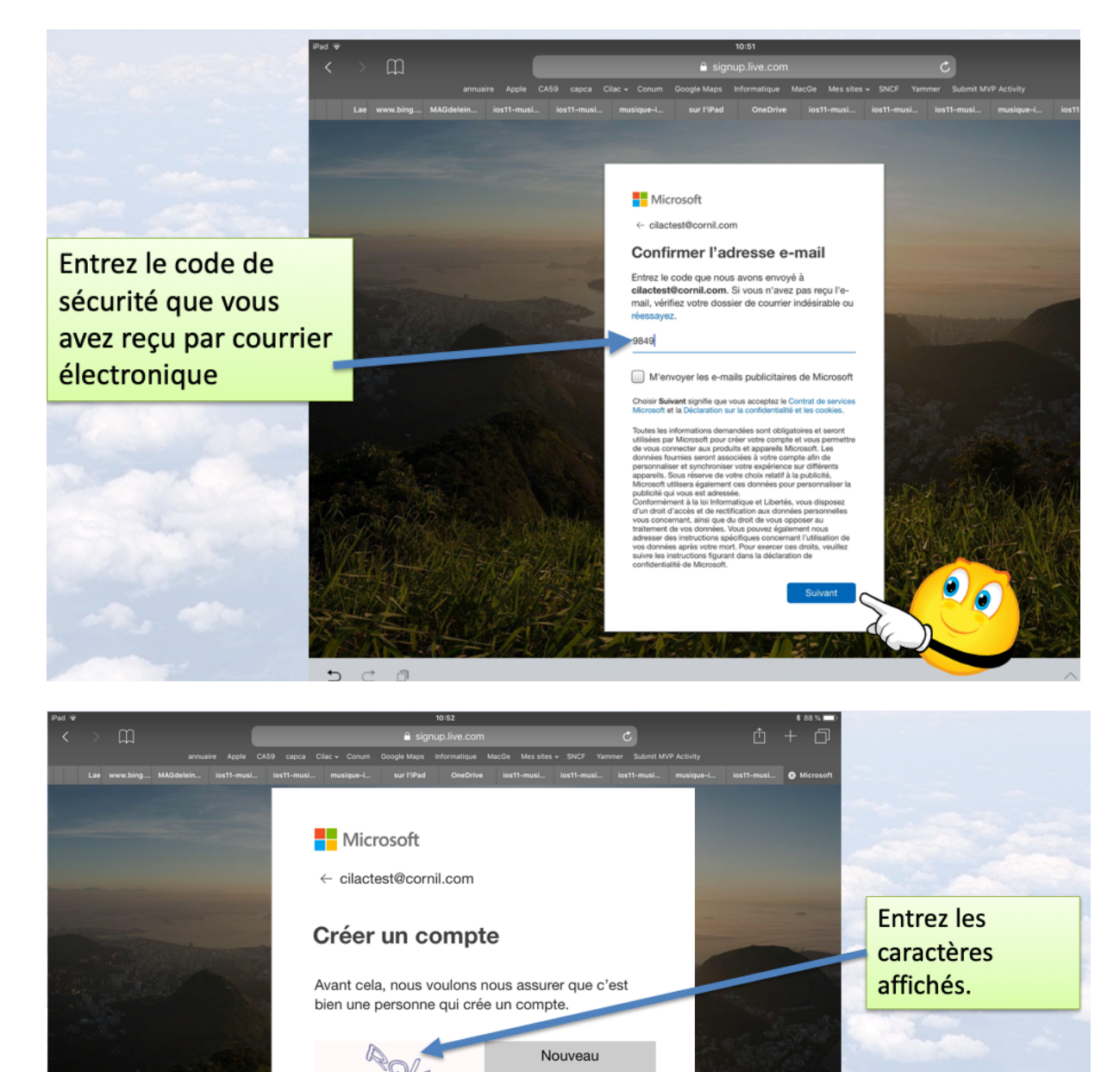

Fichier audio

Suivant

0)6

RQLHV

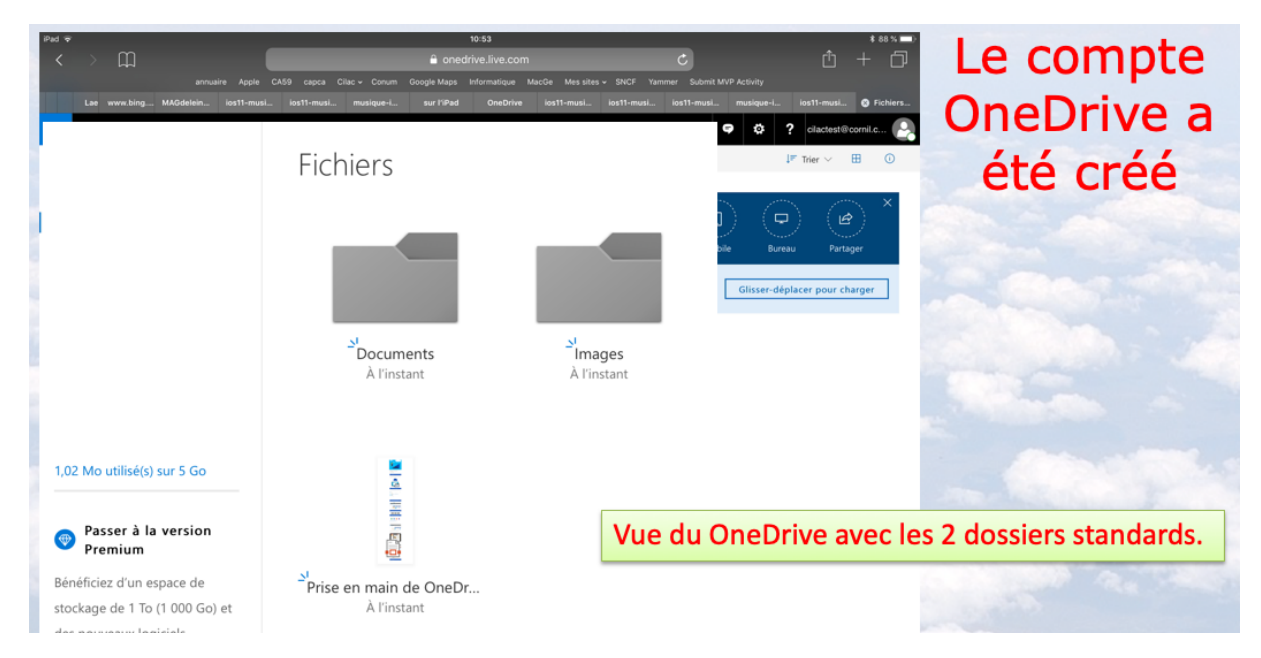

Le compte OneDrive d'une capacité de 5 Go a été créé ; c'est ce compte qui servira, à la fois de compte OneDrive et de compte Microsoft.

# Mes publications sur Microsoft Office.

## **Microsoft Office pour iOS.**

#### Microsoft Word pour iPad version 2.27 ou +

<u>http://www.cornil.com/abm/rampe145.pdf</u>

#### Microsoft PowerPoint pour iPad version 2.27 ou +

http://www.cornil.com/abm/rampe146.pdf

#### Microsoft Excel pour iPad version 2.23

o <u>http://www.cornil.com/abm/rampe140.pdf</u>

Microsoft PowerPoint pour iPad version 2.3 <u>http://www.cornil.com/abm/rampe126.pdf</u> Microsoft PowerPoint pour iPhone version 1.22 <u>http://www.cornil.com/abm/rampe110.pdf</u> Microsoft Word pour iPad version 2.1 <u>http://www.cornil.com/abm/rampe120.pdf</u> Microsoft Excel pour iPad version 2.2 : <u>http://www.cornil.com/abm/rampe125.pdf</u> Microsoft Excel pour iPad version 1.1 : <u>http://www.cornil.com/abm/rampe80.pdf</u> Microsoft Excel On Line pour iPad : <u>http://www.cornil.com/abm/rampe77.pdf</u>

## **Microsoft Office pour Mac.**

#### Microsoft Word 365 pour Mac :

Livre 1 : <u>http://www.cornil.com/abm/rampe148.pdf</u> Livre 2 :

#### Microsoft Word 2016 pour Mac :

Livre 1 : <u>http://www.cornil.com/abm/rampe90.pdf</u> Livre 2 : <u>http://www.cornil.com/abm/rampe92.pdf</u> Livre 3 : travail collaboratif. <u>http://www.cornil.com/abm/rampe93.pdf</u> Livre 4 : le publipostage. <u>http://www.cornil.com/abm/rampe105.pdf</u>

#### Microsoft Word 2011 :

Maxi Rampe : <u>http://www.cornil.com/abm/rampe106.pdf</u>

#### Microsoft PowerPoint 2011 :

Maxi Rampe : <u>http://www.cornil.com/abm/rampe108.pdf</u>

#### Microsoft Word 2008 :

Livre 1 : <u>http://www.cornil.com/abm/rampe19.pdf</u> Livre 2 : <u>http://www.cornil.com/abm/rampe20.pdf</u>

#### Microsoft PowerPoint 2008 :

http://www.cornil.com/abm/rampe27.pdf

#### Gestion et partage de Microsoft Office 365.

http://www.cornil.com/abm/rampe138.pdf

# Microsoft Office (pour Windows).

#### Microsoft Word 2010 :

Livre 1 : <u>http://www.cornil.com/abm/rampe35.pdf</u> Livre 2 : http://www.cornil.com/abm/rampe36.pdf

#### Microsoft PowerPoint 2010 :

Livre 1 : <u>http://www.cornil.com/abm/rampe34.pdf</u> Livre 2 : http://www.cornil.com/abm/rampe34.2.pdf

#### **OneDrive.**

#### OneDrive sur iPad version 10.76 sous iOS 12.

http://www.cornil.com/abm/rampe147.pdf

OneDrive sur macOS Sierra, iOS 10, Windows 10. http://www.cornil.com/abm/rampe113.pdf

# Sites Internet.

- Rampes de Lancement : <u>http://www.cornil.com/abm.htm</u>
- Word pour iPad : <u>http://www.cornil.com/word-ipad/</u>
- Excel pour iPad : <u>http://www.cornil.com/excel-ipad/</u>
- Word 365 pour macOS et pour Windows : <u>http://www.cornil.com/word365/</u>
- Word 2016 pour le Mac : <u>http://www.cornil.com/Word2016/</u>
- Word 2011: <u>http://www.cornil.com/Word2011/</u>
- Word 2010 <u>http://www.cornil.com/word2010/Bienvenue.html</u>
- iPad et iPhone sous iOS 13 : <u>http://www.cornil.com/ios13/Bienvenue.html</u>
- iPad et iPhone sous iOS 12 : <u>http://www.cornil.com/ios12/Bienvenue.html</u>
- iPad et iPhone sous iOS 11 : <u>http://www.cornil.com/ios11/Bienvenue.html</u>
- iPad et iPhone sous iOS 10 : <u>http://www.cornil.com/ios10/Bienvenue.html</u>
- iPad et iPhone sous iOS 9 : <u>http://www.cornil.com/ios9/Bienvenue.html</u>
- iPad sous iOS 8 : <u>http://www.cornil.com/ios8/Bienvenue.html</u>
- iPad sous iOS 7 : <u>http://www.cornil.com/iPad7/Bienvenue.html</u>
- OneDrive <u>http://www.cornil.com/onedrive/</u>

**Initiation à l'informatique** (Office Mac, Office pour Windows, Parallels Desktop, Windows 7, 8, 10, Surface RT, etc.)

# http://www.cornil.com/informatique/

# Si vous habitez dans la Métropole Lilloise (MEL).

Le club informatique CILAC est une association « loi 1901 » sans but lucratif qui est hébergée par le C.C.A. de La Madeleine. Son fonctionnement est assuré par des bénévoles et par les cotisations de ses adhérents.

La base de travail du CILAC est le Macintosh ainsi que les tablettes iPad® et smartphones iPhone® de chez Apple.

#### Les objectifs du Cilac.

- Réunir les personnes désirant utiliser un micro-ordinateur, une tablette, un téléphone portable, l'informatique de la vie courante pour les aider à débuter et répondre à leurs problèmes.
- Permettre aux initiés de se perfectionner, d'aborder des logiciels spécifiques et d'appréhender les nouvelles technologies du monde Apple.
- Tout cela au sein d'un club ouvert aux échanges et dans une grande convivialité.

#### Comment est organisé le Cilac ?

Le club CILAC est ouvert, hors vacances scolaires, le lundi et le mardi de 14h30 à 16h30, le mercredi de 9h30 à 11h30 et de 14h30 à 16h30, le jeudi et le vendredi de 14h30 à 16h30.

La salle Piet Mondrian est équipée de 12 Macintosh et d'un grand téléviseur moderne pour l'initiation et le perfectionnement à l'utilisation du Mac (système d'exploitation, bureautique, photos, vidéo, partage de données, de photos et vidéos, réseaux sociaux, etc.).

La salle Andy Warhol est réservée aux ateliers libres, autour d'une grande table, où chacun apporte son ordinateur portable, sa tablette ou son smartphone. C'est l'occasion de partager des connaissances informatiques, en toute convivialité. C'est dans cette salle que sont organisés aussi les ateliers sur la tablette iPad® et le smartphone iPhone®.

On y ajoutera aussi le site Internet du club qui contient une mine d'informations très utiles.

# cilaclamadeleine.free.fr

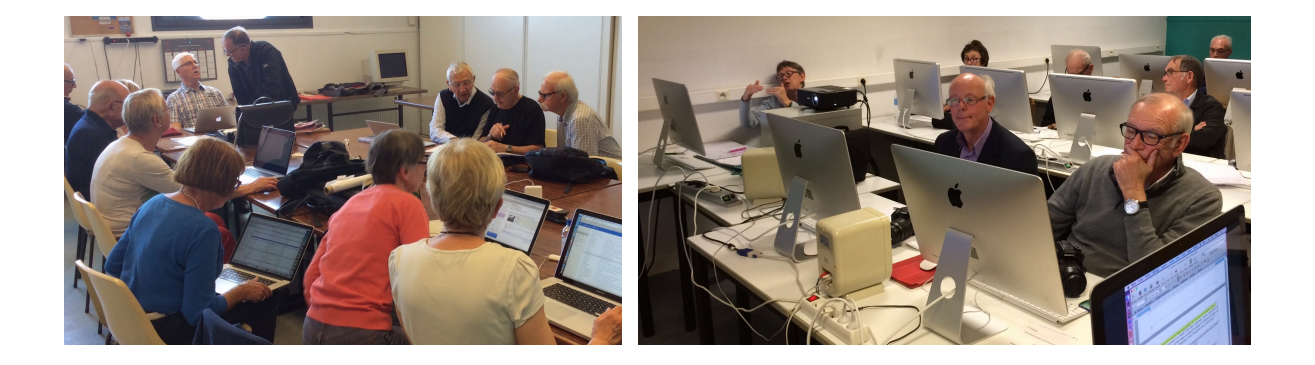

iPad et iPhone sont des marques déposées d'Apple

# Index

#### Α

abonnement, 5, 8, 12, 14, 16, 21, 23, 30, 35, 43, 45, 47, 50, 52, 56 achat anticipé, 14 Activation, 5, 19, 33, 35, 37, 39, 46, 61 Adresse, 11, 14, 19, 25, 28, 29, 37, 66 Adresse électronique, 14, 19, 25, 29, 66 Apple Store, 5, 40

# С

clubs Microcam, 2 Compte, 4, 5, 6, 11, 12, 13, 14, 21, 22, 28, 29, 30, 32, 33, 38, 39, 42, 43, 45, 47, 48, 49, 51, 52, 53, 55, 60, 61, 64, 65, 69 Connecter, 14, 19, 22, 37, 38, 43, 45 Connexion, 11, 43

# D

Déconnecter, 32 Dossier, 18, 19, 32

#### E

e-mail, 24, 25 Envoyer, 24 Excel, 2, 5, 8, 9, 10, 19, 20, 33, 35, 38, 39, 44, 60, 61, 62, 63, 70, 71

#### F

Facturation périodique, 16 famille Microsoft, 26 Forme, 11

## н

HTML, 4, 71

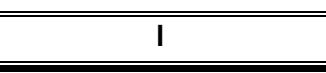

iCloud, 2 iCloud Drive, 2 icône, 19 Internet, 2, 6, 11, 71, 73 invitation, 6, 12, 24, 25, 26, 27, 54 invité, 5, 12, 26, 27, 28, 29, 30, 31, 32, 33, 45, 47, 50, 55, 56, 57 iOS, 1, 2, 6, 8, 34, 64, 70, 71 iPad, 2, 5, 6, 7, 40, 64, 70, 71, 73 iPhone, 2, 5, 45, 70, 71, 73

## L

Lancer une application, 6, 35, 60, 61 Langue, 15, 64 Lien, 24 Logiciel, 2

## Μ

Macintosh, 2, 3, 4, 5, 6, 7, 8, 10, 11, 14, 17, 18, 23, 32, 34, 35, 39, 54, 64, 70, 71, 72, 73 macOS X, 8, 32, 39 macOS X Catalina, 8 Mail, 30 Mot de passe, 14, 19, 22, 28, 38, 56, 66

#### Ν

Navigateur Safari, 6, 64

# 0

Objet, 7 Office 2016, 8, 70, 71 Office 2019, 8 Office 365, 1, 2, 3, 4, 5, 6, 8, 10, 11, 12, 13, 14, 15, 17, 18, 19, 21, 23, 24, 30, 31, 32, 33, 34, 35, 37, 39, 40, 41, 42, 43, 45, 47, 48, 50, 51, 52, 54, 56, 57, 59, 61, 71 OneDrive, 2, 5, 6, 8, 11, 22, 34, 43, 46, 50, 51, 64, 69, 71 ordinateur, 8, 10, 11, 14, 34, 61,73 OS X, 1, 8, 9, 10, 17, 71 OSX.8 Outlook, 8, 9, 19

#### Ρ

Parallels Desktop, 2, 72 Partage, 1, 2, 3, 4, 5, 6, 11, 12, 21, 24, 25, 27, 34, 35, 37, 39, 43, 45, 47, 48, 49, 50, 52, 53, 54, 56, 71, 73 PC, 8, 10, 11, 14, 34, 54 PDF, 7 PowerPoint 2010, 71 Publipostage, 70

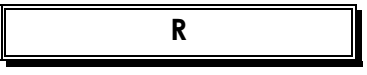

Répondre, 73

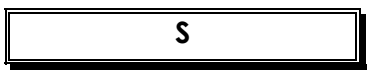

Sauvegarde, 51 Sécurité, 29, 30

# T

Télécharger, 4, 11, 16, 17, 18, 31, 40

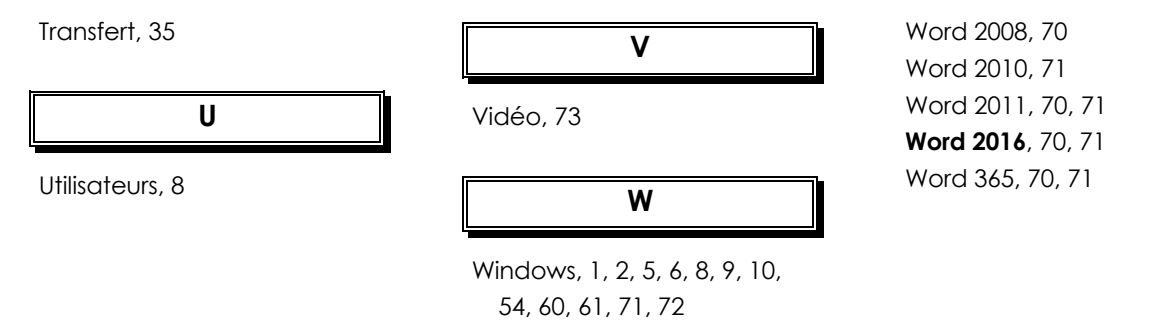